# **D-Link**

# WIRELESS AC MOBILE CLOUD COMPANION DIR-518L

# QUICK INSTALLATION GUIDE

GUIDE D'INSTALLATION **GUÍA DE INSTALACIÓN** GUIDA DI INSTALI AZIONE NSTALLATIEHANDLEIDING **INSTRUKCJA INSTALACJI** INSTALAČNÍ PŘÍRUČKA **TELEPÍTÉSI SEGÉDLET INSTALLASJONSVEILEDNING INSTALLATIONSVEJLEDNING** ASENNUSOPAS **INSTALLATIONSGUIDE GUIA DE INSTALAÇÃO** ΟΔΗΓΟΣ ΓΡΗΓΟΡΗΣ ΕΓΚΑΤΑΣΤΑΣΗΣ VODIČ ZA BRZU INSTALACIJU KRATKA NAVODILA ZA UPORABO GHID DE INSTALARE RAPIDĂ

# **CONTENTS OF PACKAGING**

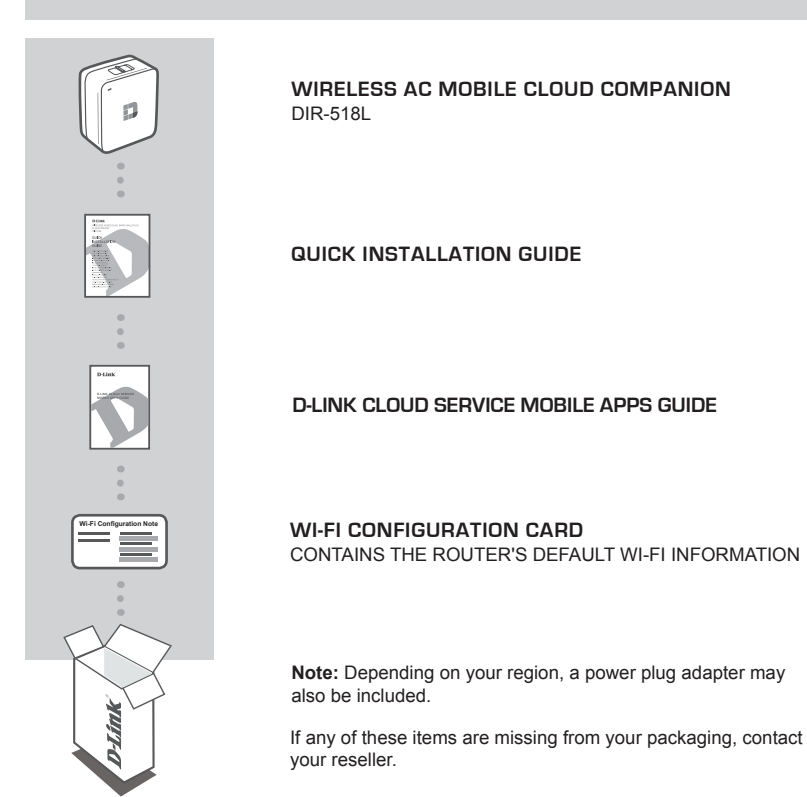

# SYSTEM REQUIREMENTS

- · A broadband Internet connection
- · Smartphone, tablet, or computer with Wi-Fi capability
- For access from a web browser:
  - Internet Explorer 8, Firefox 12, Chrome 20, or Safari 4 or higher

# PRODUCT SETUP

# SETTING UP YOUR EQUIPMENT

Plug the DIR-518L into an outlet. Depending on your region you may first need to connect the power plug adapter for your region.

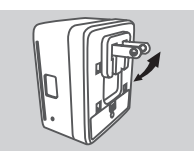

Step 1 Fold the default prongs in.

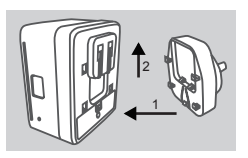

Step 2 Clip in the plug adapter as shown in the diagram.

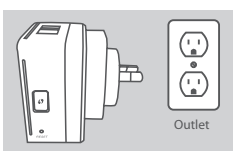

Step 3 Plug the DIR-518L into your wall outlet.

Depending on your equipment, the DIR-518L can be set up easily from any device with Wi-Fi and a web browser.

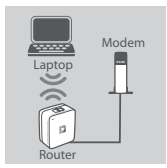

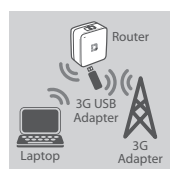

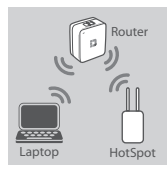

### Using a Wired Ethernet Connection:

Connect your DSL/cable modem or wired Internet line to the DIR-518L with an Ethernet cable.

### Using a 3G USB Adapter:

You will need a compatible 3G USB adapter with an active SIM card. Please check your local D-Link website for more information.

Plug the 3G USB adapter into the USB port on the DIR-518L.

### Connecting to a Wi-Fi Hotspot:

You will need the Wi-Fi network name and password of the hotspot you want to connect to.

# PRODUCT SETUP

# CONNECTING TO THE DIR-518L

### Step 1

Turn on the DIR-518L by sliding the Router/Charger switch to Router.

#### Step 2

On your PC or mobile device, connect to the DIR-518L's wireless network. Locate the Wi-Fi name (SSID) and password for your device as printed on the included Wi-Fi Configuration Card.

#### Step 3

Once connected, open a web browser on your mobile device or computer and type http://dlinkrouter.local. or http://dlinkrouter. in the address bar.

#### Step 4

At the login page, enter the Admin Password. By default, it should be left blank. Click Log In.

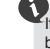

If the password is not blank or you have forgotten the password, reset the router by pressing the **RESET** button with a pin for 5 seconds or more, then release.

# CONFIGURATION

After logging in, you will see a status page. If the Internet icon to blue, the device is ready for use!

If the Internet icon 🌐 is grey and there is a 🔺 icon, click on the icon and follow the steps below:

### Using a Wired Ethernet Connection:

Enter the Username and Password given to you by your Internet Service Provider.

### Using a 3G USB Adapter:

If your SIM requires a PIN, enter it and click **Save**. If necessary, the wizard may ask you to enter the APN, Dial-Up Number, Username, and Password details given to you by your service provider.

### Connecting to a Wi-Fi Hotspot:

Select an available hotspot and enter its password to connect.

# MANAGING YOUR CONNECTIONS

Connection configurations will be automatically saved as Internet Profiles for future use. The DIR-518L will connect to them automatically when they are available. If you have more than one connection available, you can manually select the connection you wish to use.

To select a connection:

- Go to Settings>Internet
- From the Profile List, you can select the radio button next to your Profile Name to use this connection.

For more details on how to add, delete, or edit profiles, please refer to **Internet Profiles** in the User Manual.

# PRODUCT SETUP

# REGISTER FOR MYDLINK

#### Step 1:

At the router management page, go to Settings >> mydlink.

#### Step 2:

- If you have a mydlink account, select Yes, I have a mydlink account and enter your account name and password. Click Save.
- If you do not have a mydlink account, select No, I want to create a new mydlink account and enter your information. Tick the checkbox and click Sign Up.

You can now use mydlink SharePort with your DIR-518L.

Note: After mydlink registration is completed, your router's default PPPoE connection will be set to Always On. If your ISP charges for usage, you may wish to manually choose **Dial On Demand** as your default setting, however, mydlink features may not work as intended.

# CHARGING

# CHARGING OTHER DEVICES

Once plugged into an outlet, the DIR-518L can charge your mobile devices such as smartphones as well as high-power devices such as iPads.

#### Step 1

Slide the Router/Charger switch of the DIR-518L to Charger.

#### Step 2

Plug your device's cable into the USB port of the DIR-518L. Check your device to make sure it is now charging.

# TROUBLESHOOTING

# SETUP AND CONFIGURATION PROBLEMS

### 1. HOW DO I CONFIGURE MY DIR-518L ROUTER MANUALLY?

- On your PC or mobile device, connect to the DIR-518L's wireless network. Locate the Wi-Fi
  name (SSID) and password for your device as printed on the included Wi-Fi Configuration Card.
- Open a web browser and enter the address http://dlinkrouter.local. or http://dlinkrouter.
- The default password for the "Admin" account should be left blank.
- If you have changed the password and can not remember it, you will need to reset the router.

### 2. HOW DO I RESET MY DIR-518L ROUTER TO FACTORY DEFAULT SETTINGS?

- Ensure the router is powered on.
- Press and hold the reset button for 5 seconds or more.
   Note: Resetting the router to factory defaults will erase the current configuration settings. To reconfigure your settings, log into the router as outlined in question 1, then configure the router.
- 3. HOW DO I ADD A NEW WIRELESS CLIENT OR PC IF I HAVE FORGOTTEN MY WIRELESS NETWORK NAME (SSID) OR WIRELESS ENCRYPTION KEY?
  - For every PC that needs to connect to the router wirelessly, you will need to ensure you use the correct Wireless Network Name (SSID) and encryption key.
  - Use the web based user interface (as described in question 1 above) to check or choose your wireless settings.
  - Make sure you write down these settings so that you can enter them into each wirelessly connected PC. You will find a dedicated area on the back of this document to save this important information for future use.

# 4. WHY CAN I NOT GET AN INTERNET CONNECTION?

- Please contact your ISP to make sure the Broadband/3G/Hotspot service has been enabled/ connected by your ISP and that your ISP username and password is correct.

### 5. WHY CAN'T I REGISTER MY DEVICE WITH mydlink?

If you experience issues registering this router with your mydlink account, try performing a hard
reset by using an unfolded paperclip to press and hold the reset button for 5 seconds while the
router is powered on. This may be necessary if you've purchased an open box or resold unit.

# TECHNICAL SUPPORT

United Kingdom (Mon-Fri), Website: http://www.dlink.com

Home Wireless/Broadband 0871 873 3000 (9.00am–06.00pm, Sat 10.00am-02.00pm) Managed, Smart, & Wireless Switches, or Firewalls 0871 873 0909 (09.00am- 05.30pm) (BT 10ppm, other carriers may vary.)

Ireland (Mon-Fri), Website: http://www.dlink.com

All Products 1890 886 899 (09.00am-06.00pm, Sat 10.00am-02.00pm) Phone rates: €0.05ppm peak, €0.045ppm off peak times

# PACKUNGSINHALT

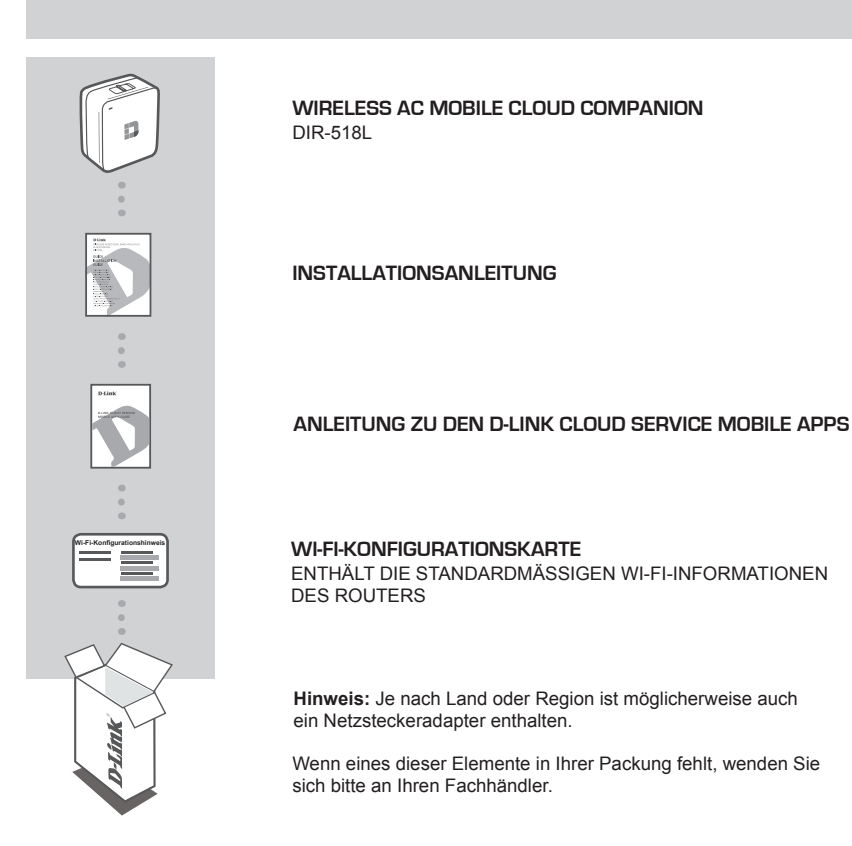

# SYSTEMANFORDERUNGEN

- · Eine Breitbandinternetverbindung
- · Smartphone, Tablet-PC oder Wi-Fi (WLAN) fähiger Computer
- Für den Zugriff von einem Webbrowser:
  - Internet Explorer 8, Firefox 12, Chrome 20 oder Safari 4 oder höher

# **EINRICHTUNG DES PRODUKTS**

# EINRICHTUNG IHRER GERÄTE

Schließen Sie den DIR-518L an die Stromzufuhr an. Je nach Land müssen Sie möglicherweise zuerst den Netzsteckeradapter für Ihr Land anschließen.

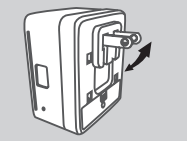

Schritt 1

Klappen Sie die Standardkontaktstifte ein.

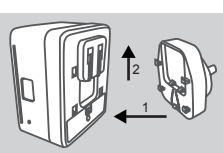

Schritt 2 Setzen Sie den Zwischenstecker auf (siehe Illustration).

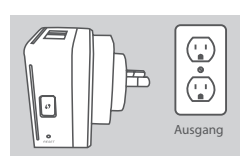

Schritt 3 Schließen Sie den DIR-518L an Ihre Wandsteckdose an.

Je nach genutztem Gerät kann der DIR-518L problemlos von einem Gerät mit Wi-Fi (WLAN) und einem Webbrowser eingerichtet werden.

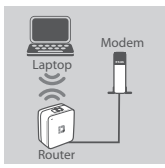

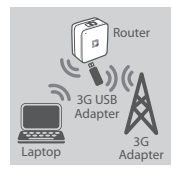

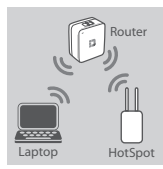

Mit einem 3G USB Adapter: Sie benötigen einen kompatiblen 3G USB-Ada

Sie benötigen einen kompatiblen 3G USB-Adapter mit einer aktiven SIM-Karte. Nähere Angaben finden Sie auf Ihrer D-Link Website.

Verwendung einer kabelgebundenene Ethernet-Verbindung: Schließen Sie Ihr DSL-/Kabelmodem oder Ihre kabelgebundene

Internetleitung an den DIR-518L mithilfe eines Ethernet-Kabels an.

Stecken Sie den 3G USB-Adapter in den USB-Port des DIR-518L.

Verbindung zu einem Wi-Fi Hotspot herstellen: Sie benötigen den Namen des Wi-Fi-Netzwerks und das Kennwort für den Hotspot, zu dem Sie eine Verbindung herstellen möchten.

8

# **EINRICHTUNG DES PRODUKTS**

# EINE VERBINDUNG ZUM DIR-518L HERSTELLEN

### Schritt 1

Schalten Sie den DIR-518L ein, indem Sie den Router/Charger-Schalter auf Router stellen.

#### Schritt 2

Stellen Sie auf Ihrem PC oder mobilen Gerät eine Verbindung zum Drahtlosnetz des DIR-518L her. Geben Sie den Wi-Fi Namen (SSID) sowie das Kennwort für Ihr Gerät ein. Sie finden sie auf der mitgelieferten Wi-Fi-Konfigurationskarte.

### Schritt 3

Sobald die Verbindung hergestellt ist, öffnen Sie einen Webbrowser auf Ihrem mobilen Gerät oder Computer und geben Sie http://dlinkrouter.local. oder http://dlinkrouter in der Adresszeile ein.

#### Schritt 4

Geben Sie auf der Anmeldeseite das Kennwort des Administrators ein. Es wird standardmäßig kein Kennwort eingegeben. Klicken Sie auf **Log In** (Anmelden).

Ist das Feld zur Eingabe des Kennworts nicht leer oder Sie haben das Kennwort vergessen, setzen Sie den Router auf seine Werkseinstellungen zurück, indem Sie mit einem spitzen Gegenstand auf den **RESET**-Knopf drücken und diesen mindestens 5 Sekunden lang gedrückt halten, bevor Sie ihn wieder loslassen.

# KONFIGURATION

Nach der Anmeldung wird eine Statusseite angezeigt. Erscheint das Internetsymbol 🌐 blau, ist das Gerät betriebsbereit.

### Verwendung einer kabelgebundenene Ethernet-Verbindung:

Geben Sie den Benutzernamen und das Kennwort ein, die Sie von Ihrem Internetdienstanbieter erhalten haben.

### Mit einem 3G USB Adapter:

Erfordert Ihre SIM-Karte die Eingabe einer PIN, geben Sie diese ein und klicken Sie auf **Save** (Speichern). Möglicherweise fordert der Assistent Sie auf, den APN (häufig auch "Zugangspunkt" genannt), die Einwählnummer, den Benutzernamen und das Kennwort einzugeben, die Sie von Ihrem Dienstanbieter erhalten haben.

### Verbindung zu einem Wi-Fi Hotspot herstellen:

Wählen Sie einen verfügbaren Hotspot und geben Sie dessen Kennwort zur Herstellung einer Verbindung ein.

# INFORMATIONEN ZUR NUTZUNG UND VERWALTUNG IHRER VERBINDUNGEN

Konfigurationen von Verbindungen werden automatisch in Form von Internetprofilen zur möglichen zukünftigen Nutzung gespeichert. Der DIR-518L stellt automatisch eine Verbindung zu ihnen her, wenn sie verfügbar sind. Steht Ihnen mehr als nur eine Verbindung zur Verfügung, können Sie die gewünschte Verbindung manuell auswählen.

So wählen Sie eine Verbindung:

- Gehen Sie zu Settings (Einstellungen) > Internet
- In der Profilliste können Sie das Optionsfeld neben Ihrem Profilnamen auswählen, um diese Verbindung zu wählen.

Nähere Angaben zum Hinzufügen, Löschen oder Bearbeiten von Profilen finden Sie im Benutzerhandbuch unter Internetprofile.

9

# **EINRICHTUNG DES PRODUKTS**

# REGISTRIERUNG FÜR MYDLINK

# Schritt 1:

Rufen Sie auf der Verwaltungsseite des Routers Settings (Einstellungen) >> mydlink auf.

### Schritt 2:

- Falls Sie bereits über ein mydlink-Konto verfügen, wählen Sie Yes, I have a mydlink account (Ja, ich habe ein mydlink-Konto) und geben Sie Ihren Kontonamen und das Kennwort ein. Klicken Sie auf Save (Speichern).
- Wenn Sie noch kein mydlink-Konto haben, wählen Sie No, I want to create a new mydlink account (Nein, ich möchte ein neues mydlink-Konto erstellen) und geben Sie Ihre Informationen ein. Markieren Sie das Kontrollkästchen und klicken Sie auf Sign Up (Registrieren).

Sie können nun den mydlink-SharePort mit Ihrem DIR-518L nutzen.

Hinweis: Sobald die mydlink-Registrierung abgeschlossen ist, wird die standardmäßige PPPoE-Verbindung Ihres Routers auf Always On (Immer aktiv) gesetzt. Falls Ihr Internetdienstanbieter für die Nutzung eine Gebühr erhebt, möchten Sie eventuell die Option Always On (Einwahl nach Bedarf) als Ihre Standardeinstellung manuell wählen. Möglicherweise können dann jedoch die mydlink-Funktionen nicht wie beabsichtigt verwendet werden.

# AUFLADEN

# AUFLADEN ANDERER GERÄTE

Nach Anschluss an eine Steckdose kann der DIR-518L Ihre mobilen Geräte, wie Smartphones oder auch Hochleistungsgeräte wie iPads, aufladen.

### Schritt 1

Stellen Sie den Router/Charger-Schalter des DIR-518L auf Charger (Aufladefunktion).

### Schritt 2

Stecken Sie das Kabel Ihres Geräts in den USB-Port des DIR-518L. Prüfen Sie Ihr Gerät, um sicherzustellen, dass es nun aufgeladen wird.

# FEHLERBEHEBUNG

# EINRICHTUNGS- UND KONFIGURATIONSPROBLEME

### 1. WIE KONFIGURIERE ICH MEINEN DIR-518L ROUTER MANUELL?

- Stellen Sie auf Ihrem PC oder mobilen Gerät eine Verbindung zum Drahtlosnetz des DIR-518L her. Geben Sie den Wi-Fi Namen (SSID) sowie das Kennwort für Ihr Gerät ein. Sie finden sie auf der mitgelieferten Wi-Fi-Konfigurationskarte.
- Öffnen Sie einen Webbrowser und geben Sie die Adresse http://dlinkrouter.local. oder http://dlinkrouter ein.
- Das Feld für das Standardkennwort des Administrators bleibt leer.
- Wenn Sie das Kennwort geändert und dann vergessen haben, müssen Sie das Gerät auf die werkseitigen Einstellungen zurücksetzen.

#### 2. WIE SETZE ICH MEINEN DIR-518L ROUTER AUF DIE WERKSEITIGEN STANDARDEINSTELLUNGEN ZURÜCK?

- Stellen Sie sicher, dass der Router eingeschaltet ist.
- Drücken und halten Sie diese Rücksetztaste 5 Sekunden lang gedrückt.
   Hinweis: Durch das Rücksetzen des Routers auf die werkseitigen Standardeinstellungen werden die aktuellen Konfigurationseinstellungen gelöscht. Um Ihre Einstellungen erneut zu konfigurieren, melden Sie sich am Router an (wie in Frage 1 erläutert), und konfigurieren Sie dann den Router.

### 3. WIE FÜGE ICH EINEN NEUEN DRAHTLOSEN CLIENT ODER PC HINZU, WENN ICH DEN NAMEN DES DRAHTLOSEN NETZWERKS (SSID) ODER DEN VERSCHLÜSSELUNGSSCHLÜSSEL FÜR DAS DRAHTLOSNETZ (FUNKNETZ) VERGESSEN HABE?

- Für jeden PC, der kabellos mit dem Router verbunden werden soll, müssen Sie sicherstellen, dass Sie den korrekten Netzwerknamen für das Funknetz (SSID) und den Verschlüsselungsschlüssel verwenden.
- Verwenden Sie die webbasierte Benutzeroberfläche (wie in Frage 1 weiter oben beschrieben), um Ihre Funkeinstellungen zu prüfen oder zu wählen.
- Sie sollten diese Einstellungen unbedingt aufschreiben, damit Sie sie in jeden drahtlos verbundenen PC eingeben können. Damit Sie sich diese wichtigen Informationen notieren können und für den zukünftigen Gebrauch schnell verfügbar haben, steht Ihnen auf der Rückseite dieses Dokuments ein entsprechend dafür vorgesehener Platz zur Verfügung.

### 4. WARUM KANN ICH KEINE INTERNETVERBINDUNG HERSTELLEN?

 Sie sollten sich an Ihren Internetdienstanbieter wenden und sich vergewissern, dass der Broadband/3G/ Hotspot-Dienst aktiviert wurde und/oder eine Verbindung zum Anbieter vorliegt und dass Ihr vom Internetdienstanbieter zugewiesener Benutzername und Ihr Kennwort korrekt sind.

### 5. WARUM KANN ICH MEIN GERÄT NICHT UNTER mydlink REGISTRIEREN?

- Sollten Sie Probleme haben, diesen Router in Ihrem mydlink-Konto zu registrieren, versuchen Sie die Einstellungen zurückzusetzen (auch Hard Reset genannt), indem Sie eine entsprechend auseinandergezogene Büroklammer (oder einen ähnlich spitzen Gegenstand) verwenden und damit mindestens 5 Sekunden lang auf die Rücksetztaste drücken, während Ihr Router eingeschaltet ist. Das ist möglicherweise dann nötig, wenn Sie ein nicht direkt vom Fachhändler angebotenes oder ein weiterverkauftes Gerät erworben haben.

# TECHNISCHE UNTERSTÜTZUNG

Deutschland: Web: http://www.dlink.com

Telefon: +49(0)1805 2787 0,14 € pro Minute Zeiten: Mo. -Fr. 09:00 - 17:30 Uhr

Österreich: Web: http://www.dlink.com Telefon: +43(0)820 480084 0,116 € pro Minute Zeiten: Mo. –Fr. 09:00 – 17:30 Uhr

Schweiz: Web: http://www.dlink.com

Telefon: +41(0)848 331100 0,08 CHF pro Minute Zeiten: Mo. –Fr. 09:00 – 17:30 Uhr

\* Gebühren aus Mobilnetzen und von anderen Providern können abweichen.

# CONTENU DE LA BOÎTE

COMPAGNON CLOUD MOBILE SANS FIL AC DIR-5181 GUIDE D'INSTALLATION RAPIDE GUIDE DES APPLICATIONS MOBILES DU SERVICE CLOUD DE D-LINK CARTE DE CONFIGURATION DU Wi-Fi COMPORTE LES DONNÉES WI-FI PAR DÉFAUT DU ROUTEUR Remarque : Selon votre région, un adaptateur de prise d'alimentation peut également être inclus. Contactez immédiatement votre revendeur s'il manque l'un de ces éléments dans la boîte

# **CONFIGURATION SYSTÈME REQUISE**

- · Une connexion Internet haut débit
- · Un smartphone, une tablette ou un ordinateur disposant d'une connexion Wi -Fi
- · Pour un accès à partir d'un navigateur Web :
  - Internet Explorer 8, Firefox 12, Chrome 20, ou Safari 4 ou version ultérieure

# FRANÇAIS

# **INSTALLATION DU PRODUIT**

# CONFIGURATION DE VOTRE ÉQUIPEMENT

Branchez-le DIR-518L dans une prise électrique. Selon votre région, vous devrez peut-être d'abord connecter l'adaptateur de prise d'alimentation de votre région.

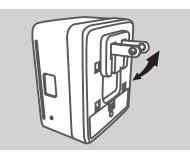

Étape 1 Repliez les broches par défaut.

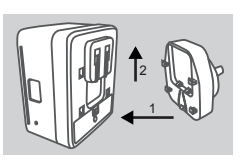

Étape 2 Connectez l'adaptateur de prise, comme illustré dans le schéma.

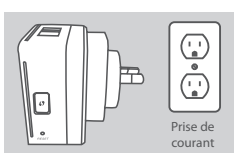

Étape 3 Branchez le DIR-518L dans votre prise de courant murale.

Selon l'équipement dont vous disposez, le DIR-518L peut être configuré facilement sur n'importe quel périphérique équipé d'une connexion Wi-Fi et d'un navigateur Web.

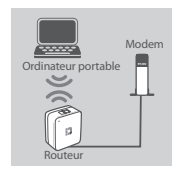

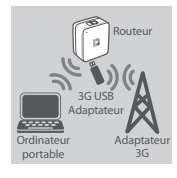

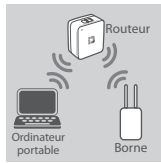

Utilisation d'une connexion Ethernet câblée :

Connectez votre modem câble/DSL ou votre ligne Internet câblée au DIR-518L à l'aide d'un câble Ethernet.

### Utilisation d'un adaptateur USB 3G :

Vous aurez besoin d'un adaptateur USB 3G compatible et d'une carte SIM active. Veuillez contacter votre site Web D-Link local pour de plus amples informations.

Branchez l'adaptateur USB 3G dans le port USB du DIR-518L.

### Connexion à une borne Wi-Fi :

Vous devez indiquer le nom du réseau Wi-Fi et le mot de passe de la borne à laquelle vous voulez vous connecter.

# **INSTALLATION DU PRODUIT**

# CONNEXION AU DIR-518L

### Étape 1

Allumez le DIR-518L en faisant glisser le commutateur Routeur/Chargeur vers Routeur.

### Étape 2

Sur votre PC ou votre appareil mobile, connectez-vous au réseau sans fil du DIR-518L. Localisez le nom Wi-Fi (SSID) et le mot de passe de votre périphérique imprimés sur la carte de configuration du Wi-Fi inclus.

### Étape 3

Une fois connecté, ouvrez un navigateur Web sur votre appareil mobile ou votre ordinateur, puis saisissez

http://dlinkrouter.local. ou http://dlinkrouter. dans la barre d'adresse.

#### Étape 4

Sur la page de connexion, saisissez le mot de passe Admin. Il doit rester vierge par défaut. Cliquez sur Log In (Connexion).

Si le mot de passe n'est pas vide ou si vous avez oublié le mot de passe, réinitialisez le routeur en appuyant sur le bouton **RESET** (Réinitialisation) à l'aide d'une épingle pendant 5 secondes ou plus, puis relâchez-le.

# CONFIGURATION

Si l'icône Internet 
est grise avec une icône 
, cliquez sur l'icône et suivez les étapes cidessous :

### Utilisation d'une connexion Ethernet câblée :

Saisissez le nom d'utilisateur et le mot de passe fournis par votre fournisseur d'accès Internet.

### Utilisation d'un adaptateur USB 3G :

Si votre carte SIM nécessite un code PIN, saisissez-le et cliquez sur **Save** (Enregistrer). Si nécessaire, l'assistant peut vous demander de saisir l'APN, le numéro de téléphone, le nom d'utilisateur et le mot de passe fournis par votre prestataire de service.

### Connexion à une borne Wi-Fi :

Sélectionnez une borne disponible et saisissez son mot de passe pour vous connecter.

# **GESTION DE VOS CONNEXIONS**

Les configurations de connexion seront enregistrées dans des profils Internet pour un usage ultérieur. Le DIR-518L s'y connecte automatiquement lorsqu'elles sont disponibles. Si vous avez plus d'une connexion disponible, vous pouvez sélectionner manuellement la connexion que vous souhaitez utiliser.

Pour sélectionner une connexion :

- Accédez à Settings>Internet (Paramètres > Internet)
- Dans la liste des profils, vous pouvez sélectionner le bouton radio en regard du nom de votre profil pour utiliser cette connexion.

Pour en savoir plus sur l'ajout, la suppression ou la modification des profils, reportez-vous à Internet Profiles (Profils Internet) dans le manuel d'utilisation.

# **INSTALLATION DU PRODUIT**

# INSCRIPTION SUR MYDLINK

# Étape 1 :

Sur la page de gestion du routeur, accédez à Settings >> mydlink (Paramètres >> mydlink).

# Étape 2 :

- Si vous avez un compte mydlink, sélectionnez Yes, I have a mydlink account (Oui, je possède un compte mydlink) et saisissez le nom et le mot de passe de votre compte. Cliquez sur Save (Enregistrer).
- Si vous n'avez pas de compte mydlink, sélectionnez No, I want to create a new mydlink account (Non, je veux créer un nouveau compte mydlink) et saisissez vos informations. Cochez la case et cliquez sur Sign Up (Connexion).

Vous pouvez maintenant utiliser mydlink SharePort avec votre DIR-518L.

**Remarque :** Une fois l'inscription sur mydlink terminée, la connexion PPPoE par défaut de votre routeur est définie sur **Always On** (Toujours active). Si votre FAI applique des frais de consommation, vous voudrez peut-être choisir manuellement **Dial On Demand** (Connexion à la demande) comme paramètre par défaut, cependant, les fonctions mydlink peuvent ne pas fonctionner comme prévu.

# CHARGEMENT

# CHARGEMENT D'AUTRES PÉRIPHÉRIQUES

Une fois branché dans une prise de courant, le DIR-518L peut charger vos périphériques mobiles tels que des smartphones et des périphériques à forte puissance comme les iPad.

# Étape 1

Faites glisser le commutateur Routeur/Chargeur vers Chargeur.

# Étape 2

Branchez le câble de votre périphérique dans le port USB du DIR-518L. Vérifiez votre périphérique pour vous assurer qu'il est maintenant en cours de chargement.

# **RÉSOLUTION DES PROBLÈMES**

# PROBLÈMES D'INSTALLATION ET DE CONFIGURATION

### 1. COMMENT CONFIGURER MON ROUTEUR DIR-518L MANUELLEMENT ?

- Sur votre PC ou votre appareil mobile, connectez-vous au réseau sans fil du DIR-518L.
   Localisez le nom Wi-Fi (SSID) et le mot de passe de votre périphérique imprimés sur la carte de configuration du Wi-Fi inclus.
- Ouvrez un navigateur Web, puis saisissez l'adresse http://dlinkrouter.local. ou http://dlinkrouter.
- Le mot de passe par défaut pour le compte « Admin » doit être laissé vide.
- Si vous avez modifié le mot de passe et que vous ne vous en souvenez pas, vous devez réinitialiser le routeur.

### 2. COMMENT RÉINITIALISER LE ROUTEUR DIR-518L AUX PARAMÈTRES D'USINE ?

- Vérifiez que le routeur est sous tension.
- Appuyez sur le bouton de réinitialisation pendant 5 secondes ou plus.

Remarque : Le fait de rétablir les paramètres d'usine du routeur efface l'ensemble des paramètres

de la configuration actuelle. Pour reconfigurer vos paramètres, connectez-vous au routeur comme expliqué en réponse à la question 1, puis configurez le routeur.

### 3. COMMENT FAIRE POUR AJOUTER UN NOUVEAU CLIENT OU PC SANS FIL SI J'AI OUBLIÉ LE NOM DE MON RÉSEAU SANS FIL (SSID) OU LA CLÉ DE CHIFFREMENT SANS FIL ?

- Pour pouvoir connecter sans fil un PC au routeur, vous devez utiliser le nom de réseau sans fil (SSID) et la clé de chiffrement appropriés.
- Utilisez l'interface utilisateur Web (comme décrit en réponse à la question 1) pour vérifier les paramètres sans fil ou en choisir d'autres.
- Veillez à noter ces paramètres afin de pouvoir les introduire dans chaque PC connecté sans fil. Vous trouverez une zone prévue à cet effet au dos de ce document pour conserver ces informations importantes, qui seront réutilisées ultérieurement.

### 4. POURQUOI EST-CE QUE JE NE PARVIENS PAS À ÉTABLIR UNE CONNEXION INTERNET ?

- Veuillez contacter votre FAI pour vous assurer que le service haut débit/3G/Wi-Fi est bien activé, et que le nom d'utilisateur et le mot de passe fournis sont corrects.

# 5. POURQUOI EST-CE QUE JE NE PARVIENS PAS À ENREGISTRER MON PÉRIPHÉRIQUE SUR mydlink ?

- Si vous rencontrez des problèmes pour enregistrer ce routeur sur votre compte mydlink, essayez d'effectuer une réinitialisation complète à l'aide d'un trombone déplié, que vous maintenez appuyé sur le bouton de réinitialisation pendant 5 secondes alors que le routeur est sous tension. Cette opération peut être nécessaire si vous avez acheté une boîte ouverte ou un périphérique de seconde main.

# ASSISTANCE TECHNIQUE

Assistance technique D-Link sur internet: http://www.dlink.com Assistance technique D-Link par téléphone : 01 76 54 84 17 Du lundi au vendredi de 9h à 19h (hors jours fériés)

# CONTENIDO DEL PAQUETE

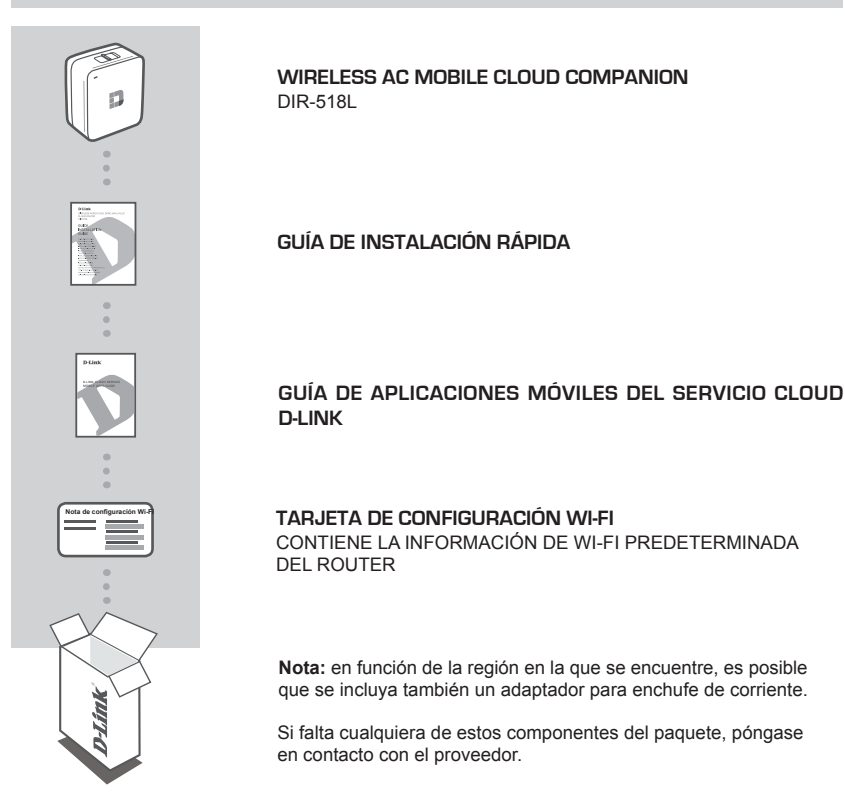

# **REQUISITOS DEL SISTEMA**

- · Una conexión a Internet de banda ancha
- · Teléfono inteligente, tableta u ordenador con capacidad Wi-Fi
- · Para acceder desde un explorador de web:
  - · Internet Explorer 8, Firefox 12, Chrome 20 o Safari 4 o superior

# **CONFIGURACIÓN DEL PRODUCTO**

# CONFIGURACIÓN DEL EQUIPO

Enchufe el DIR-518L en una toma. En función de la región en la que se encuentre, es posible que primero necesite conectar el adaptador para el enchufe de corriente de su región.

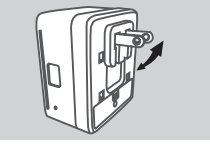

Paso 1

Doble hacia dentro las clavijas predeterminadas.

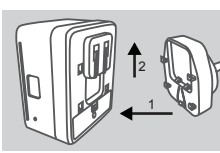

Paso 2 Ajuste el adaptador del enchufe como se muestra en el diagrama.

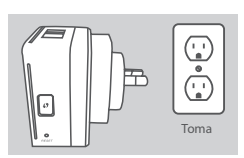

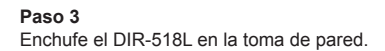

Dependiendo del equipo, el DIR-518L se puede configurar fácilmente desde cualquier dispositivo con Wi-Fi y un explorador de web.

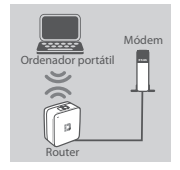

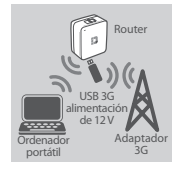

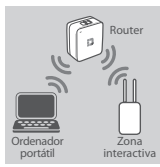

# Utilización de una conexión Ethernet con cables:

conecte el módem DSL/por cable o la línea de Internet con cables al DIR-518L con un cable Ethernet.

### Utilización de un adaptador USB 3G:

necesitará un adaptador USB 3G compatible con una tarjeta SIM activa. Consulte el sitio web local de D-Link para obtener más información.

Enchufe el adaptador USB 3G en el puerto USB del DIR-518L.

Conexión a una zona interactiva Wi-Fi: necesitará el nombre y la contraseña de la red Wi-Fi de la zona interactiva a la que desea conectarse.

# CONFIGURACIÓN DEL PRODUCTO

# CONEXIÓN AL DIR-518L

#### Paso 1

Encienda el DIR-518L deslizando el conmutador de router/cargador hacia router.

#### Paso 2

En el PC o dispositivo móvil, conéctese a la red inalámbrica del DIR-518L. Localice el nombre de Wi-Fi (SSID) y la contraseña del dispositivo como aparece impreso en la tarjeta de configuración Wi-Fi incluida.

#### Paso 3

Una vez conectado, abra un explorador de web en el dispositivo móvil o en el ordenador y escriba http://dlinkrouter.local. o http://dlinkrouter. en la barra de direcciones.

#### Paso 4

En la página de inicio de sesión, introduzca la contraseña de administrador. De manera predeterminada, se debe dejar en blanco. Haga clic en **Log In** (Iniciar sesión).

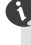

Si la contraseña no está en blanco o ha olvidado la contraseña, reinicie el router pulsando el botón **REINICIAR** con un alfiler durante 5 segundos o más y soltándolo después.

# CONFIGURACIÓN

Después de iniciar sesión, podrá ver una página de estado. Si el icono de Internet 
e es azul, el dispositivo está listo para su uso.

### Utilización de una conexión Ethernet con cables:

introduzca el nombre de usuario y la contraseña proporcionados por su proveedor de servicios de Internet.

### Utilización de un adaptador USB 3G:

si la SIM necesita un PIN, introdúzcalo y haga clic en **Save** (Guardar). Si es necesario, el asistente puede pedirle que introduzca los datos de APN, número de marcación, nombre de usuario y contraseña proporcionados por su proveedor de servicios.

### Conexión a una zona interactiva Wi-Fi:

seleccione una zona interactiva disponible e introduzca su contraseña para conectarse.

# GESTIÓN DE SUS CONEXIONES

Las configuraciones de la conexión se guardarán automáticamente como perfiles de Internet para utilizarlas en el futuro. El DIR-518L se conectará automáticamente a las mismas cuando estén disponibles. Si tiene más de una conexión disponible, puede seleccionar manualmente la conexión que desee utilizar.

Para seleccionar una conexión:

- Vaya a Settings>Internet (Parámetros > Internet)
- Desde la lista de perfiles, puede seleccionar el botón de opción al lado de su nombre de perfil para utilizar esta conexión.

Para obtener más información sobre cómo añadir, borrar o editar perfiles, consulte la sección **Perfiles de Internet** en el manual del usuario.

# CONFIGURACIÓN DEL PRODUCTO

# REGISTRO EN MYDLINK

#### Paso 1:

En la página de gestión del router, vaya a Settings >> mydlink (Parámetros >> mydlink).

#### Paso 2:

- Si dispone de una cuenta de mydlink, seleccione Yes, I have a mydlink account (Sí, tengo una cuenta de mydlink) e introduzca el nombre de la cuenta y la contraseña. Haga clic en Save (Guardar).
- Si no tiene una cuenta de mydlink, seleccione No, I want to create a new mydlink account (No, deseo crear una nueva cuenta de mydlink) e introduzca la información. Marque la casilla de selección y haga clic en Sign Up (Registrarse).

Ahora ya puede utilizar mydlink SharePort con el DIR-518L.

Nota: una vez finalizado el registro en mydlink, la conexión PPPoE predeterminada del router se establecerá en Always On (Siempre activado). Si su ISP cobra por la utilización, puede que desee seleccionar manualmente Dial On Demand (Marcar a petición) como su parámetro predeterminado, aunque es posible que las características de mydlink no funcionen según lo previsto.

# RECARGANDO

# RECARGA DE OTROS DISPOSITIVOS

Una vez que se ha enchufado en una toma, el DIR-518L puede recargar dispositivos móviles como los teléfonos inteligentes, así como dispositivos de alta potencia como los iPad.

#### Paso 1

Deslice el conmutador de router/cargador del DIR-518L hacia cargador.

#### Paso 2

Enchufe el cable del dispositivo en el puerto USB del DIR-518L. Compruebe el dispositivo para asegurarse de que ahora se está recargando.

# SOLUCIÓN DE PROBLEMAS

# PROBLEMAS DE INSTALACIÓN Y CONFIGURACIÓN

### 1. ¿CÓMO DEBO CONFIGURAR MI ROUTER DIR-518L MANUALMENTE?

- En el PC o dispositivo móvil, conéctese a la red inalámbrica del DIR-518L. Localice el nombre de Wi-Fi (SSID) y la contraseña del dispositivo como aparece impreso en la tarjeta de configuración Wi-Fi incluida.
- Abra un explorador web e introduzca la dirección http://dlinkrouter.local. o http://dlinkrouter.
- La contraseña predeterminada de la cuenta "Admin" se debe dejar en blanco.
- Si ha cambiado la contraseña y no puede recordarla, necesitará reiniciar el router.

### 2. ¿CÓMO PUEDO REINICIAR MI ROUTER DIR-518L EN LOS PARÁMETROS PREDETERMINADOS DE FÁBRICA?

- Compruebe que el router está encendido.
- Pulse y mantenga pulsado el botón de reinicio durante 5 segundos o más.
   Nota: al restablecer el router en los valores predeterminados de fábrica, se borrarán los ajustes de configuración actuales. Para reconfigurar los parámetros, acceda al router tal como se describe en la pregunta 1 y configure el router.

# 3. ¿CÓMO PUEDO AGREGAR UN NUEVO CLIENTE O PC INALÁMBRICO SI HE OLVIDADO MI NOMBRE DE RED INALÁMBRICA (SSID) O LA CLAVE DE CIFRADO DE RED INALÁMBRICA?

- Para cada uno de los PC que necesite conectar de forma inalámbrica al router, es necesario que se asegure de utilizar el nombre de la red inalámbrica (SSID) y la clave de cifrado correctos.
- Utilice la interfaz de usuario basada en Web (como se describe en la pregunta 1 anterior) para consultar o elegir su configuración inalámbrica.
- Asegúrese de anotar estos parámetros, para poder introducirlos en cada PC conectado de forma inalámbrica. Encontrará una zona específica en el dorso de este documento para guardar esta información importante para poder utilizarla en el futuro.

### 4. ¿POR QUÉ NO CONSIGO CONECTARME A INTERNET?

 Póngase en contacto con su ISP para confirmar que ha activado/conectado el servicio de banda ancha/3G/zona interactiva y que su nombre de usuario y contraseña de ISP son correctos.

### 5. ¿POR QUÉ NO PUEDO REGISTRAR MI DISPOSITIVO CON mydlink?

 Si tiene problemas para registrar este router con su cuenta de mydlink, intente realizar una reinicialización completa manteniendo pulsado el botón Restablecer con el extremo de un clip durante 5 segundos mientras se enciende el router. Esto puede ser necesario si ha adquirido una unidad abierta o de segunda mano.

# ASISTENCIA TÉCNICA

http://www.dlink.com

Asistencia Técnica Telefónica de D-Link: +34 902 30 45 45 0,067 €/min

De Lunes a Viernes de 9:00 a 19:00

# **CONTENUTO DELLA CONFEZIONE**

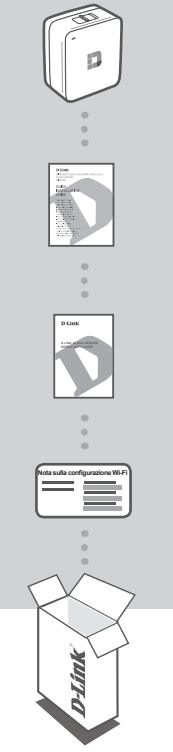

WIRELESS AC MOBILE CLOUD COMPANION DIR-518L

**GUIDA DI INSTALLAZIONE RAPIDA** 

# GUIDA ALLE APPLICAZIONI MOBILI PER IL SERVIZIO D-LINK CLOUD

SCHEDA DI CONFIGURAZIONE WI-FI CONTIENE INFORMAZIONI SULLA IMPOSTAZIONI WI-FI PREDEFINITE DEL ROUTER

**Nota:** a seconda dell'area geografica in cui ci si trova, potrebbe essere incluso anche un adattatore.

Se uno di questi articoli non è incluso nella confezione, rivolgersi al rivenditore.

# **REQUISITI DI SISTEMA**

- Connessione Internet a banda larga
- · Smartphone, tablet o computer con connessione Wi-Fi
- Per l'accesso da un browser Web:
  - Internet Explorer 8, Firefox 12, Chrome 20 oppure Safari 4 o versioni successive

# **CONFIGURAZIONE DEL PRODOTTO**

# CONFIGURAZIONE DELL'APPARECCHIO

Collegare il dispositivo DIR-518L a una presa elettrica. A seconda dell'area geografica in cui ci si trova potrebbe essere necessario prima collegare l'adattatore appropriato.

### Passaggio 1

Ripiegare verso l'interno i poli normali.

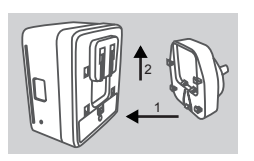

Passaggio 2 Agganciare l'adattatore come illustrato nella figura.

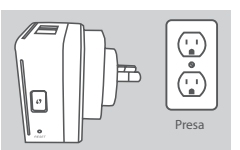

Passaggio 3 Collegare il cavo di alimentazione del dispositivo DIR-518L a una presa a muro.

A seconda dell'apparecchiatura in uso, è possibile configurare facilmente il router DIR-518L da qualsiasi dispositivo con connessione Wi-Fi e browser Web.

Utilizzo di una connessione Ethernet cablata

router DIR-518L utilizzando un cavo Ethernet.

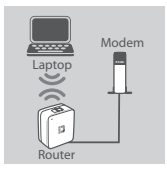

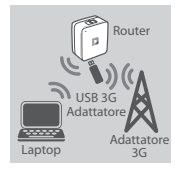

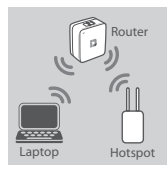

#### Utilizzo di un adattatore USB 3G

È necessario un adattatore USB 3G compatibile con una scheda SIM attiva. Per ulteriori informazioni, visitare il sito Web D-Link del proprio paese.

Connettere il modem DSL/cavo oppure la linea Internet cablata al

Collegare l'adattatore USB 3G alla porta USB del router DIR-518L.

#### Connessione a un hotspot Wi-Fi

È necessario conoscere il nome della rete Wi-Fi e la password dell'hotspot a cui connettersi.

# **CONFIGURAZIONE DEL PRODOTTO**

# CONNESSIONE AL ROUTER DIR-518L

#### Passaggio 1

Accendere il router DIR-518L portando l'interruttore Router/Charger su Router.

#### Passaggio 2

Da PC o dispositivo mobile collegarsi alla rete wireless del router DIR-518L. Il nome (SSID) e la password Wi-Fi del dispositivo sono stampati sulla scheda di configurazione Wi-Fi inclusa.

#### Passaggio 3

Una volta connessi, aprire un browser Web nel dispositivo mobile o nel computer e digitare http://dlinkrouter.local. oppure http://dlinkrouter. nella barra degli indirizzi.

#### Passaggio 4

Nella pagina di accesso immettere la password amministratore. Per impostazione predefinita, il campo della password deve essere lasciato vuoto. Fare clic su **Accesso**.

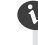

Se la password è stata specificata oppure è stata dimenticata, reimpostare il router tenendo premuto il pulsante **RESET** con uno spillo per almeno 5 secondi, quindi rilasciare.

# CONFIGURAZIONE

Se l'icona Internet 🌐 è di colore grigio ed è presente un'icona 🗥, fare clic sull'icona e attenersi

alla procedura seguente:

### Utilizzo di una connessione Ethernet cablata

Immettere nome utente e password forniti dal provider di servizi Internet (ISP).

### Utilizzo di un adattatore USB 3G

Se la SIM richiede l'immissione di un PIN, immetterlo e fare clic su **Salva**. Se necessario, la procedura guidata chiederà di immettere l'APN, il numero per l'accesso remoto, il nome utente e la password fornito dal provider di servizi.

#### Connessione a un hotspot Wi-Fi

Selezionare un hotspot disponibile e immettere la password per connettersi.

# **GESTIONE DELLE CONNESSIONI**

Le configurazioni delle connessioni vengono salvate automaticamente come profili Internet e sono riutilizzabili. Il router DIR-518L si connetterà automaticamente ad esse quando sono disponibili. Se sono disponibili più connessioni, è possibile selezionare manualmente quella da utilizzare.

Per selezionare una connessione:

- Passare a Impostazioni>Internet
- Nell'elenco dei profili selezionare il pulsante di opzione accanto al nome del profilo per utilizzare la connessione corrispondente.

Per ulteriori informazioni su come aggiungere, eliminare o modificare i profili, fare riferimento alla sezione sui **profili Internet** nel Manuale dell'utente.

# **CONFIGURAZIONE DEL PRODOTTO**

# **REGISTRAZIONE A MYDLINK**

# Passaggio 1

Nella pagina di gestione del router passare a Impostazioni >> mydlink.

# Passaggio 2

- Se si dispone di un account mydlink, selezionare Sì, dispongo di un account mydlink e immettere nome e password dell'account. Fare clic su Salva.
- Se non si dispone di un account mydlink, selezionare No, desidero creare un nuovo account mydlink e immettere i propri dati. Selezionare la casella di controllo e fare clic su Esegui registrazione.

È ora possibile utilizzare mydlink SharePort con il dispositivo DIR-518L.

**Nota:** una volta completata la registrazione a mydlink, la connessione PPPoE predefinita del router verrà impostata su **Sempre attiva**. Se l'ISP prevede l'addebito in base all'utilizzo, è consigliabile scegliere manualmente la **connessione a richiesta** come impostazione predefinita, tuttavia mydlink potrebbe non funzionare come previsto.

# RICARICA

# RICARICA DI ALTRI DISPOSITIVI

Una volta collegato a una presa elettrica, è possibile utilizzare il router DIR-518L per ricaricare dispositivi mobili, ad esempio gli smartphone, nonché dispositivi che richiedono maggiore energia, ad esempio gli iPad.

# Passaggio 1

Portare l'interruttore Router/Charger del router DIR-518L sulla posizione Charger.

# Passaggio 2

Collegare il cavo del dispositivo alla porta USB del router DIR-518L. Controllare il dispositivo per verificare che venga ricaricato.

# **RISOLUZIONE DEI PROBLEMI**

# PROBLEMI DI INSTALLAZIONE E CONFIGURAZIONE

### 1. COME È POSSIBILE CONFIGURARE MANUALMENTE IL ROUTER DIR-518L?

- Da PC o dispositivo mobile collegarsi alla rete wireless del router DIR-518L. Il nome (SSID) e la password Wi-Fi del dispositivo sono stampati sulla scheda di configurazione Wi-Fi inclusa.
- Aprire un browser Web e immettere l'indirizzo http://dlinkrouter.local. o http://dlinkrouter.
- Il campo relativo alla password predefinita dell'account "Admin" deve essere lasciato vuoto.
- Se la password è stata modificata e non si riesce a ricordarla, sarà necessario ripristinare il router.

### 2. COME È POSSIBILE RIPRISTINARE LE IMPOSTAZIONI PREDEFINITE DEL ROUTER DIR-518L?

- Assicurarsi che il router sia acceso.
- Tenere premuto il pulsante di reset per almeno 5 secondi.

Nota: il ripristino delle impostazioni predefinite del router comporterà la cancellazione delle

#### attuali impostazioni di configurazione. Per

configurare nuovamente le impostazioni accedere al router come descritto alla domanda 1, quindi configurarlo.

### 3. COME È POSSIBILE AGGIUNGERE UN NUOVO CLIENT O PC WIRELESS SE SI È DIMENTICATO IL NOME DELLA RETE WIRELESS (SSID) O LA CHIAVE DI CRITTOGRAFIA WIRELESS?

- È necessario verificare che per ogni PC da connettere al router in modalità wireless vengano utilizzati il nome di rete wireless (SSID) e la chiave di crittografia corretti.
- Utilizzare l'interfaccia utente basata sul Web (descritta nella risposta alla domanda 1) per verificare o selezionare le impostazioni wireless.
- Assicurarsi di prendere nota di queste impostazioni in modo da poterle immettere in ogni PC connesso alla rete wireless. Sul retro di questo documento è presente un'area dedicata in cui salvare queste informazioni importanti per un utilizzo futuro.

### 4. PERCHÉ LA CONNESSIONE INTERNET NON È DISPONIBILE?

- Contattare l'ISP per verificare l'attivazione/connessione del servizio a banda larga/3G/hotspot e la correttezza del nome utente e della password assegnata.

### 5. PERCHÉ NON SI RIESCE A REGISTRARE IL DISPOSITIVO IN mydlink?

 Se si riscontrano problemi durante la registrazione del router con l'account mydlink, provare a eseguire una reimpostazione hardware, ovvero utilizzare una graffetta raddrizzata per tenere premuto il pulsante RESET per 5 secondi mentre il router è acceso. Tale operazione potrebbe essere necessaria se è stata acquistata un'unità in confezione aperta o rivenduta.

# SUPPORTO TECNICO

http://www.dlink.com

Supporto Tecnico dal lunedì al venerdì dalle ore 9.00 alle ore 19.00 con orario continuato Telefono: 02 87366396

# INHOUD VAN VERPAKKING

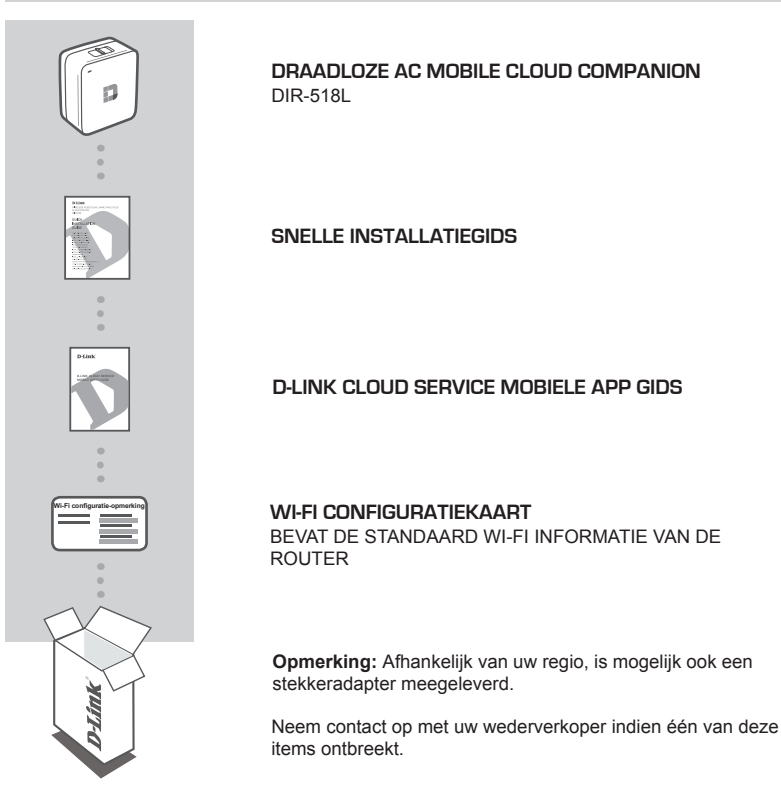

# SYSTEEMVEREISTEN

- · Een breedband internetaansluiting
- · Smartphone, tablet, of computer met Wi-Fi capaciteit
- · Voor toegang vanaf een webbrowser:
  - · Internet Explorer 8, Firefox 12, Chrome 20, of Safari 4 of hoger

# PRODUCTINSTALLATIE

# **OPSTELLING VAN DE UITRUSTING**

Steek de DIR-518L in een stekker. Afhankelijk van uw regio moet u mogelijk eerst de stekkeradapter voor uw regio aansluiten.

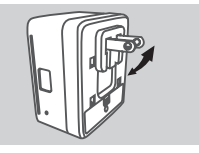

#### Stap 1

Vouw de standaardtanden naar binnen.

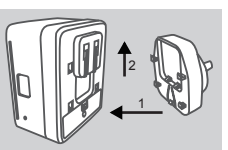

Stap 2 Klem de stekkeradapter vast zoals weergegeven op het diagram.

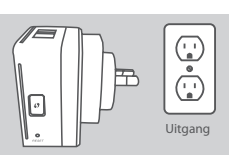

Stap 3 Steek de DIR-518L in een stopcontact.

Afhankelijk van uw uitrusting kan de DIR-518L eenvoudig ingesteld worden van eender welk toestel met Wi-Fi en een webbrowser.

Gebruik van een bekabelde Ethernet-verbinding: Sluit uw DSL/kabelmodem of bekabelde internetlijn aan op de

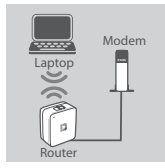

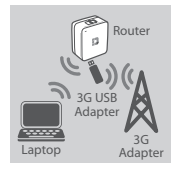

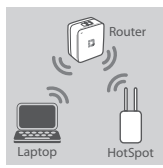

Met een 3G USB-adapter:

U hebt een compatibele 3G USB-adapter met een actieve SIM-kaart nodig. Controleer uw lokale D-Link website voor meer informatie.

Steek de 3G USB-adapter aan op de USB-poort op de DIR-518L.

Verbinding maken met een Wi-Fi Hotspot: U hebt de Wi-Fi netwerknaam en het wachtwoord nodig van de hotspot waar u een verbinding mee wilt maken.

# PRODUCTINSTALLATIE

# VERBINDING MAKEN MET DE DIR-518L

### Stap 1

Schakel de DIR-518L in de router/opladerschakelaar naar Router te draaien.

#### Stap 2

Op uw pc of mobiele toestel maakt u een verbinding met het draadloze netwerk van de DIR-518L. Zoek de Wi-Fi naam (SSID) en het wachtwoord voor uw apparaat zoals afgedrukt op de meegeleverde Wi-Fi configuratiekaart.

#### Stap 3

Na aansluiting, opent u een webbrowser op uw mobiele toestel of computer en typ http://dlinkrouter.local. of http://dlinkrouter. in de adresbalk.

#### Stap 4

Voer het admin wachtwoord in op de inlogpagina. Dit moet als standaard leeg zijn. Klik op inloggen.

Indien het wachtwoord niet leeg is of indien u het wachtwoord vergeten bent, reset u de router door met een pin de **RESET**-knop gedurende 5 seconden of langer ingedrukt te houden, laat vervolgens los.

# CONFIGURATIE

### Gebruik van een bekabelde Ethernet-verbinding:

Voer de gebruikersnaam en het wachtwoord in dat u gekregen hebt van uw Internet Service Provider.

### Met een 3G USB-adapter:

Indien uw SIM een PIN vereist, voert u deze in en klik op **Opslaan**. Indien nodig vraagt de wizard u eventueel om de APN, inbelnummer, gebruikersnaam en wachtwoordgegevens in te voeren die u van uw service provider hebt gekregen.

### Verbinding maken met een Wi-Fi Hotspot:

Selecteer een beschikbare hotspot en voer het wachtwoord in om verbinding te maken.

# BEHEER VAN UW VERBINDINGEN

Aansluitingsconfiguraties worden automatisch opgeslagen als Internetprofielen voor toekomstig gebruik. De DIR-518L sluit deze dan automatisch aan wanneer ze beschikbaar zijn. Indien er meer dan een verbinding beschikbaar is, kunt u de verbinding die u wenst te gebruiken handmatig selecteren.

Om een verbinding te selecteren:

- Ga naar Instellingen>Internet
- Vanuit de Profiellijst kunt u de radioknop naast uw Profielnaam selecteren om deze verbinding te gebruiken.

Voor meer informatie over het toevoegen, verwijderen of bewerken van profielen verwijst u naar Internetprofielen in de Gebruikershandleiding.

# PRODUCTINSTALLATIE

# REGISTREREN VOOR MYDLINK

### Stap 1:

Op de pagina routerbeheer gaat u naar Instellingen >> mydlink.

#### Stap 2:

- Indien u een mydlink account hebt, selecteert u Ja, ik heb een mydlink account en voer uw accountnaam en wachtwoord in. Klik op Opslaan.
- Indien u geen mydlink account hebt, selecteert u Nee, ik wil een nieuwe mydlink account maken en voer uw informatie in. Kruis het selectievak aan en klik op Inschrijven.

U kunt nu mydlink SharePort gebruiken met uw DIR-518L.

**Opmerking:** Nadat de mydlink registratie is voltooid, staat de standaard PPPoE-verbinding van uw router op **Altijd aan**. Wanneer uw ISP laadt voor gebruik, kunt u eventueel handmatig **Kiezen op verzoek** kiezen als uw standaardinstelling, maar mydlink functies werken mogelijk niet naar behoren.

# OPLADEN

# ANDERE TOESTELLEN OPLADEN

Na aansluiting op een stopcontact, kan de DIR-518L uw mobiele toestellen zoals smartphones en hoge stroomverbruikende toestellen zoals iPads opladen.

### Stap 1

Schuif de schakelaar router/oplader van de DIR-518L op OPLADER.

#### Stap 2

Steek de kabel van uw toestel in de USB-poort van de DIR-518L. Controleer uw toestel om zeker te stellen dat het nu oplaadt.

# PROBLEEMOPLOSSING

# INSTALLATIE- EN CONFIGURATIEPROBLEMEN

### 1. HOE KAN IK MIJN DIR-518L ROUTER HANDMATIG configureren?

- Op uw pc of mobiele toestel maakt u een verbinding met het draadloze netwerk van de DIR-518L. Zoek de Wi-Fi naam (SSID) en het wachtwoord voor uw apparaat zoals afgedrukt op de meegeleverde Wi-Fi configuratiekaart.
- Open een webbrowser en voer het adres in http://dlinkrouter.local. of http://dlinkrouter.
- Het standaard Admin wachtwoord moet leeg blijven.
- Indien u het wachtwoord gewijzigd hebt en u het zich niet kunt herinneren, moet u de router resetten.

### 2. HOE RESET IK MIJN DIR-518L ROUTER OP DE STANDAARD FABRIEKSINSTELLINGEN?

- Controleer of de router is ingeschakeld.
- Houd de reset-knop gedurende 5 seconden of langer ingedrukt.

Opmerking: Door de router opnieuw in te stellen op de standaard fabrieksinstellingen worden

de huidige configuratie-instellingen gewist. Om uw instellingen opnieuw te configureren dient u zich aan te melden op de router zoals beschreven in vraag 1 en vervolgens dient u de router te configureren.

### 3. HOE VOEG IK EEN NIEUWE DRAADLOZE CLIENT OF PC TOE, INDIEN IK MIJN DRAADLOZE NETWERKNAAM (SSID) OF DRAADLOZE CODE VERGETEN BEN?

- Voor elke pc die een draadloze verbinding moet maken met de router, dient u te controleren of u de correcte naam van het draadloze netwerk (SSID) en de juiste encryptiesleutel gebruikt.
- Gebruik de webgebaseerde gebruikersinterface (zoals beschreven in vraag 1 bovenstaand) om uw draadloze instellingen te controleren of te kiezen.
- Noteer deze instellingen zodat u ze later in elke draadloos aangesloten pc kunt invoeren. Op de ommezijde van dit document vindt u een gebied dat specifiek hiertoe voorzien is. Dit is belangrijke informatie voor toekomstig gebruik.

### 4. WAAROM KAN IK GEEN INTERNETVERBINDING KRIJGEN?

 Neem contact op met uw ISP om zeker te stellen dat de Broadband/3G/Hotspot service geactiveerd/aangesloten werd door uw ISP en dat uw ISP gebruikersnaam en wachtwoord correct is.

### 5. WAAROM KAN IK MIJN TOESTEL NIET REGISTREREN MET mydlink?

 Indien u problemen ervaart met het registreren van deze router met uw mydlink account, probeert u best een harde reset uit te voeren met behulp van een opengevouwen papierklem.
 Druk met de punt van de klem op de reset-knop en houd deze gedurende 5 seconden ingedrukt, terwijl de router opstart. Dit is mogelijk noodzakelijk indien u een open doos of tweedehands toestel hebt gekocht.

# TECHNISCHE ONDERSTEUNING

Technische ondereuning voor klanten in Nederland:

http://www.dlink.com / 0107994344 / €0.15per minuut.

Technische ondereuning voor klanten in België:

http://www.dlink.com / 033039971 / €0.175per minuut(spitsuren), €0.0875per minuut(daluren)

Technische ondereuning voor klanten in Luxemburg:

http://www.dlink.com / +32 70 66 06 40

# ZAWARTOŚĆ OPAKOWANIA

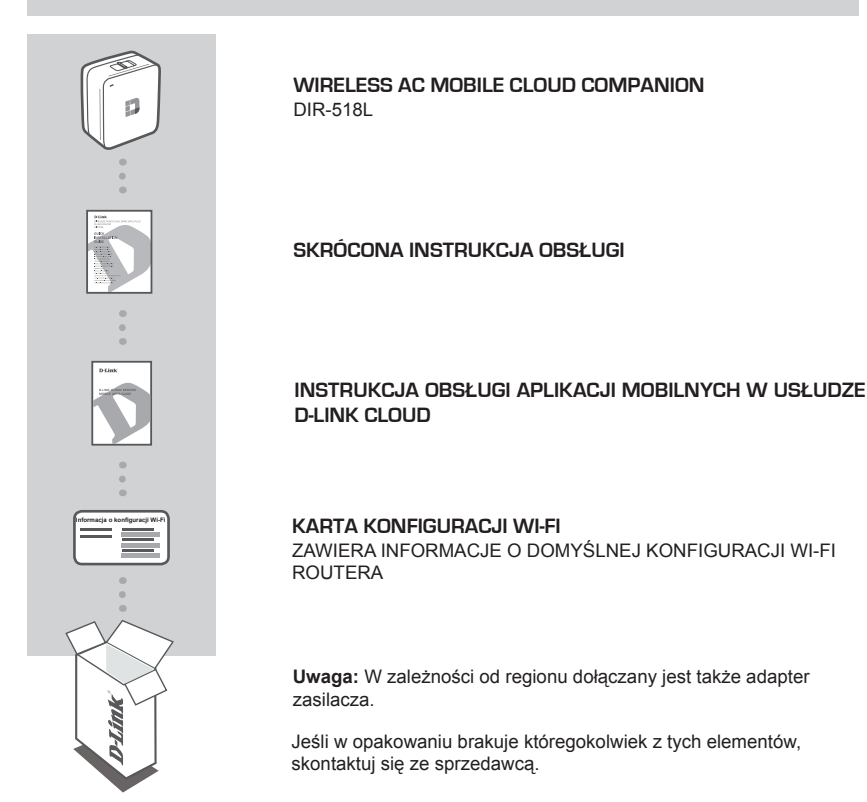

# WYMAGANIA SYSTEMOWE

- Szerokopasmowe łącze internetowe
- · Smartfon, tablet lub komputer z obsługą Wi-Fi
- Dostęp za pomocą przeglądarki internetowej:
  - Przeglądarka Internet Explorer 8, Firefox 12, Chrome 20, Safari 4 lub nowsza

# INSTALACJA PRODUKTU

# KONFIGURACJA URZĄDZEŃ

Podłącz DIR-518L do gniazdka sieci elektrycznej. W niektórych regionach należy najpierw skorzystać z adaptera zasilacza.

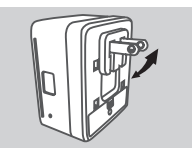

# Krok 1

Schowaj domyślnie ustawione bolce do środka.

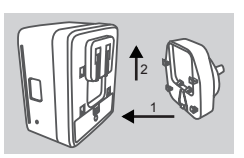

Krok 2 Podłącz adapter zasilacza, jak pokazano na rysunku.

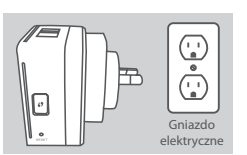

Krok 3 Podłącz DIR-518L do gniazdka sieci elektrycznej.

Router DIR-518L można łatwo zainstalować korzystając z dowolnego urządzenia wyposażonego w interfejs WiFi oraz przeglądarki internetowej.

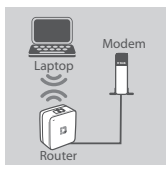

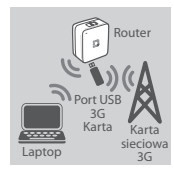

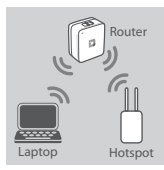

#### Połączenie przewodowe: Podłacz swój modem DSI

Podłącz swój modem DSL, modem kablowy lub przewodowe połączenie internetowe do urządzenia DIR-518L za pomocą kabla Ethernet.

#### Karta sieciowa USB 3G:

Musisz posiadać kompatybilną kartę sieciową USB 3G z aktywną kartą SIM. Aby uzyskać więcej informacji, odwiedź lokalną stronę internetową D-Link.

Podłącz modem USB 3G do portu USB routera DIR-518L.

#### Łączenie z hotspotem Wi-Fi:

Musisz znać nazwę i hasło sieci Wi-Fi hotspotu, z którym chcesz się połączyć.

# INSTALACJA PRODUKTU

# ŁĄCZENIE Z ROUTEREM DIR-518L

### Krok 1

Włącz urządzenie DIR-518L, ustawiając przełącznik Router/Ładowarka w pozycji Router.

#### Krok 2

Połącz się z siecią bezprzewodową routera DIR-518L na komputerze PC lub urządzeniu mobilnym. Odnajdź nazwę sieci Wi-Fi (SSID) oraz hasło do urządzenia, znajdujące się na dołączonej karcie konfiguracji Wi-Fi.

#### Krok 3

Po nawiązaniu połączenia otwórz przeglądarkę internetową na swoim urządzeniu mobilnym lub komputerze i wpisz http://dlinkrouter.local. lub http://dlinkrouter.

#### Krok 4

POLSK

Na stronie logowania wprowadź hasło administratora. Domyślnie pole hasła powinno pozostać puste. Kliknij **Zaloguj**.

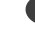

Jeżeli hasło nie jest puste lub jeżeli nie pamiętasz hasła, zresetuj router. W tym celu przytrzymaj przez co najmniej 5 sekund przycisk **RESET** naciśnięty za pomocą szpilki, a następnie zwolnij go.

# KONFIGURACJA

Jeżeli ikona Internet <sup>⊕</sup> jest szara i pokazuje się ikona <sup>▲</sup>, kliknij ją i postępuj zgodnie z poniższymi instrukcjami:

### Połączenie przewodowe:

Wprowadź nazwę użytkownika oraz hasło dostarczone przez dostawcę usług internetowych.

### Karta sieciowa USB 3G:

Jeśli Twoja karta SIM wymaga podania numeru PIN, wprowadź go i kliknij przycisk **Zapisz**. Jeżeli będzie to konieczne, kreator poprosi Cię o wprowadzenie nazwy punktu dostępu (APN), numeru dial-up, nazwy użytkownika oraz hasła dostarczonych przez dostawcę usług internetowych.

### Łączenie z hotspotem Wi-Fi:

Aby nawiązać połączenie, wybierz dostępny hotspot i wprowadź jego hasło.

# ZARZĄDZANIE POŁĄCZENIAMI

Konfiguracje połączeń będą automatycznie zapisywane jako profile internetowe. Urządzenie DIR-518L będzie się z nimi łączyć automatycznie, kiedy będą dostępne. W przypadku dostępności więcej niż jednego połączenia, możesz ręcznie wybrać połączenie, z którego chcesz skorzystać.

Aby wybrać połączenie:

- Przejdź do zakładki Ustawienia>Ustawienia internetowe
- Aby wybrać dane połączenie, na liście profili wybierz przycisk opcji znajdujący obok nazwy profilu i zaznacz go.

Więcej informacji na temat dodawania, usuwania lub edycji profili można znaleźć w rozdziale **Profile** internetowe w Podręczniku Użytkownika.

# INSTALACJA PRODUKTU

# ZAREJESTRUJ SIĘ W MYDLINK

### Etap 1:

Po załadowaniu strony zarządzania routerem wybierz Ustawienia >> mydlink.

#### Etap 2:

- Jeżeli posiadasz konto mydlink, wybierz Tak, posiadam konto mydlink, a następnie wprowadź nazwę konta oraz hasło. Kliknij Zapisz.
- Jeżeli nie posiadasz konta mydlink, wybierz Nie, chcę utworzyć nowe konto mydlink i wprowadź niezbędne dane. Zaznacz pole wyboru i kliknij Zarejestruj.

Teraz możesz już korzystać z aplikacji mydlink SharePort do obsługi urządzenia DIR-518L.

**Uwaga:** Po ukończeniu rejestracji konta mydlink domyślne połączenie PPPoE routera zostanie ustawione jako **Zawsze aktywne**. Jeśli dostawca usług internetowych obciąża użytkownika kosztami za połączenie, można jako ustawienie domyślne wybrać **Połączenie na żądanie**. Funkcje mydlink mogą jednak w takim przypadku nie działać prawidłowo.

# ŁADOWANIE

# ŁADOWANIE INNYCH URZĄDZEŃ

Po podłączeniu routera DIR-518L do gniazdka sieci elektrycznej można za jego pomocą ładować urządzenia przenośne, takie jak smartfony czy pobierające dużo energii iPady.

### Krok 1

Ustaw przełącznik Router/Ładowarka urządzenia DIR-518L w pozycji Ładowarka.

#### Krok 2

Podłącz kabel urządzenia przenośnego do portu USB routera DIR-518L. Sprawdź, czy urządzenie jest ładowane.

# ROZWIĄZYWANIE PROBLEMÓW

# PROBLEMY Z INSTALACJĄ I KONFIGURACJĄ

# 1. JAK RĘCZNIE SKONFIGUROWAĆ ROUTER DIR-518L?

- Połącz się z siecią bezprzewodową routera DIR-518L na komputerze PC lub urządzeniu mobilnym. Odnajdź nazwę sieci Wi-Fi (SSID) oraz hasło do urządzenia, znajdujące się na dołączonej karcie konfiguracji Wi-Fi.
- Uruchom przeglądarkę internetową i wpisz adres http://dlinkrouter.local lub http://dlinkrouter.
- Domyślnie pole hasła administratora powinno pozostać puste.
- Jeśli użytkownik zmienił hasło i nie potrafi go odtworzyć, należy zresetować router.

### JAK ZRESETOWAĆ ROUTER DIR-518L DO DOMYŚLNYCH USTAWIEŃ FABRYCZNYCH?

- Upewnij się, że router jest podłączony do zasilania.
- Przyciśnij i przytrzymaj przycisk resetowania przez co najmniej 5 sekund.
   Uwaga: Zresetowanie routera do domyślnych ustawień fabrycznych usunie obecną konfigurację ustawień. Aby ponownie skonfigurować ustawienia, zaloguj się do routera w sposób opisany w pytaniu 1, a następnie skonfiguruj go.

# 3. JAK DODAĆ NOWEGO BEZPRZEWODOWEGO KLIENTA LUB KOMPUTER, JEŚLI NIE PAMIĘTAM NAZWY SIECI BEZPRZEWODOWEJ (SSID) LUB KLUCZA SZYFROWANIA SIECI BEZPRZEWODOWEJ?

- W każdym komputerze, który ma być bezprzewodowo podłączony do routera, trzeba będzie zapewnić wykorzystanie właściwej nazwy sieci bezprzewodowej (SSID) oraz klucza szyfrowania.
- Użyj sieciowego interfejsu użytkownika (jak w pytaniu 1 powyżej), aby sprawdzić i wybrać ustawienia sieci bezprzewodowej.
- Upewnij się, że ustawienia zostały zapisane, tak by możliwe było późniejsze ich wprowadzenie do każdego bezprzewodowo podłączonego komputera. Z tyłu tego dokumentu znajduje się specjalne miejsce, w którym można zapisać tę ważną informację przydatną w dalszym użytkowaniu.

# 4. DLACZEGO NIE MOGĘ POŁĄCZYĆ SIĘ Z INTERNETEM?

 Skontaktuj się z dostawcą usług internetowych, aby upewnić się, że usługa łączności szerokopasmowej/3G/hotspot została włączona/podłączona przez dostawcę usług internetowych oraz że nazwa użytkownika i hasło przydzielone przez dostawcę są właściwe.

# 5. DLACZEGO NIE MOGĘ ZAREJESTROWAĆ URZĄDZENIA ZA POŚREDNICTWEM USŁUGI mydlink?

Jeśli wystąpił problem z zarejestrowaniem routera za pomocą konta mydlik, należy
przeprowadzić reset sprzętowy routera podłączonego do zasilania, naciskając i przytrzymując
przez 5 sekund przycisk resetowania za pomocą rozprostowanego spinacza biurowego. Może
to być konieczne, jeśli użytkownik zakupił już używane urządzenie.

# POMOC TECHNICZNA

Telefoniczna pomoc techniczna firmy D-Link: 0 801 022 021

Pomoc techniczna firmy D-Link świadczona przez Internet:

http://www.dlink.com
# **OBSAH BALENÍ**

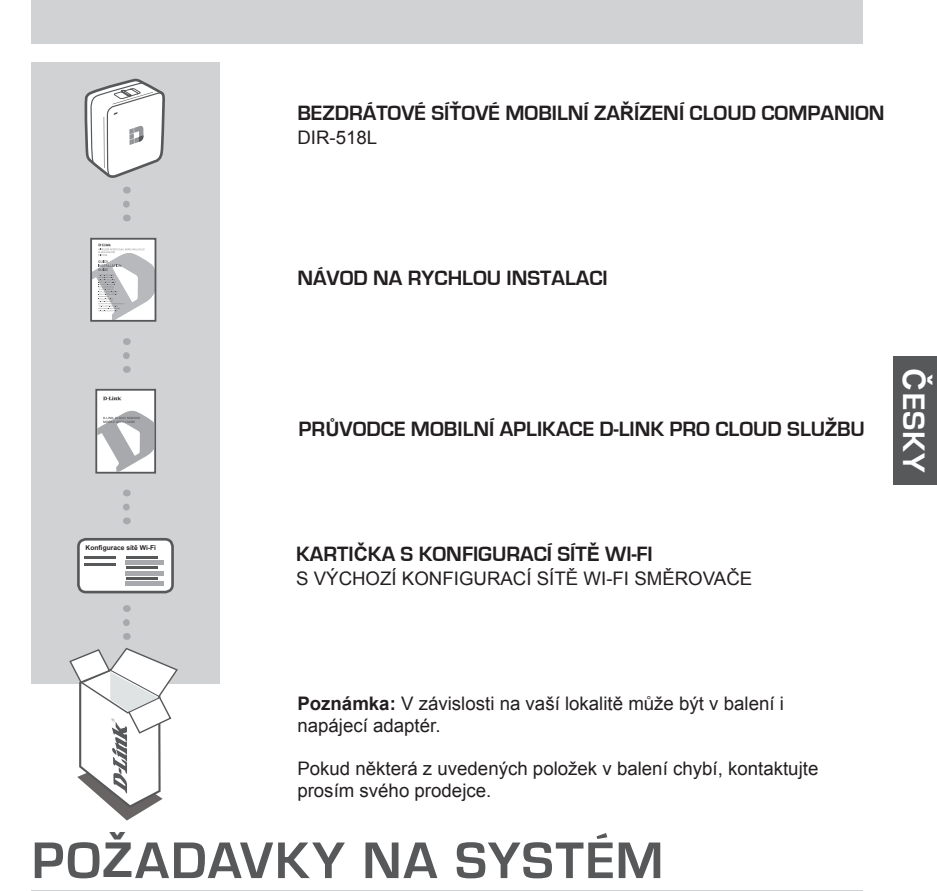

- . .
- Širokopásmové internetové připojení
- Smartphone, tablet nebo počítač s funkcí Wi-Fi
- Přístup z webového prohlížeče:
  - Internet Explorer 8, Firefox 12, Chrome 20 nebo Safari 4 a vyšší

# NASTAVENÍ VÝROBKU

# NASTAVENÍ VAŠEHO ZAŘÍZENÍ

Zapojte DIR-518L do zásuvky. V závislosti na vaší lokalitě může být nutné nejprve připojit napájecí adaptér pro vaší lokalitu.

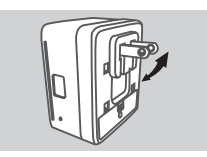

Krok 1 Sklopte špičky dovnitř.

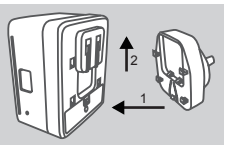

Krok 2 Přicvakněte napájecí adaptér, jak je znázorněno na obrázku.

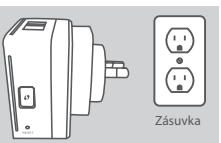

Krok 3 Zapojte DIR-518L do zásuvky.

V závislosti na zařízení je možné snadno nastavit DIR-518L z jakéhokoli zařízení s Wi-Fi a prohlížeče internetu.

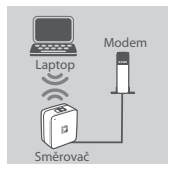

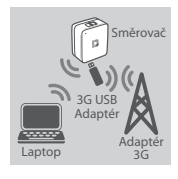

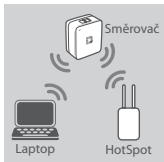

#### Používání ethernetového připojení: Připojte svůj DSL/kabelový modem nebo drátovou internetovou síť k

DIR-518L ethernetovým kabelem.

#### Používání adaptéru 3G USB:

Budete potřebovat kompatibilní USB adaptér 3G s aktivní SIM kartou. Podívejte se na místní webové stránky D-Link, kde získáte další informace.

Zapojte 3G USB modem do USB portu směrovače DIR-518L.

#### Připojení k hotspotu Wi-Fi:

Zadejte název a heslo sítě Wi-Fi hotspotu, ke kterému se chcete připojit.

# NASTAVENÍ VÝROBKU

### PŘIPOJENÍ K ZAŘÍZENÍ DIR-518L

#### Krok 1

Zapněte DIR-518L posunem spínače Router/Charger (Směrovač/Nabíječka) do polohy Router.

#### Krok 2

Na svém počítači nebo mobilním zařízení se připojte k bezdrátové síti zařízení DIR-518L. Název (SSID) a heslo sítě Wi-Fi najdete vytištěné na kartičce s konfigurací sítě Wi-Fi.

#### Krok 3

Po připojení otevřete prohlížeč internetu na svém mobilním zařízení nebo počítači a zadejte http://dlinkrouter.local. nebo http://dlinkrouter. do adresního řádku.

#### Krok 4

Na přihlašovací stránce zadejte heslo správce. Jako výchozí by mělo být prázdné. Klepněte na **Přihlásit**.

Není-li heslo prázdné nebo jste heslo zapomněli, vyresetujte router stisknutím tlačítka RESET na 5 vteřin nebo déle pomocí špendlíku.

### KONFIGURACE

Po přihlášení uvidíte stránku stav. Pokud je ikona Internet 
modrá, zařízení je připravené pro použití!

#### Používání ethernetového připojení:

Zadejte uživatelské jméno a heslo, které vám dal poskytovatel připojení k Internetu.

#### Používání adaptéru 3G USB:

Pokud vaše SIM vyžaduje PIN, zadejte jej a klepněte na **Uložit**. Pokud je zapotřebí, může váš průvodce vyzvat k zadání APN, vytáčeného čísla, uživatelského jména a hesla, které vám dal poskytovatel připojení k Internetu.

#### Připojení k hotspotu Wi-Fi:

Vyberte dostupný hotspot a připojte se zadáním hesla.

### ŘÍZENÍ PŘIPOJENÍ

Konfigurace připojení bude automaticky uložena jako internetové profily pro další použití. Zařízení DIR-518L se k nim připojí automaticky, jakmile budou k dispozici. Pokud máte k dispozici více než jedno připojení, můžete ručně vybrat připojení, které si přejete používat.

Výběr připojení:

- Přejděte na Nastavení > Internet
- V seznamu profilů můžete vybrat přepínač vedle názvu profilu k použití pro toto připojení.

Více podrobností o tom, jak přidávat, mazat nebo upravovat profily viz **Internetové profily** v této uživatelské příručce.

# NASTAVENÍ VÝROBKU

### ZAREGISTROVAT SE NA MYDLINK

#### Krok 1:

Na stránce správy routeru jděte na Nastavení >> mydlink.

#### Krok 2:

- Máte-li účet mydlink, zvolte Ano, mám účet mydlink a zadejte název vašeho účtu a heslo. Klikněte na Uložit.
- Nemáte-li účet mydlink, zvolte Ne, chci vytvořit nový účet mydlink a zadejte vaše údaje.
   Zaškrtněte zaškrtávací políčko a klikněte na Zaregistrovat.

Nyní můžete se svým DIR-518L používat SharePort od mydlink.

Poznámka: Po dokončení registrace mydlink bude výchozí připojení vašeho routeru PPPoE nastaveno na Vždy zapnuto. Pokud váš poskytovatel internetového připojení fakturuje za použití, možná budete chtít jako vaše výchozí nastavení ručně vybrat Vytočit na vyžádání, nicméně funkce mydlink nemusí fungovat tak, jak mají.

# NABÍJENÍ

# NABÍJENÍ JINÝCH ZAŘÍZENÍ

Po zapojení do zásuvky může DIR-518L nabíjet vaše mobilní zařízení, včetně zařízení s vysokým odběrem, jako jsou iPady.

#### Krok 1

Posuňte spínač Router/Charger (Směrovač/Nabíječka) zařízení DIR-518L na Charger.

#### Krok 2

Zapojte kabel zařízení do USB portu zařízení DIR-518L. Zkontrolujte své zařízení, abyste ověřili, že se nabíjí.

# ŘEŠENÍ PROBLÉMŮ

### PROBLÉMY S INSTALACÍ A KONFIGURACÍ

#### 1. JAK NAKONFIGURUJI SMĚROVAČ DIR-518L RUČNĚ?

- Na svém počítači nebo mobilním zařízení se připojte k bezdrátové síti zařízení DIR-518L. Název (SSID) a heslo sítě Wi-Fi najdete vytištěné na kartičce s konfigurací sítě Wi-Fi.
- Otevřete webový prohlížeč a zadejte adresu http://dlinkrouter.local. nebo http://dlinkrouter.
- Výchozí heslo účtu "Správce" by mělo být prázdné.
- Jestliže jste heslo změnili a nepamatujete si jej, musíte směrovač resetovat.

#### 2. JAK OBNOVÍM VÝCHOZÍ TOVÁRNÍ NASTAVENÍ SMĚROVAČE DIR-518L?

- Ujistěte se, že je směrovač zapnutý.
- Stiskněte a na 5 sekund nebo déle podržte resetovací tlačítko.
   Poznámka:Obnovením továrního nastavení směrovače se vymaže aktuální nastavení konfigurace. Chcete-li nastavení znovu zkonfigurovat, přihlaste se ke směrovači podle postupu uvedeného v otázce 1 a nakonfigurujte směrovač.
- 3. JAK PŘIDÁM DALŠÍHO BEZDRÁTOVÉHO KLIENTA NEBO PC, KDYŽ SI NEPAMATUJI NÁZEV BEZDRÁTOVÉ SÍTĚ (SSID) NEBO BEZDRÁTOVÝ ŠIFROVACÍ KLÍČ?
  - U každého PC, které je třeba bezdrátově připojit ke směrovači, musíte použít správný název bezdrátové sítě (SSID) a šifrovací klíč.
  - Pomocí webového uživatelského rozhraní (viz otázka 1 výše) zkontrolujte a případně změňte nastavení bezdrátového připojení.
  - Nezapomeňte si tato nastavení zapsat, abyste je mohli zadat na každém bezdrátově připojeném PC. Na zadní straně této příručky najdete oblast vyhrazenou pro tyto důležité informace, které můžete později potřebovat.

#### 4. PROČ SE NEMOHU PŘIPOJIT K INTERNETU?

 Kontaktujte svého poskytovatele připojení k internetu a ujistit se, že služba širokopásmového připojení/3G/hotspotu byla poskytovatelem povolena/zapojena a zda je správné uživatelské jméno a heslo.

#### 5. PROČ NEMŮŽU SVÉ ZAŘÍZENÍ ZAREGISTROVAT NA WEBU mydlink?

 Máte-li problémy s registrací směrovače ke svému účtu mydlink, zkuste provést tvrdý reset – rozloženou kancelářskou sponkou stiskněte a 5 sekund podržte resetovací tlačítko na zapnutém směrovači. Může to být zapotřebí, pokud jste zařízení koupili rozbalené nebo z druhé ruky.

# TECHNICKÁ PODPORA

Web: http://www.dlink.com E-mail: support@dlink.cz Telefon ČR: +420 211 151 640 nebo SK: +421 (0)692 147 110 Telefonická podpora je v provozu: PO - PÁ od 09:00 do 17:00 Volání je zpoplatněno dle příslušných tarifů Vašeho operátora.

# A CSOMAG TARTALMA

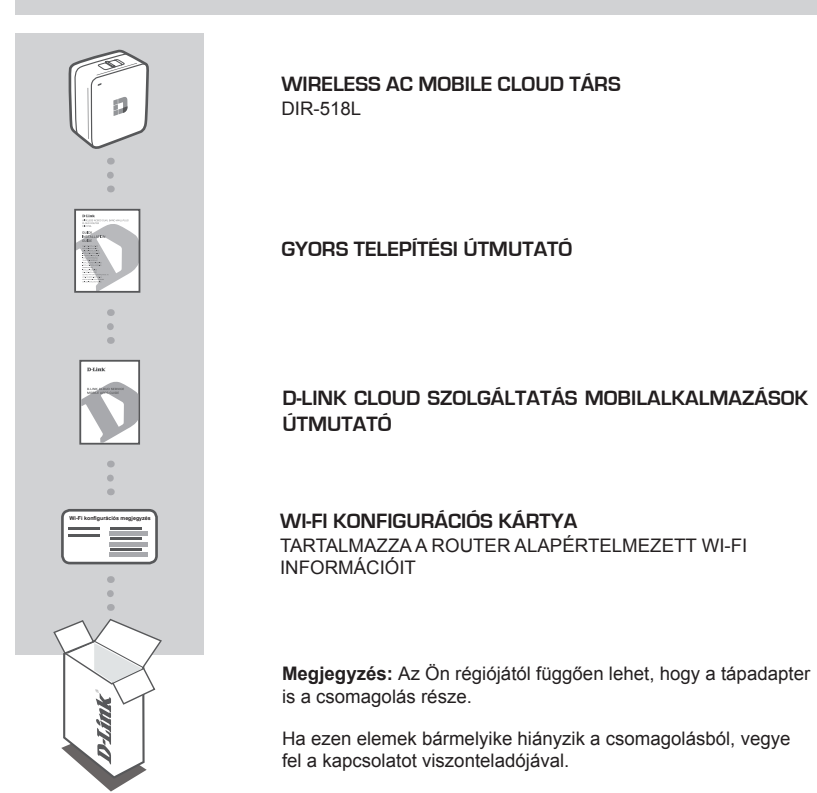

# RENDSZERKÖVETELMÉNYEK

- Szélessávú internetkapcsolat
- · Wi-Fi képes okostelefon, táblagép vagy számítógép
- · Web böngészőn keresztül való hozzáférés:
  - · Internet Explorer 8, Firefox 12, Chrome 20 vagy Safari 4 vagy újabb

# TERMÉKBEÁLLÍTÁS

# A BERENDEZÉS BEÁLLÍTÁSA

Csatlakoztassa a DIR-518L eszközt fali aljzatba. Az Ön régiójától függően lehet, hogy előbb csatlakoztatnia kell a régiójának megfelelő tápadaptert.

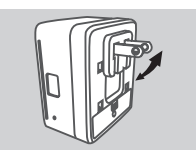

#### 1. lépés

Hajtsa be az alapértelmezett érintkezőket.

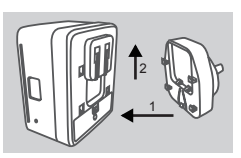

lépés
 Az ábrán láthatóak szerint pattintsa be a tápadaptert.

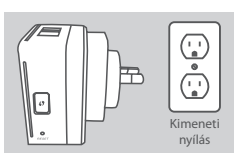

**3. lépés** Csatlakoztassa a DIR-518L eszközt a fali aljzatba.

Vezetékes Ethernet kapcsolat használata:

vagy vezetékes Internet vonalát a DIR-518L-hez.

Az Ön berendezésétől függően a DIR-518L könnyen beállítható bármilyen eszközről Wi-Fi-n és webes böngészőn keresztül.

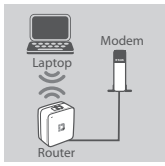

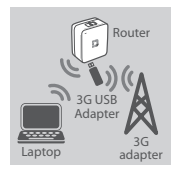

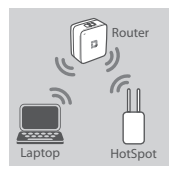

#### 3G USB adapter használata:

Szüksége lesz egy kompatibilis 3G USB adapterre aktív SIM kártyával. További információkért kérjük, nézze meg helyi D-Link weboldalát.

Ethernet kábel segítségével csatlakoztassa DSL/kábel modemét

Csatlakoztassa a 3G USB adaptert a DIR-518L USB portjába.

#### Wi-Fi Hotspothoz való kapcsolódás:

Szüksége lesz a kapcsolódáshoz használni kívánt hotspot Wi-Fi hálózati nevére és jelszavára.

# TERMÉKBEÁLLÍTÁS

# KAPCSOLÓDÁS A DIR-518L-HEZ

#### 1. lépés

Kapcsolja be a DIR-518L-t a Router/Charger kapcsoló Router állásba történő kapcsolásával.

#### 2. lépés

Számítógépén vagy mobileszközén kapcsolódjon a DIR-518L vezeték nélküli hálózatához. Keresse meg az eszköz alapértelmezett Wi-Fi hálózati nevét (SSID) és jelszavát - ez rá van nyomtatva a Wi-Fi konfigurációs kártyájára.

#### 3. lépés

Kapcsolódást követően nyisson meg mobileszközén vagy számítógépén egy böngészőt és írja be a http://dlinkrouter.local vagy http://dlinkrouter címet a címsorba.

#### 4. lépés

A bejelentkezési oldalon adja meg a Rendszergazda jelszót. Alapértelmezettként üresen kell hagynia. Kattintson a **Belépés** gombra.

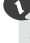

Ha a jelszó nem üres vagy elfelejtette a jelszót, állítsa vissza a routert a **RESET** gomb 5 vagy több másodperces megnyomásával, majd elengedésével egy gemkapocs segítségével.

### KONFIGURÁCIÓ

Bejelentkezés után látni fogja az állapotjelző oldalt. Ha az 

Ha az 

Internet ikon kék, az eszköz használatra kész!

Ha az <sup>⊕</sup> Internet ikon szürke, és még egy <sup>▲</sup> ikon is látható, kattintson az ikonra és kövesse az alábbi lépéseket:

#### Vezetékes Ethernet kapcsolat használata:

Írja be Internetszolgáltatójától kapott Felhasználónevét és Jelszavát.

#### 3G USB adapter használata:

Amennyiben az Ön SIM-je PIN-t kér, írja be és kattintson a **Mentés** gombra. Szükség esetén a varázsló kérheti a szolgáltatójától kapott APN-t, Tárcsázási számot, Felhasználónevet és Jelszót.

#### Wi-Fi Hotspothoz való kapcsolódás:

Válasszon ki egy elérhető hotspotot, és kapcsolódáshoz adja meg annak jelszavát.

### KAPCSOLATOK KEZELÉSE

A kapcsolódási konfigurációk automatikusan mentésre kerülnek Internet profilokként jövőbeni használat céljából. A DIR-518L automatikusan kapcsolódik hozzájuk, ha azok elérhetők. Ha több kapcsolat érhető el, manuálisan kiválaszthatja a használni kívánt kapcsolatot.

Kapcsolat kiválasztásához:

- Menjen a Beállítások>Internet pontra
- A Profillistáról válassza ki a Profilneve melletti választógombot a kapcsolat használatához.

A profilok hozzáadásával, törlésével vagy szerkesztésével kapcsolatos további részletekért hivatkozzon az **Internet profilok** részre a Felhasználói kézikönyvben.

# TERMÉKBEÁLLÍTÁS

### REGISZTRÁLÁS A MYDLINK-NÉL

#### 1. lépés:

A routerkezelési oldalon menjen a Beállítások >> mydlink pontra.

- 2. lépés:
  - Ha van mydlink fiókja, válassza az Igen, van mydlink fiókom lehetőséget és írja be fióknevét és jelszavát. Kattintson a Mentés gombra.
  - Ha nincs mydlink fiókja, válassza a Nem, szeretnék létrehozni egy mydlink fiókot lehetőséget és adja meg az adatokat. Jelölje be a lehetőséget és kattintson a Regisztráció gombra.

Most már használhatja a SharePort-ot DIR-518L eszközével.

Megjegyzés: Miután a mydlink regisztrációja befejeződött, a router alapértelmezett PPPoE kapcsolata Mindig be értékre lesz állítva. Ha az Ön internetszolgáltatója számláz a használatért, lehetősége van manuálisan kiválasztani alapértelmezett beállításként az Igény szerinti tárcsázás lehetőséget, azonban lehet, hogy a mydlink funkciók nem úgy fognak működni, ahogyan szeretné.

# TÖLTÉS

### MÁS ESZKÖZÖK TÖLTÉSE

Az aljzatba való csatlakoztatást követően a DIR-518L segítségével feltöltheti mobileszközeit, például okostelefonokat, vagy magas energiaigényű eszközöket, például iPad-eket.

#### 1. lépés

Csúsztassa a Router/Charger a DIR-518L-en Charger (Töltő) állásba.

#### 2. lépés

Csatlakoztassa eszköz kábelét a DIR-518L USB portjába. Ellenőrizze, hogy eszköze töltődik-e.

# HIBAELHÁRÍTÁS

### BEÁLLÍTÁSI ÉS KONFIGURÁCIÓS PROBLÉMÁK

#### 1. HOGYAN KONFIGURÁLJAM A DIR-518L ROUTEREMET MANUÁLISAN?

- Számítógépén vagy mobileszközén kapcsolódjon a DIR-518L vezeték nélküli hálózatához.
   Keresse meg az eszköz alapértelmezett Wi-Fi hálózati nevét (SSID) és jelszavát ez rá van nyomtatva a Wi-Fi konfigurációs kártyájára.
- Nyisson meg egy webböngészőt és írja be a http://dlinkrouter.local vagy http://dlinkrouter címet.
- Az alapértelmezett jelszó mezőt a "Rendszergazda" fióknál üresen kell hagynia.
- Ha megváltoztatta a jelszót és nem emlékszik rá, akkor vissza kell állítania a routert.

#### 2. HOGYAN ÁLLÍTHATOM VISSZA A DIR-518L ROUTEREMET ALAPÉRTELMEZETT GYÁRI BEÁLLÍTÁSOKRA?

- Győződjön meg arról, hogy a router be van kapcsolva.
- Nyomja meg és tartsa lenyomva a visszaállító (reset) gombot 5 vagy több másodpercig.

Megjegyzés: A router alapértelmezett gyári beállításainak visszaállítása törli a jelenlegi

konfigurációs beállításokat. A beállítások újrakonfigurálásához jelentkezzen be a routerbe az 1. kérdésben leírtak alapján, majd konfigurálja a routert.

#### 3. HOGYAN ADHATOK HOZZÁ EGY ÚJ VEZETÉK NÉLKÜLI KLIENST VAGY SZÁMÍTÓGÉPET, HA ELFELEJTETTEM A VEZETÉK NÉLKÜLI HÁLÓZATOM NEVÉT (SSID) VAGY TITKOSÍTÁSI KULCSÁT?

- Minden, a routeren keresztül vezeték nélkül kapcsolódó számítógép esetén szüksége lesz a vezeték nélküli hálózat pontos nevére (SSID) és titkosítási kulcsára.
- Használja a webes felhasználói felületet (az 1. kérdésben leírtak alapján) a vezeték nélküli beállítások ellenőrzéséhez vagy kiválasztásához.
- Bizonyosodjon meg arról, hogy leírta ezeket a beállításokat, így a későbbiek során minden vezeték nélkül kapcsolódó számítógép esetén meg tudja azokat adni. A dokumentum hátulján egy e célnak megfelelő területet talál fontos információkkal, hogy elmenthesse azokat későbbi használat céljából.

#### 4. MIÉRT NEM TUDOK CSATLAKOZNI AZ INTERNETRE?

 - Kérjük, lépjenek kapcsolatba az Internetszolgáltatóval annak ellenőrzése érdekében, hogy a Szélessáv/3G/Hotspot szolgáltatás engedélyezett-e/csatlakoztatva van-e a szolgáltató által, valamint a szolgáltató felhasználóneve és jelszava helyes-e.

#### 5. MIÉRT NEM TUDOM REGISZTRÁLNI AZ ESZKÖZÖMET A mydlink-NÉL?

 Ha problémát tapasztal a router regisztrációja során a mydlink fiókjával, próbálja meg a teljes visszaállítást a reset gomb egy kiegyenesített tűzőkapoccsal történő megnyomásával és legalább 5 másodperces nyomva tartásával, miközben a router be van kapcsolva. Erre akkor lehet szükség, ha egy kibontott dobozt vagy újraértékesített egységet vásárolt.

# TECHNIKAI TÁMOGATÁS

URL : http://www.dlink.com Tel. : 06 80 315-465 Ingyenes zöld szám

# **INNHOLD I PAKKEN**

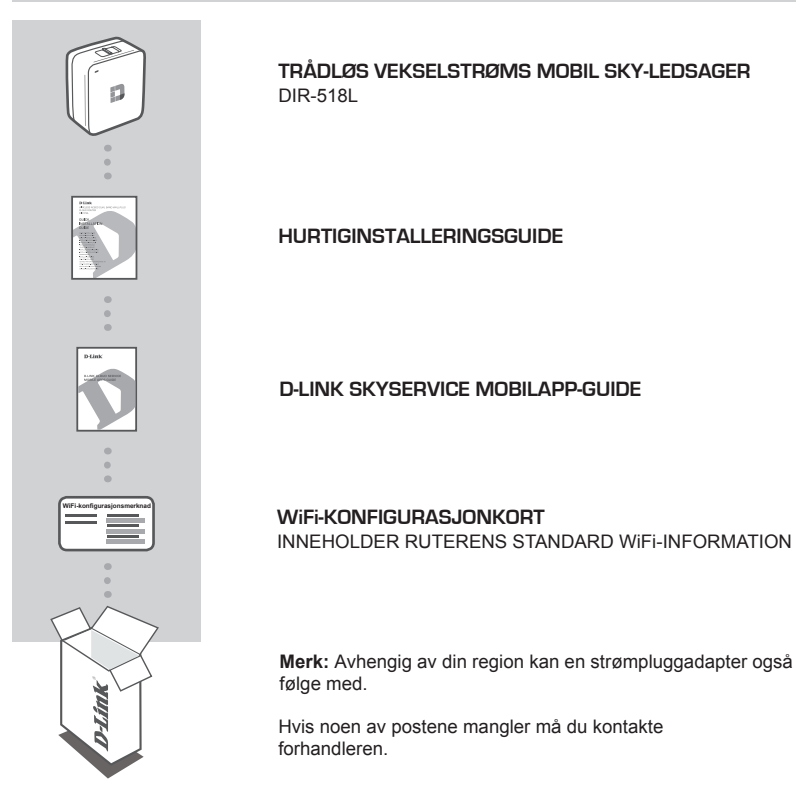

# NORSK

# **SYSTEMKRAV**

- En bredbåndstilkobling
- · Smarttelefon, nettbrett eller datamaskin med WiFi-funksjonalitet
- For tilgang fra en nettleser:
  - Internet Explorer 8, Firefox 12, Chrome 20 eller Safari 4 eller høyere

# PRODUKTOPPSETT

### **OPPSETT AV UTSTYRET**

Sett DIR-518L i en stikkontakt. Avhengig av regionen må du kanskje først koble til strømadapteren for din region.

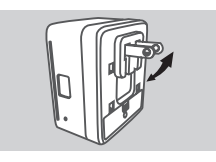

Trinn 1 Brett standardutstikkere inn.

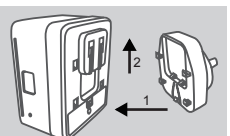

Trinn 2 Klipp i adapteren som vist i figuren.

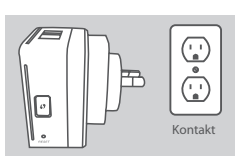

Trinn 3 Sett DIR-518L i en stikkontakt

Avhengig av utstyret ditt kan DIR-518L settes opp på en enkel måte fra alle enheter med WiFi og en nettleser.

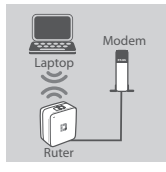

#### Ved hjelp av en kablet Ethernettilkobling:

Koble DSL/kabelmodemet eller kablet internettlinje til DIR-518L med en Ethernet-kabel.

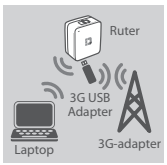

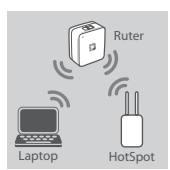

#### Ved hjelp av en 3G USB-adapter:

Du trenger en kompatibel 3G USB-adapter med et aktivt SIM-kort. Vennligst sjekk ditt lokale D-Link nettsted for mer informasjon.

Sett 3G USB-adapteren inn i USB -porten på DIR-518L.

#### Koble til en WiFi-hotspot:

Du trenger et WiFi-nettverksnavn og passord for hotspoten du vil koble til.

# PRODUKTOPPSETT

### TILKOBLING TIL DIR-518L

#### Trinn 1

Slå på DIR-518L ved å skyve Ruter/Ladebryter til Ruter.

#### Trinn 2

Koble til DIR-51(Ls trådløse nettverk på din PC eller mobile enhet. Finn WiFi-navnet (SSID) og passord for enheten som er trykt på det medfølgende WiFi-konfigurasjonskortet.

#### Trinn 3

Når du er tilkoblet, åpne en nettleser på din mobile enhet eller datamaskin og skriv http://dlinkrouter.local. eller http://dlinkrouter. i adressefeltet.

#### Trinn 4

På innloggingssiden skriver du inn administratorpassordet. Som standard skal det stå tomt. Klikk på Logg inn.

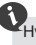

Hvis passordet ikke er tom, eller du har glemt passordet, nullstill ruteren ved å trykke på NULLSTILL-knappen med en binders i fem sekunder eller mer, og slipp.

### KONFIGURASJON

Når du har logget inn, vil du se en statusside. Hvis Internett-ikonet 

er blått, er enheten klar til bruk!

#### Ved hjelp av en kablet Ethernettilkobling:

Tast inn brukernavn og passord du har fått av Internettleverandøren.

#### Ved hjelp av en 3G USB-adapter:

Hvis SIM-en trenger en PIN-kode, tast den inn og klikk på **Lagre**. Om nødvendig kan veiviseren be deg om å taste inn APN, oppringt nummer, brukernavn- og passord-detaljer gitt av tjenesteleverandøren.

#### Koble til en WiFi-hotspot:

Velg en tilgjengelig hotspot og oppgi passordetfor å koble til.

### STYRE DINE TILKOBLINGER

Tilkoblingskonfigurasjoner vil automatisk bli lagret som Internett-profiler for fremtidig bruk. DIR-518L vil tilkobles automatisk når de er tilgjengelige. Hvis du har mer enn én tilkobling tilgjengelig, kan du manuelt velge tilkoblingen du ønsker å bruke.

Slik velger du en tilkobling:

- Gå til Innstillinger>Internett
- Fra profillisten kan du velge knappen ved siden av ditt profilnavn for å bruke denne tilkoblingen.

For mer informasjon om hvordan du kan legge til, slette eller redigere profiler, se **Internettprofiler** i bruksanvisningen.

# PRODUKTOPPSETT

### REGISTRER FOR MYDLINK

#### Trinn 1:

På ruteradministrasjonssiden, gå til Innstillinger >> mydlink.

#### Trinn 2:

- Hvis du har en mydlink-konto, velg Ja, Ja, jeg har en mydlink-konto og skriv inn kontonavn og passord. Klikk på Lagre.
- Hvis du ikke har en mydlink-konto, velg Nei, jeg vil lage en ny mydlink-konto og skriv inn din informasjon. Avmerk boksen og klikk på Registrer deg.

Du kan nå bruke din mydlink SharePort med din DIR-518L.

Merk: Etter at mydlink-registreringen er fullført, vil ruterens standard PPPoE-tilkobling settes til Alltid PÅ. Hvis din internettleverandør belaster deg for bruk, kan du manuelt velgeRinge på forespørsel som standardinnstilling, men mydlink-funksjonene fungerer kanskje ikke som forutsatt.

# LADING

### LADE ANDRE ENHETER

Når den er koblet til en stikkontakt, kan DIR-518L lade dine mobile enheter som smarttelefoner, inkludert høyeffekt-enheter som iPads..

#### Trinn 1

Skyv Ruter/Ladebryter på DIR-518L til Lader.

#### Trinn 2

Plugg enhetens kabel i USB-porten på DIR-518L. Kontroller enheten for å sørge for at den nå lader.

#### D-Link 51

NORSK

# FEILSØKING

### **OPPSETT- OG KONFIGRASJONSPROBLEMER**

#### 1. HVORDAN KONFIGURERER JEG MIN DIR-518L-RUTER MANUELT?

- Koble til DIR-518Ls trådløse nettverk på din PC eller mobile enhet. Finn WiFi-navnet (SSID) og passord for enheten som er trykt på det medfølgende WiFi-konfigurasjonskortet.
- Åpne en nettleser og tast inn adressen http://dlinkrouter.local. eller http://dlinkrouter.
- Standard administratorpassordet skal stå tomt.
- Hvis du har endret passordet og ikke kan huske det, må du nullstille ruteren.

#### 2. HVORDAN TILBAKESTILLER JEG MIN DIR-518L-RUTER TIL FABRIKKSINNSTILLINGENE?

- Kontroller at ruteren er slått på.
- Trykk og hold tilbakestillingsknappen i 5 sekunder eller mer.
   Merk: Ved å nullstille ruteren til fabrikksinnstilling slettes de gjeldende konfigureringsinnstillingene.
   For å konfigurere innstillingene igjen, logg på ruteren som beskrevet i spørsmål 1 og konfigurer deretter ruteren.

#### 3. HVORDAN KAN JEG LEGGE TIL EN NY TRÅDLØS KLIENT ELLER PC HVIS JEG HAR GLEMT NAVNET PÅ MITT TRÅDLØSE NETTVERK (SSID) ELLER DEN TRÅDLØSE KRYPTERINGSNØKKELEN?

- For hver PC som skal kobles trådløst til routeren må du kontrollere at du bruker riktig trådløst nettverksnavn (SSID) og krypteringsnøkkel.
- Bruk det web-baserte brukergrensesnittet (som beskrevet i spørsmål 1 ovenfor) for å kontrollere eller velge trådløse innstillinger.
- Skriv ned disse innstillingene slik at du kan taste dem inn i hver trådløst tilkoblede PC. Du finner et avsatt område på baksiden av dette dokumentet hvor du kan skrive ned denne viktige informasjonen for senere bruk.

#### 4. HVORFOR KAN JEG IKKE FÅ EN INTERNETT-TILKOBLING?

 Ta kontakt med internettleverandøren for å forsikre deg om at Bredbånd/3G/Hotspot-tjenesten er aktivert/tilkoblet av din ISP og at din ISP-brukernavn og -passord er riktig.

#### 5. HVORFOR KAN JEG IKKE REGISTRERE ENHETEN MED mydlink?

 - Hvis du opplever problemer når du registrerer denne ruteren med mydlink-kontoen, kan du prøve å utføre en "hard reset" (tilbakestilling) ved hjelp av en utbrettet binders til å trykke og holde inne tilbakestillingsknappen i 5 sekunder mens ruteren er slått på. Dette kan være nødvendig hvis du har kjøpt en åpen boks eller videresolgt enhet.

### TEKNISK SUPPORT

D-Link Teknisk Support over Internett: http://www.dlink.com

D-Link Teknisk telefonsupport: 820 00 755

(Hverdager 08:00 - 20:00)

# ÆSKENS INDHOLD

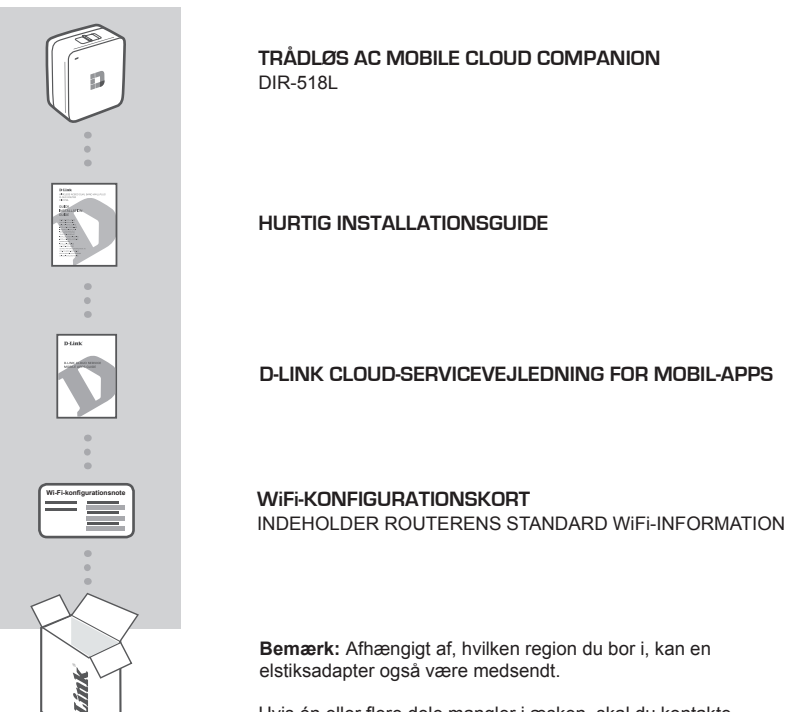

Hvis én eller flere dele mangler i æsken, skal du kontakte forhandleren.

# **SYSTEMKRAV**

- En internet-bredbåndsforbindelse
- · Smartphone, tablet eller computer med WiFi-funktion
- Ved adgang fra en web-browser:
  - Internet Explorer 8, Firefox 12, Chrome 20 eller Safari 4 eller højere

# **INDSTILLING AF PRODUKTET**

### INDSTILLING AF DIT UDSTYR

Stik DIR-518L i en stikkontakt. Afhængigt af, hvilken region du bor i, skal du måske først tilslutte elstiksadapteren for din region.

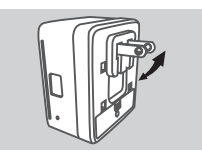

Trin 1 Fold standardbenene ind.

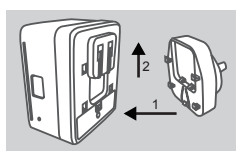

Trin 2 Clips stikadapteren på, som vist i diagrammet.

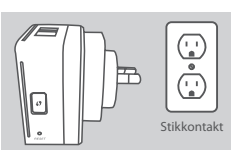

Trin 3 Stik DIR-518L i stikkontakten.

Afhængigt af dit udstyr kan DIR-518L nemt indstilles fra enhver enhed med WiFi og en webbrowser.

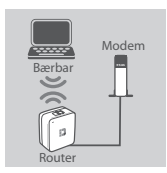

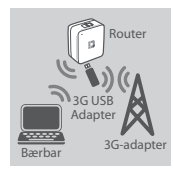

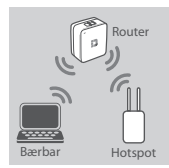

#### Ved brug af en ethernetforbindelse:

Tilslut dit DSL/kabel-modem eller trådet internetledning til DIR-518L med et ethernetkabel.

#### Ved brug af en 3G USB-adapter:

Du skal bruge en kompatibel 3G USB-adapter med et aktivt SIM-kort. Kontrollér din lokale D-Link-hjemmeside for yderligere oplysninger.

Stik 3G USB-adapteren i DIR-518L's USB-port.

#### Tilslutning til et WiFi-hotspot:

Du skal anvende WiFi-netværksnavn og -kodeord til det hotspot, du vil tilslutte dig.

# **INDSTILLING AF PRODUKTET**

### TILSLUTNING TIL DIR-518L

#### Trin 1

Tænd for DIR-518L ved at skubbe kontakten Router/Charger til Router.

#### Trin 2

På PC'en eller mobilenheden tilsluttes til DIR-518L's trådløse netværk. Find enhedens WiFi-navn (SSID) og -kodeord, der er trykt på det medfølgende WiFi-konfigurationskort.

#### Trin 3

Såsnart du er tilsluttet, åbner du en webbrowser på din mobilenhed eller computer og skriver http://dlinkrouter.local. eller http://dlinkrouter. i adressefeltet.

#### Trin 4

På login-siden indtastes Admin-kodeordet. Som standard er det tomt. Klik på Log In.

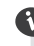

Hvis kodeordet ikke er tomt, eller du har glemt kodeordet, nulstilles routeren ved at trykke på **RESET**-knappen med en nål i mindst 5 sekunder og derefter slippe.

### KONFIGURERING

Efter indlogning vises en statusside. Hvis internet-ikonen @ er blå, er enheden klar til brug!

#### Ved brug af et ethernetkabel:

Indtast det brugernavn og kodeord, du har fået af din internetudbyder.

#### Ved brug af en 3G USB-adapter:

Hvis dit SIM-kort kræver en PIN-kode, indtastes den; klik derefter på **Save** [Gem]. Om nødvendigt kan indstillingsguiden bede dig indtaste APN, opkaldsnummer, brugernavn og kodeord, dvs. oplysninger, du har fået af din udbyder.

#### Tilslutning til et WiFi-hotspot:

Vælg et tilgængelig hotspot, og indtast dets kodeord for tilslutning.

### HÅNDTERING AF DINE TILSLUTNINGER

Tilslutningskonfigurationer gemmes automatisk som internetprofiler til senere brug. DIR-518L tilslutter sig automatisk til dem, når de er tilgængelige. Hvis du har mere end én tilslutning, kan du manuelt vælge den tilslutning, du vil anvende.

For at vælge en tilslutning:

- Gå til Settings>Internet [Indstillinger > Internet]
- Fra profillisten vælger du knappen Radio ved siden af dit profilnavn for at anvende denne tilslutning.

For yderligere detaljer om, hvordan du tilføjer, sletter eller redigerer profiler, henvises til **Internetprofiler** i brugervejledningen.

# **INDSTILLING AF PRODUKTET**

### REGISTRÉR HOS MYDLINK

#### Trin 1:

På siden med router-indstilling gås til Settings >> mydlink [Indstillinger >> mydlink].

Trin 2:

- Hvis du har en mydlink-konto, vælges Yes, I have a mydlink account [Ja, jeg har en mydlink-konto], og kontonavn og -kodeord indtastes. Klik på Save [Gem).
- Hvis du ikke har en mydlink-konto, vælges No, I want to create a new mydlink account [Nej, jeg vil gerne oprette en ny mydlink-konto], og du indtaster dine oplysninger. Afkryds feltet, og klik på Sign Up [Tilmeld].

Du kan nu anvende mydlink SharePort sammen med din DIR-518L.

Bemærk: Når registreringen hos mydlink er gennemført, er routerens standard PPPoE-forbindelse indstillet til Always On [Altid tilsluttet]. Hvis din internetudbyder betales efter forbrug, kan du manuelt vælge Dial On Demand [Opkald efter behov] som standardindstilling; dog vil mydlink-tjenesterne måske ikke virke, som de burde.

# OPLADNING

### **OPLADNING AF ANDRE ENHEDER**

Såsnart DIR-518L er stukket i en stikkontakt, kan den oplade dine mobilenheder, såsom smartphones, samt strømkrævende enheder, såsom iPads.

#### Trin 1

Skub kontakten Router/Charger på DIR-518L til Charger [Oplader].

#### Trin 2

Stik enhedens kabel i USB-porten på DIR-518L. Kontrollér enheden for at sikre, at den nu lader.

# FEJLFINDING

### INDSTILLINGS- OG KONFIGURATIONSPROBLEMER

#### 1. HVORDAN KONFIGURERER JEG MIN DIR-518L-ROUTER MANUELT?

- På PC'en eller mobilenheden tilsluttes til DIR-518L's trådløse netværk. Find enhedens WiFinavn (SSID) og -kodeord, der er trykt på det medfølgende WiFi-konfigurationskort.
- Åbn en web-browser, og indtast adressen http://dlinkrouter.local. eller http://dlinkrouter.
- Standardkodeordet for "Admin"-kontoen efterlades tomt.
- Hvis du har ændret kodeordet og ikke kan huske det, skal du nulstille routeren.

#### 2. HVORDAN NULSTILLER JEG MIN DIR-518L-ROUTER TIL FABRIKKENS STANDARDINDSTILLINGER?

- Sørg for, at routeren er tændt.
- Tryk på og hold Reset-knappen inde i mindst 5 sekunder.
   Bemærk: Ved at nulstille routeren til fabriksindstillingerne slettes de aktuelle konfigurationsindstillinger. Indstillingerne kan rekonfigureres ved at logge på routeren som beskrevet i spørgsmål 1; derefter konfigureres routeren.

#### 3. HVORDAN TILFØJER JEG EN NY TRÅDLØS KLIENT ELLER PC, HVIS JEG HAR GLEMT MIT TRÅDLØSE NETVÆRKS NAVN (SSID) ELLER MIN TRÅDLØSE KRYPTERINGSNØGLE?

- For hver PC, der skal oprette trådløs forbindelse til routeren, skal du sørge for at bruge det trådløse netværks korrekte navn (SSID) og den korrekte krypteringsnøgle.
- Anvend den web-baserede brugerflade (beskrevet i spørgsmål 1 ovenfor) til at kontrollere eller vælge de trådløse indstillinger.
- Sørg for at nedskrive disse indstillinger, så at du kan indtaste dem i hver trådløst tilsluttede PC. Du finder et fortrykt område på bagsiden af dette hefte til at gemme disse vigtige oplysninger til senere brug.

#### 4. HVORFOR KAN JEG IKKE FÅ INTERNETFORBINDELSE?

- Kontakt din internetudbyder for at sikre, at bredbånds/3G/hotspot-tjenesten er blevet aktiveret/ tilsluttet af udbyderen, og at dit internet-brugernavn og -kodeord er korrekte.

#### 5. HVORFOR KAN JEG IKKE REGISTRERE MIN ENHED HOS mydlink?

 Hvis du oplever problemer med at registrere denne router til din mydlink-konto, kan du prøve en nulstilling ved at anvende en udrettet papirclips til at nedtrykke og holde Reset-knappen inde i 5 sekunder, mens routeren er tændt. Dette kan være nødvendigt, hvis du har købt en åbnet æske eller en videresolgt enhed.

### TEKNISK SUPPORT

D-Link teknisk support på Internettet: http://www.dlink.com D-Link teknisk support over telefonen: Tlf.: 901 388 99 Normale åbningstider: Hverdage kl. 08:00 – 20:00

# PAKKAUKSEN SISÄLTÖ

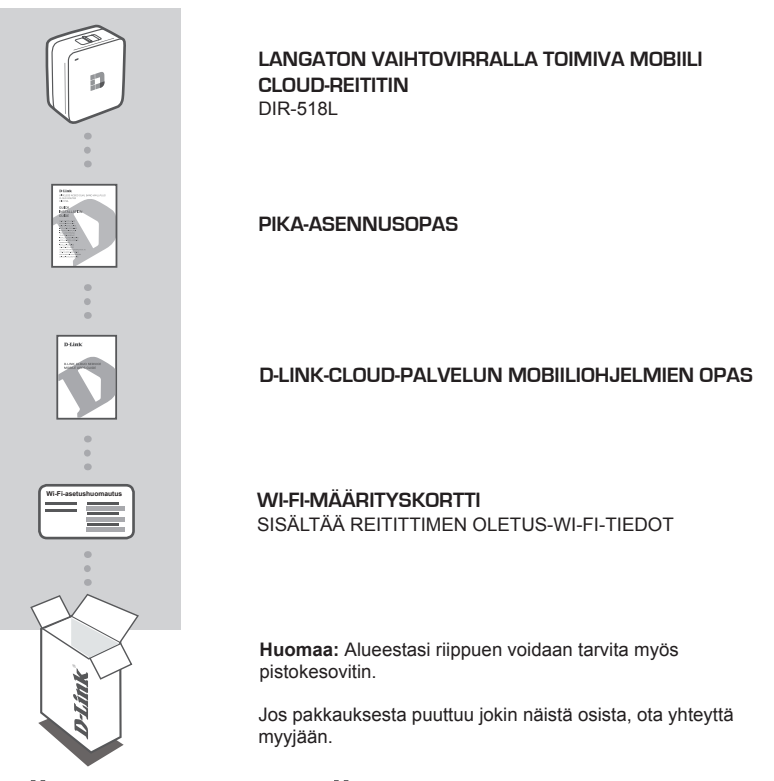

# JÄRJESTELMÄVAATIMUKSET

- Internet-laajakaistayhteys
- · Älypuhelin, tabletti tai tietokone, jossa Wi-Fi-ominaisuus
- · Selainkäyttöä varten:
  - Internet Explorer 8, Firefox 12, Chrome 20 tai Safari 4 tai uudempi

# TUOTTEEN ASETUKSET

### LAITTEEN ASETTAMINEN

Kytke DIR-518L pistorasiaan. Alueestasi riippuen sinun on ehkä ensin liitettävä alueesi pistokesovitin.

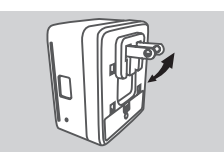

Vaihe 1 Taita oletuspiikit sisään.

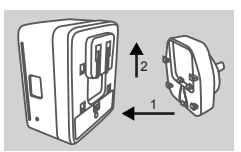

Vaihe 2 Liitä pistokesovitin kaavakuvan osoittamalla tavalla.

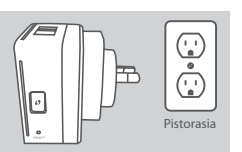

Vaihe 3 Kytke DIR-518L pistorasiaan.

Laitteistasi riippuen DIR-518L voidaan asettaa helposti miltä tahansa laitteelta Wi-Fi-yhteyden ja selaimen avulla.

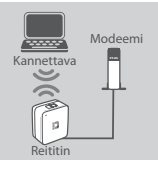

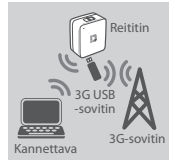

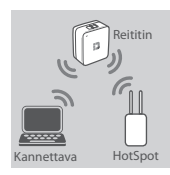

Ethernet-lankayhteyden käyttäminen:

Kytke DSL-/kaapelimodeemi tai Internet-lankayhteys DIR-518L:ään Ethernet-kaapelilla.

### 3G USB -sovittimen käyttäminen:

Tarvitset yhteensopivan 3G USB -sovittimen, jossa on aktiivinen SIM-kortti. Katso lisätietoja paikalliselta D-Link-sivustolta.

Liitä 3G USB -sovitin DIR-518L:n USB-porttiin.

#### Yhteyden muodostaminen Wi-Fi-hotspottiin: Tarvitsen sen hotspotin Wi-Fi-verkon nimen ja salasanan, johon haluat muodostaa yhteyden.

# TUOTTEEN ASETUKSET

### YHTEYDEN MUODOSTAMINEN DIR-518L:ÄÄN

#### Vaihe 1

Käynnistä DIR-518L työntämällä reititin/laturi-kytkin asentoon Router.

#### Vaihe 2

Muodosta tietokoneella tai mobiililaitteella yhteys DIR-518L:n langattomaan verkkoon. Etsi laitteen Wi-Fi-nimi (SSID) ja salasana toimitetusta Wi-Fi-määrityskortista.

#### Vaihe 3

Kun olet muodostanut yhteyden avaa selain mobiililaitteella tai tietokoneella ja kirjoita http://dlinkrouter.local. tai http://dlinkrouter. osoiteriville.

#### Vaihe 4

Anna kirjautumissivulla järjestelmänvalvojan ("Admin") salasana. Oletuksena se jätetään tyhjäksi. Valitse **Kirjaudu sisään**.

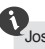

Jos salasana ei ole tyhjä tai olet unohtanut sen, nollaa reititin painamalla RESETpainiketta neulalla vähintään 5 sekunnin ajan ja sitten vapauttamalla sen.

### KOKOONPANO

Kirjautumisen jälkeen esille tulee tilasivu. Jos Internet-kuvake ⊕ on sininen, laite on käyttövalmis! Jos Internet-kuvake ⊕ on harmaa ja näytöllä on ▲ -kuvake, napsauta kuvaketta ja noudata seuraavia vaiheita:

#### Ethernet-lankayhteyden käyttäminen:

Kirjoita Internet-palveluntarjoajan antama käyttäjätunnus ja salasana.

#### 3G USB -sovittimen käyttäminen:

Jos SIM-kortti vaatii PIN-koodia, anna se ja valitse **Tallenna**. Tarvittaessa ohjattu asennus voi kysyä palveluntarjoajan antamia APN-tietoja, modeemiyhteyden puhelinnumeroa, käyttäjätunnusta ja salasanaa.

#### Yhteyden muodostaminen Wi-Fi-hotspottiin:

Muodosta yhteys valitsemalla käytettävissä olevan hotspotin ja antamalla sen salasanan.

#### YHTEYKSIEN HALLINTA

Yhteyksien määritykset tallennetaan automaattisesti Internet-profiileina myöhempää käyttöä varten. DIR-518L muodostaa niihin yhteyden automaattisesti, kun ne ovat käytettävissä. Jos yhteyksiä on käytettävissä useita, voit valita manuaalisesti haluamasi yhteyden.

Valitse yhteys seuraavasti:

- Avaa Asetukset>Internet
- Profiililuettelosta voit valita valintapainikkeen käytettävän yhteyden nimen vierestä.

Lisätietoja profiilien lisäämisestä, poistamisesta ja muokkaamisesta on käyttöoppaan kohdassa Internet-profiilit.

# TUOTTEEN ASETUKSET

# REKISTERÖIDY MYDLINK-PALVELUUN

#### Vaihe 1:

Valitse reitittimen hallintasivulla Asetukset >> mydlink.

#### Vaihe 2:

- Jos sinulla on mydlink-tili, valitse Kyllä, minulla on mydlink-tili ja anna tilisi nimi ja salasana. Valitse Tallenna.
- Jos sinulla ei ole mydlink-tiliä, valitse Ei, haluan luoda uuden mydlink-tilin ja anna tietosi. Merkitse valintaruutu ja valitse Rekisteröidy.

Voit nyt käyttää mydlink SharePort -palvelua DIR-518L-laitteesi kanssa.

Huomaa: Kun mydlink-rekisteröinti on valmis, reitittimen PPPoE-yhteyden oletusarvo on Aina päällä. Jos Internet-palveluntarjoajasi veloittaa käytöstä, kannattaa oletusasetukseksi ehkä valita manuaalisesti Luo yhteys tarvittaessa, joskaan mydlink-toiminnot eivät silloin ehkä toimi odotetusti.

# LATAAMINEN

### MUITTEN LAITTEIDEN LATAAMINEN

Pistorasiaan kytkettynä DIR-518L voi ladata mobiililaitteitasi kuten älypuhelimia ja myös paljon tehoa kuluttuvia laitteita kuten iPadejä.

#### Vaihe 1

Työnnä DIR-518L:n reititin/laturi-kytkin asentoon Charger.

#### Vaihe 2

Kytke laitteen kaapeli DIR-518L:n USB-porttiin. Tarkista, että laitteesi lataa.

# ONGELMATILANTEET

### ASENNUS- JA ASETUSONGELMAT

#### 1. KUINKA ASETAN DIR-518L-REITITTIMEN MANUAALISESTI?

- Muodosta tietokoneella tai mobiililaitteella yhteys DIR-518L:n langattomaan verkkoon. Etsi laitteen Wi-Fi-nimi (SSID) ja salasana toimitetusta Wi-Fi-määrityskortista.
- Avaa selain ja syötä osoitteeksi http://dlinkrouter.local tai http://dlinkrouter.
- Oletussalasana "Admin"-tilille on tyhjä.
- Jos olet vaihtanut salasanan, mutta et muista sitä, joudut nollaamaan reitittimen

#### 2. MITEN PALAUTAN DIR-518L-REITITTIMEN TEHDASASETUKSIIN?

- Varmista, että reitittimessä on virta päällä.
- Pidä nollauspainiketta painettuna vähintään 5 sekuntia.

Huomaa: Reitittimen nollaaminen takaisin tehdasasetuksiin pyyhkii kaikki käyttäjän

määrittelemät asetukset. Jos haluat asettaa asetukset uudelleen, kirjaudu reitittimeen, kuten kysymyksen 1 vastauksessa kuvataan, ja aseta reititin.

#### 3. KUINKA LISÄÄN UUDEN LANGATTOMAN ASIAKKAAN TAI TIETOKONEEN, JOS OLEN UNOHTANUT LANGATTOMAN VERKON NIMENI (SSID) TAI LANGATTOMAN VERKON SALAUSAVAIMENI?

- Jokaisen reitittimeen langattomasti kytkettävän tietokoneen kohdalla on varmistettava, että käytössä on oikea langattoman verkon nimi (SSID) ja salausavain.
- Voit tarkistaa/muuttaa näitä valintoja web-käyttöliittymästä (kts. kysymyksen 1 vastaus).
- Laita tiedot ylös niin, että voit helposti syöttää ne jokaiseen langattomasti liitettävään tietokoneeseen. Tämän asiakirjan takana on varattu tilaa näille tärkeille tiedoille.

#### 4. MIKSI EN PYSTY MUODOSTAMAAN INTERNET-YHTEYTTÄ?

 Ota yhteyttä Internet-palveluntarjoajaasi ja varmista, että laajakaista/3G/hotspot on käytössä/ kytketty päälle, ja että käyttäjätunnus ja salasana ovat oikein.

#### 5. MIKSI EN PYSTY REKISTERÖIMÄÄN LAITETTANI mydlink-TILILLE?

 Jos sinulla on ongelmia tämän reitittimen rekisteröimisessä mydlink-tilillesi, kokeile nollata laite painamalla nollauspainiketta avatulla paperiliittimellä 5 sekunnin ajan, kun reittimessä on virta. Tämä voi olla välttämätöntä, jos olet ostanut avatun pakkauksen tai käytetyn laitteen.

### TEKNISTÄ TUKEA ASIAKKAILLE SUOMESSA

Internetin kautta : http://www.dlink.com Arkisin klo. 09:00 – 21:00

Numerosta : 0600 - 155 57

# FÖRPACKNINGENS INNEHÅLL

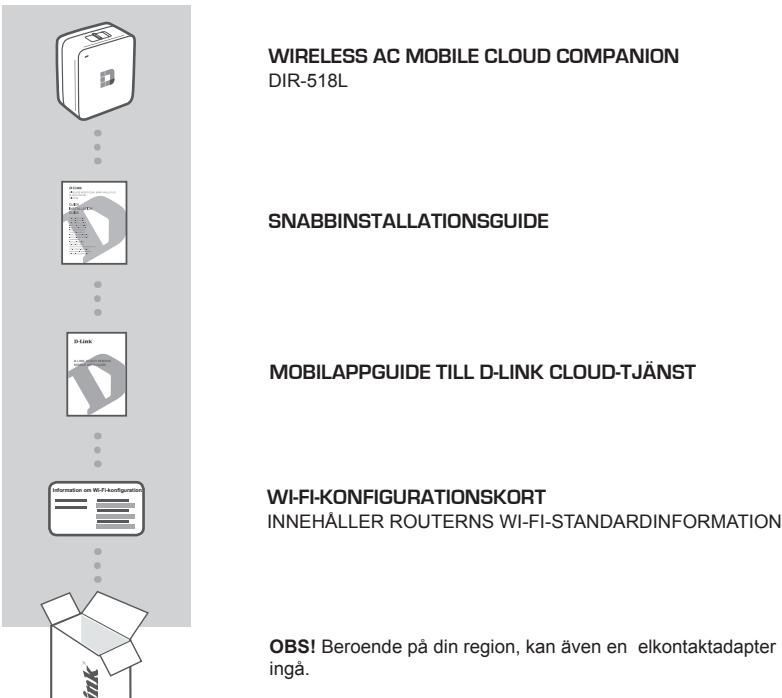

Om någon av artiklarna saknas i förpackningen var vänlig kontakta din återförsäljare.

# **SYSTEMKRAV**

- · En Internetanslutning med bredband
- · Smarttelefon, pekdator eller dator med Wi-Fi-kompatibilitet
- För åtkomst från en webbläsare:
  - Internet Explorer 8, Firefox 12, Chrome 20 eller Safari 4 or higher

# PRODUKTINSTALLATION

### INSTÄLLNING AV UTRUSTNINGEN

Anslut DIR-518L till ett vägguttag. Beroende på var du är, kan du först behöva ansluta elkontaktadaptern för regionen.

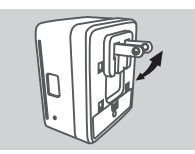

Steg 1 Vik in standardstiften.

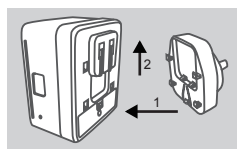

Steg 2 Kläm fast kontaktadaptern som bilden visar.

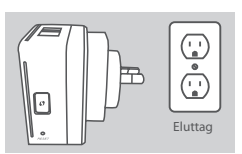

Steg 3 Anslut DIR-518L till vägguttaget.

Beroende på din utrustning, kan DIR-518L ställas in från olika enheter med Wi-Fi och en webbläsare.

Använda trådansluten Ethernet-anslutning:

DIR-518L med en befintlig Ethernet-kabel.

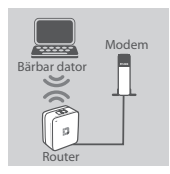

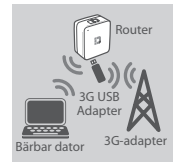

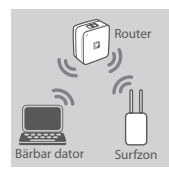

Använda en 3G USB-adapter: Du kommer att behöva en kompatibel 3G USB-adapter med ett aktivt SIM-kort. Kontrollera din lokala D-Link-webbplats för mer information.

Anslut ditt DSL-/kabelmodem eller trådanslutna Internet-ledning till

Anslut 3G USB-adaptern till USB-porten (1 A) på DIR-518L.

#### Ansluta till en Wi-Fi-surfzon:

Du kommer att behöva Wi-Fi-nätverkets namn och lösenord för surfzonen du vill ansluta till.

# PRODUKTINSTALLATION

### ANSLUTA TILL DIR-518L

#### Steg 1

Sätt på DIR-518L genom att skjuta router/laddare-reglaget till Router.

#### Steg 2

Anslut till DIR-518L:s trådlösa nätverk på datorn eller den mobila enheten. Sök upp Wi-Fi-namnet (SSID) och lösenordet för din enhet, som finns tryckta på Wi-Fi-konfigurationskortet.

#### Steg 3

Öppna webbläsaren på den mobila enheten eller datorn när anslutningen är klar, och skriv in http:// dlinkrouter.local. eller http://dlinkrouter. i adressfältet.

#### Steg 4

Ange Admin-lösenordet på inloggningssidan. Det ska lämnas tomt som standard. Klicka på Logga in.

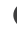

Om lösenordet inte är tomt eller du ha glömt det, återställ routern genom att trycka på knappen ÅTERSTÄLL med en en PIN-kod i minst 5 sekunder, och släpp därefter.

### KONFIGURATION

#### Använda en trådlös Ethernet-anslutning:

Ange användarnamnet och lösenordet som du fått av din Internettjänstleverantör.

#### Använda en 3G USB-adapter:

Om ditt SIM kräver en PIN ska du ange den och klicka på **Spara**. Vid behov kommer guiden att be dig att ange APN, uppringningsnummer, användarnamn och lösenord som du får av din tjänsteleverantör.

#### Ansluta till en Wi-Fi-surfzon:

Välj en tillgänglig surfzon och ange lösenordet för att ansluta till den.

### HANTERA DINA ANSLUTNINGAR

Anslutningskonfigurationer kommer automatiskt att sparas som Internetprofiler för framtida användning. DIR-518L kommer automatiskt att ansluta till dem när de är tillgängliga. Om du har mer än en anslutning tillgänglig, kan du manuellt välja vilken anslutning du vill använda.

För att välja en anslutning:

- Gå till Inställningar>Internet
- Från profillistan kan du välja radioknappen bredvid ditt profilnamn som ska användas för anslutningen.

För mer information om hur man lägger till, tar bort eller ändrar profiler, se Internetprofiler i bruksanvisningen.

# PRODUKTINSTALLATION

### REGISTRERA DIG FÖR MYDLINK

#### Steg 1:

Gå till Inställningar >> mydlink på routerhanteringssidan.

#### Steg 2:

- Om du har ett mydlink-konto, välj Ja, jag har ett mydlink-konto, och ange ditt kontonamn och lösenord. Klicka på Spara.
- Om du inte har något mydlink-konto, välj Nej, jag vill skapa ett nytt mydlink-konto, och ange din information. Kryssa för rutan och klicka på Registrera dig.

Nu kan du använda din mydlink SharePort med DIR-518L.

OBS! När mydlink-registreringen är klar kommer routerns standardinställning för PPPoE-anslutning att sättas till Alltid på. Om din Internetleverantör tar betalt för användning bör du kanske manuellt välja Uppringning på begäran som standardinställning, men det är möjligt att mydlink-funktionerna inte fungerar som avsett.

# LADDNING

### LADDA ANDRA ENHETER

När DIR-518L anslutits till ett vägguttag, kan den ladda dina mobila enheter som smarttelefoner och högeffektenheter som iPad-enheter.

#### Steg 1

Flytta router/laddarereglaget på DIR-518L till Laddare.

#### Steg 2

Anslut enhetens kabel till USB-porten på DIR-518L. Kontrollera att din enhet laddar.

# FELSÖKNING

### PROBLEM MED INSTÄLLNING OCH KONFIGURATION

#### 1. HUR KONFIGURERAR JAG MIN DIR-518L-ROUTER MANUELLT?

- På datorn eller din mobilenhet ansluter du till DIR-518L-enhetens trådlösa nätverk. Sök upp Wi-Fi-namnet (SSID) och lösenordet för din enhet, som finns tryckta på Wi-Fi-konfigurationskortet.
- Öppna en webbläsare och skriv in adressen http://dlinkrouter.local. eller http://dlinkrouter.
- Standardlösenordet för "Admin" ska lämnas tomt.
- Om du har ändrat lösenordet och inte kommer ihåg det måste du återställa routern.

#### 2. HUR ÅTERSTÄLLER JAG MIN DIR-518L-ROUTER TILL FABRIKSINSTÄLLNINGARNA?

- Kontrollera att routern är påslagen.
- Håll återställningsknappen intryckt i minst 5 sekunder.
   OBS! Vid återställning av routern till fabriksinställningar försvinner befintliga konfigurationsinställningar. Ändra inställningarna genom att logga in på routern enligt fråga ett och konfigurera sedan routern.

#### 3. HUR LÄGGER JAG TILL EN NY TRÅDLÖS KLIENT ELLER DATOR OM JAG HAR GLÖMT NAMNET (SSID) ELLER KRYPTERINGSNYCKELN FÖR DET TRÅDLÖSA NÄTVERKET?

- För varje dator som behöver ansluta trådlöst till routern måste du vara säker på att du använder rätt namn (SSID) och krypteringsnyckel för det trådlösa nätverket.
- Använd det webbaserade användargränssnittet (beskrivet i fråga ett ovan) för att kontrollera eller välja inställningar för det trådlösa nätverket.
- Var noga med att anteckna inställningarna så att du kan skriva in dem i alla datorer som är trådlöst anslutna. Du hittar ett område längst bak i detta dokument som är avsett för att spara denna viktiga information för framtida ändamål.

#### 4. VARFÖR KAN JAG INTE ANSLUTA TILL INTERNET?

 Om du använder bredband/3G/4G/surfzon-tjänst ska du kontakta din Internetleverantör för att kontrollera att tjänsten har aktiverats/anslutits av leverantören och att användarnamnet och lösenordet för tjänsten är korrekt.

#### 5. VARFÖR KAN JAG INTE REGISTRERA MIN ENHET MED mydlink?

 Om du har problem med att registrera routern med ditt mydlink-konto så kan du försöka med en maskinvaruåterställning genom att använda ett uträtat gem och hålla återställningsknappen intryckt i 5 sekunder när routern är påslagen. Detta kan vara nödvändigt om du köpt en enhet som används tidigare eller en begagnad enhet.

### TEKNISK SUPPORT

D-Link Teknisk Support via Internet: http://www.dlink.com D-Link Teknisk Support via telefon: 0900 - 100 77 00 Vardagar 08:00 – 20:00

# CONTEÚDO DA EMBALAGEM

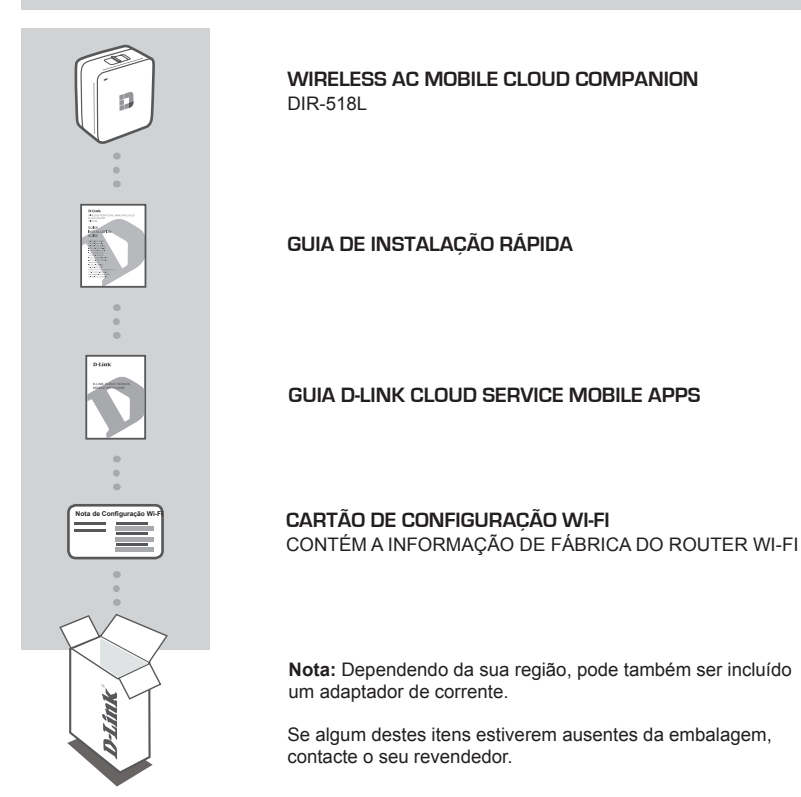

# **REQUISITOS DO SISTEMA**

- · Ligação de banda larga à Internet
- · Smartphone, tablet ou computador com capacidade para Wi-Fi
- · Para acesso a partir de explorador de Internet:
  - · Internet Explorer 8, Firefox 12, Chrome 20 ou Safari 4 ou superior

# CONFIGURAÇÃO DO PRODUTO

### CONFIGURAR O SEU EQUIPAMENTO

Ligue DIR-518L a uma tomada. Dependendo da sua região, pode ser necessário ligar um adaptador de corrente para a sua região.

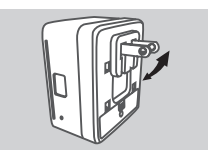

Passo 1: Dobre os pinos predefinidos.

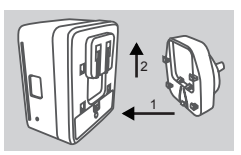

Passo 2: Ligue o adaptador de corrente conforme mostrado no diagrama.

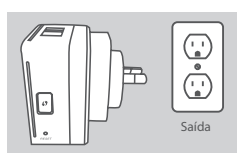

Passo 3: Ligue o DIR-518L à tomada.

Dependendo do seu equipamento, o DIR-518L pode ser facilmente configurável a partir de qualquer dispositivo com Wi-Fi e de um explorador de Internet.

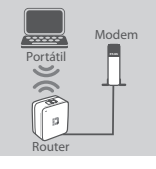

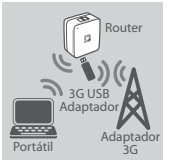

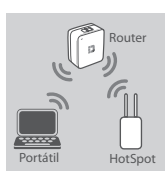

# Utilizar uma Ligação Ethernet Com Fios:

Ligue o seu modem DSL/por cabo ou a linha de Internet com fios aoDIR-518L com um cabo Ethernet.

#### Utilizar um Adaptador USB 3G:

Precisará de um adaptador USB 3G compatível com um cartão SIM ativo. Verifique o sítio da Internet da D-Link local para mais informações.

Ligue o adaptador USB 3G na porta USB do DIR-518L.

#### Ligar a um Hotspot Wi-Fi:

Precisará do nome e da palavra-passe da rede Wi-Fi do hotspot ao qual se quer ligar.

# CONFIGURAÇÃO DO PRODUTO

### LIGAR AO DIR-518L

#### Passo 1:

Ligue o DIR-518L deslizando o interruptor Router/Charger para Router.

#### Passo 2:

No seu computador ou dispositivo móvel, ligue à rede sem fios do DIR-518L. Localize o nome da rede Wi-Fi (SSID) e a palavra-passe para o seu dispositivo conforme impressos no Cartão de Configuração Wi-Fi incluído.

#### Passo 3:

Depois de ligado, abra um explorador da Internet no seu dispositivo móvel ou computador e digitehttp://dlinkrouter.local. ou http://dlinkrouter na barra de endereços.

#### Passo 4:

Na página de início de sessão, introduza a Palavra-passe de Administrador. Por defeito, deve ser deixado em branco. Clique em **Iniciar Sessão**.

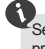

Se a palavra-passe não for em branco ou se se tiver esquecido da mesma, restabeleça o router pressionando o botão **RESET** com um alfinete ou clipe durante 5 segundos ou mais e liberte.

### CONFIGURAÇÃO

Depois de iniciar sessão, verá uma página de estado. Se o ícone 

dia Internet estiver azul, o dispositivo está pronto a ser utilizado!

Se o ícone 
 da Internet estiver cinzento e existir um ícone 
 \_\_\_, clique sobre o ícone e siga os seguintes passos:

#### Utilizar uma Ligação Ethernet Com Fios:

Introduza o Nome de utilizador e a Palavra-passe que lhe foram dados pelo seu Fornecedor de Serviços de Internet.

#### Utilizar um Adaptador USB 3G:

Se o seu SIM exigir um PIN, introduza-o e clique em **Guardar**. Se necessário, o assistente pode pedir-lhe que introduza os pormenores do APN, do Número de Marcação, do Nome de Utilizador e da Palavra-passe que lhe foram dados pelo seu fornecedor de serviços.

#### Ligar a um Hotspot Wi-Fi:

Selecione um hotspot disponível e introduza a respetiva palavra-passe para ligar.

### GERIR AS SUAS LIGAÇÕES

As configurações de ligações serão automaticamente guardadas como Perfis da Internet para utilização futura. O DIR-518L fará a ligação automaticamente quando estiverem disponíveis. Se tiver mais do que uma ligação disponível, pode selecionar manualmente a ligação que deseja utilizar.

Para selecionar uma ligação:

- Vá a Definições>Internet
- A partir da Lista de Perfis, pode selecionar o botão rádio ao lado do Nome do perfil para usar esta ligação.

Para mais pormenores sobre como adicionar, apagar ou editar perfis, consulte **Perfis da Internet** no Manual do Utilizador.

# CONFIGURAÇÃO DO PRODUTO

### REGISTAR EM MYDLINK

#### Passo 1:

Na página de gestão do router, vá a Definições >> mydlink.

#### Passo 2:

- Se tiver uma conta mydlink, selecione Sim, tenho uma conta mydlink e introduza o nome e a palavra-passe da sua conta. Clique em Guardar.
- Se não tiver uma conta mydlink, selecione Não, quero criar uma conta mydlink nova e introduza as suas informações. Assinale a caixa de verificação e clique em Inscrever.

Pode agora utilizar o SharePort mydlink com o seu DIR-518L.

Nota: Após o registo em mydlink estar concluído, a ligação PPPoE predefinida do seu router será definida para Sempre Ligada. Se o seu ISP cobrar a utilização, pode preferir selecionar manualmente Marcação a Pedido como predefinição. No entanto, as funções mydlink podem não funcionar como esperado.

# CARREGAR

### CARREGAR OUTROS DISPOSITIVOS

Depois de ligado a uma tomada, o DIR-518L pode carregar os seus dispositivos móveis como smartphones bem como dispositivos de elevada potência como iPads.

#### Passo 1:

Deslize o interruptor Router/Charger do DIR-518L para Charger.

#### Passo 2:

Ligue o cabo do seu dispositivo à porta USB do DIR-518L. Verifique o seu dispositivo para se certificar de que está a carregar.

# **RESOLUÇÃO DE PROBLEMAS**

### PROBLEMAS DE DEFINIÇÃO E CONFIGURAÇÃO

#### 1. COMO CONFIGURO O MEU ROUTER DIR-518L MANUALMENTE?

- No seu computador ou dispositivo móvel, ligue à rede sem fios do DIR-518L. Localize o nome da rede Wi-Fi (SSID) e a palavra-passe para o seu dispositivo conforme impressos no Cartão de Configuração Wi-Fi incluído.
- Abra um explorador da Internet e introduza o endereço http://dlinkrouter.local. ou http:// dlinkrouter.
- A palavra-passe da conta "Admin" deve ser deixada em branco.
- Se tiver alterado a palavra-passe e não se conseguir lembrar dela, terá de restaurar o router.

#### 2. COMO REPONHO O MEU ROUTER DIR-518L PARA AS DEFINIÇÕES DE FÁBRICA?

- Assegure-se de que o router se encontra ligado.
- Pressione e mantenha pressionado o botão Reset durante 5 segundos ou mais.

Nota: Ao restaurar o router para as definições de fábrica, apagará as definições de configuração

atuais. Paraconfigurar novamente as definições, inicie sessão no router conforme definido na pergunta 1 e, em seguida, configure o router.

#### 3. COMO ADICIONO UM NOVO CLIENTE OU COMPUTADOR DE REDE SEM FIOS SE ME ESQUECI DO NOME DA MINHA REDE SEM FIOS (SSID) OU DA CHAVE DE CODIFICAÇÃO SEM FIOS?

- Para cada computador que necessitar de se ligar ao router sem fios, deverá assegurar-se de que utiliza o Nome de Rede sem Fios (SSID) e a chave de codificação corretos.
- Utilize a interface de utilizador com base na internet (conforme descrito na questão 1 acima) para verificar ou escolher as suas definições sem fios.
- Assegure-se de que anota essas definições para que as possa introduzir em cada computador com ligação sem fios. Encontrará uma área específica na parte traseira deste documento, que é informação importante para utilização futura.

#### 4. POR QUE É QUE NÃO CONSIGO OBTER UMA LIGAÇÃO DE INTERNET?

 - Contacte o seu ISP para se assegurar de que o serviço Broadband/3G/Hotspot foi ativado/ ligado pelo seu ISP e que o nome de utilizador e a palavra-passe do seu ISP se encontram corretos.

#### 5. POR QUE NÃO CONSIGO REGISTAR O DISPOSITIVO NO mydlink?

 Se tiver problemas no registo do seu router com a sua conta mydlink, experimente executar um reinício forçado utilizando um clip desdobrado para pressionar e manter pressionado o botão Reset durante 5 segundos enquanto liga o router. Isto pode ser necessário se comprou uma open box ou unidade seminova.

### ASSISTÊNCIA TÉCNICA

Assistência Técnica da D-Link na Internet: http://www.dlink.com Assistência Técnica Telefónica da D-Link: +351 707 78 00 10

# ΠΕΡΙΕΧΟΜΕΝΑ ΣΥΣΚΕΥΑΣΙΑΣ

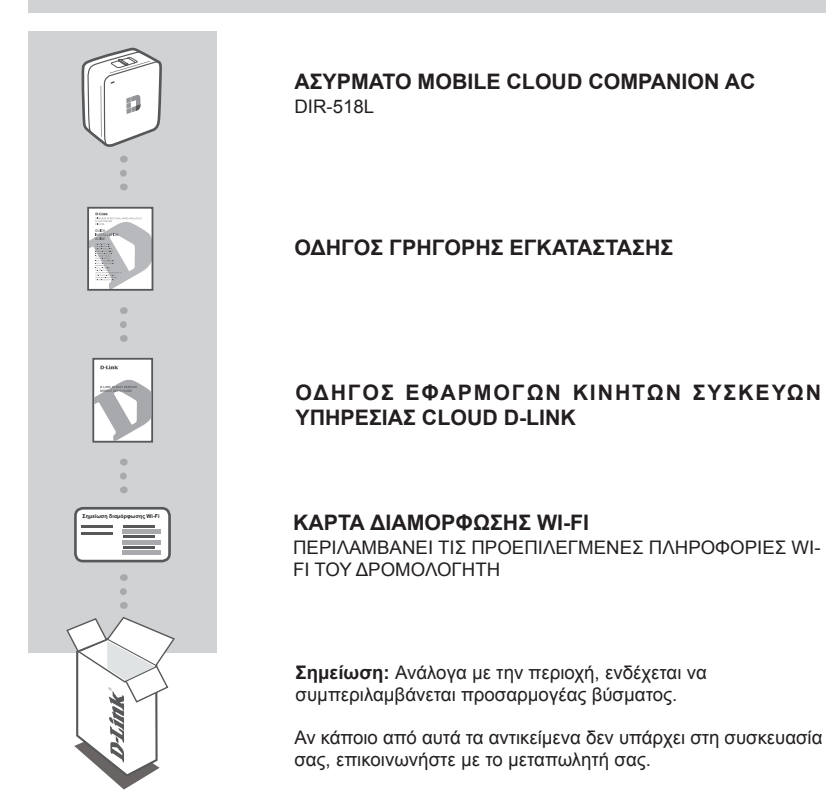

# ΑΠΑΙΤΗΣΕΙΣ ΣΥΣΤΗΜΑΤΟΣ

- Ευρυζωνική σύνδεση στο Internet
- Smartphone, tablet ή υπολογιστής με δυνατότητες Wi-Fi
- Για πρόσβαση από ένα πρόγραμμα περιήγησης στο web:
  - Internet Explorer 8, Firefox 12, Chrome 20 ή Safari 4 και άνω
# ΕΓΚΑΤΑΣΤΑΣΗ ΠΡΟΪΟΝΤΟΣ

# ΕΓΚΑΤΑΣΤΑΣΗ ΤΟΥ ΕΞΟΠΛΙΣΜΟΥ ΣΑΣ

Συνδέστε το DIR-518L στην πρίζα. Ανάλογα με την περιοχή, μπορεί πρώτα να πρέπει να προσαρτήσετε τον προσαρμογέα βύσματος για την περιοχή σας.

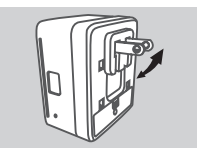

#### Βήμα 1

Διπλώστε προς τα μέσα τα προεπιλεγμένα βύσματα.

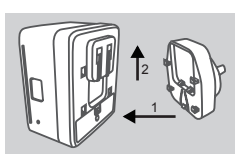

#### Βήμα 2

Προσαρτήστε τον προσαρμογέα βύσματος, όπως υποδεικνύεται στο σχεδιάγραμμα.

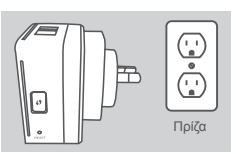

Βήμα 3 Συνδέστε το DIR-518L στην πρίζα.

Ανάλογα με τον εξοπλισμό, η εγκατάσταση του DIR-518L μπορεί να πραγματοποιηθεί εύκολα από οποιαδήποτε συσκευή με Wi-Fi και ένα πρόγραμμα περιήγησης στο web.

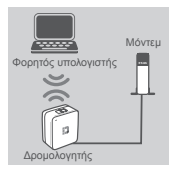

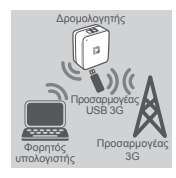

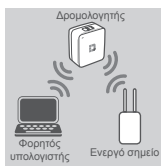

Χρήση ενσύρματης σύνδεσης Ethernet:

Χρήση ενός προσαρμογέα USB 3G:

Θα χρειαστείτε έναν συμβατό προσαρμογέα USB 3G με ενεργή κάρτα SIM. Συμβουλευτείτε την τοπική τοποθεσία της D-Link στο web για περισσότερες πληροφορίες.

Συνδέστε το μόντεμ DSL/καλωδιακό μόντεμ ή την ενσύρματη

γραμμή σύνδεσης Internet στο DIR-518L με ένα καλώδιο Ethernet.

Συνδέστε τον προσαρμογέα USB 3G στη θύρα USB του DIR-518L.

#### Σύνδεση σε ένα ενεργό σημείο Wi-Fi:

Θα χρειαστείτε το όνομα δικτύου Wi-Fi και τον κωδικό πρόσβασης του ενεργού σημείου στο οποίο θέλετε να συνδεθείτε.

# ΕΓΚΑΤΑΣΤΑΣΗ ΠΡΟΪΟΝΤΟΣ

# ΣΥΝΔΕΣΗ ΣΤΟ DIR-518L

#### Βήμα 1

Ενεργοποιήστε το DIR-518L σύροντας το διακόπτη Router/Charger στην επιλογή Router.

#### Βήμα 2

Από τον υπολογιστή ή την κινητή συσκευή συνδεθείτε στο ασύρματο δίκτυο του DIR-518L. Βρείτε το όνομα του δικτύου Wi-Fi (SSID) και τον κωδικό πρόσβασης για τη συσκευή σας, τα οποία αναγράφονται στην παρεχόμενη Κάρτα διαμόρφωσης Wi-Fi.

#### Βήμα 3

Αφού συνδεθείτε, ανοίξτε ένα πρόγραμμα περιήγησης στο web από την κινητή συσκευή ή τον υπολογιστή σας και πληκτρολογήστε http://dlinkrouter.local. ή http://dlinkrouter. στη γραμμή διευθύνσεων.

#### Βήμα 4

Στη σελίδα σύνδεσης, πληκτρολογήστε τον κωδικό πρόσβασης διαχειριστή. Από προεπιλογή, το πεδίο θα πρέπει να παραμείνει κενό. Κάντε κλικ στην επιλογή **Σύνδεση**.

> Αν το πεδίο του κωδικού πρόσβασης δεν είναι κενό ή αν έχετε ξεχάσει τον κωδικό πρόσβασης, πραγματοποιήστε επαναφορά του δρομολογητή πατώντας το κουμπί RESET με μια καρφίτσα για τουλάχιστον 5 δευτερόλεπτα και, στη συνέχεια, αφήστε το.

### ΔΙΑΜΟΡΦΩΣΗ

Όταν συνδεθείτε, θα εμφανιστεί μια σελίδα κατάστασης. Αν το εικονίδιο του Internet 🏶 είναι μπλε, η συσκευή είναι έτοιμη για χρήση!

Αν το εικονίδιο του Internet ⊕ είναι γκρι και υπάρχει ένα εικονίδιο ▲, κάντε κλικ στο εικονίδιο και ακολουθήστε τα παρακάτω βήματα:

#### Χρήση ενσύρματης σύνδεσης Ethernet:

Πληκτρολογήστε το Όνομα χρήστη και τον Κωδικό πρόσβασης που λάβατε από την Υπηρεσία παροχής Internet.

#### Χρήση ενός προσαρμογέα USB 3G:

Αν η κάρτα SIM σας απαιτεί κωδικό PIN, πληκτρολογήστε τον και πατήστε **Αποθήκευση**. Αν είναι απαραίτητο, ο οδηγός μπορεί να σας ζητήσει να πληκτρολογήσετε το APN, τον αριθμό κλήσης (Dial-Up), το όνομα χρήστη και τον κωδικό πρόσβασης που λάβατε από την υπηρεσία παροχής.

#### Σύνδεση σε ένα ενεργό σημείο Wi-Fi:

Επιλέξτε ένα διαθέσιμο ενεργό σημείο και πληκτρολογήστε τον κωδικό πρόσβασης για να συνδεθείτε.

# ΔΙΑΧΕΙΡΙΣΗ ΤΩΝ ΣΥΝΔΕΣΕΩΝ ΣΑΣ

Οι ρυθμίσεις των συνδέσεων θα αποθηκεύονται αυτόματα ως Προφίλ Internet για μελλοντική χρήση. Ο δρομολογητής DIR-518L θα συνδέεται αυτόματα σε αυτές όταν θα είναι διαθέσιμες. Αν υπάρχουν περισσότερες από μία συνδέσεις, μπορείτε να επιλέξετε χειροκίνητα τη σύνδεση που θέλετε να χρησιμοποιήσετε.

Για να επιλέξετε μια σύνδεση:

- Μεταβείτε στις Ρυθμίσεις>Internet
- Από τη Λίστα προφίλ, μπορείτε να επιλέξετε το κουμπί επιλογής δίπλα στο Όνομα προφίλ σας, για να χρησιμοποιήσετε αυτήν τη σύνδεση.

Για περισσότερες λεπτομέρειες σχετικά με τον τρόπο προσθήκης, διαγραφής ή επεξεργασίας προφίλ, ανατρέξτε στην ενότητα **Προφίλ Internet** στο Εγχειρίδιο χρήστη.

# ΕΓΚΑΤΑΣΤΑΣΗ ΠΡΟΪΟΝΤΟΣ

# ΕΓΓΡΑΦΗ ΣΤΗ MYDLINK

#### Βήμα 1:

Στή σελίδα διαχείρισης του δρομολογητή, μεταβείτε στις **Ρυθμίσεις >> mydlink**.

#### Βήμα 2:

- Αν έχετε λογαριασμό mydlink, επιλέξτε Ναι, διαθέτω ήδη λογαριασμό mydlink και πληκτρολογήστε το όνομα χρήστη και τον κωδικό πρόσβασης. Κάντε κλικ στην Αποθήκευση.
- Αν δεν έχετε λογαριασμό mydlink, επιλέξτε Όχι, θέλω να δημιουργήσω έναν νέο λογαριασμό mydlink και πληκτρολογήστε τα στοιχεία σας. Επιλέξτε το πλαίσιο ελέγχου και κάντε κλικ στην επιλογή Εγγραφή.

Τώρα, μπορείτε να χρησιμοποιήσετε το mydlink SharePort με το DIR-518L.

**Σημείωση:** Αφού ολοκληρωθεί η εγγραφή στη mydlink, η προεπιλεγμένη σύνδεση PPPoE του δρομολογητή σας θα οριστεί στην επιλογή **Πάντα ενεργοποιημένο**. Αν η υπηρεσία παροχής Internet σάς χρεώνει για τη χρήση, ίσως είναι καλύτερα να επιλέξετε χειροκίνητα τη ρύθμιση **Κλήση κατ' απαίτηση** ως την προεπιλεγμένη ρύθμιση, ωστόσο οι δυνατότητες της mydlink μπορεί να μην λειτουργούν κατά το αναμενόμενο.

# ΦΟΡΤΙΣΗ

# ΦΟΡΤΙΣΗ ΑΛΛΩΝ ΣΥΣΚΕΥΩΝ

Όταν είναι συνδεδεμένος στην πρίζα, ο δρομολογητής DIR-518L μπορεί να φορτίσει κινητές συσκευές, όπως smartphone, καθώς και συσκευές υψηλής ισχύος, όπως iPad.

#### Βήμα 1

Σύρετε το διακόπτη Router/Charger του DIR-518L στη θέση Charger.

#### Βήμα 2

Συνδέστε το καλώδιο της συσκευής σας στη θύρα USB του DIR-518L. Ελέγξτε τη συσκευή σας, για να βεβαιωθείτε ότι φορτίζεται.

# ΑΝΤΙΜΕΤΩΠΙΣΗ ΠΡΟΒΛΗΜΑΤΩΝ

# ΠΡΟΒΛΗΜΑΤΑ ΕΓΚΑΤΑΣΤΑΣΗΣ ΚΑΙ ΔΙΑΜΟΡΦΩΣΗΣ

#### 1. ΠΩΣ ΘΑ ΔΙΑΜΟΡΦΩΣΩ ΤΟ ΔΡΟΜΟΛΟΓΗΤΗ DIR-518L ΧΕΙΡΟΚΙΝΗΤΑ;

- Από τον υπολογιστή ή την κινητή συσκευή, συνδεθείτε στο ασύρματο δίκτυο του DIR-518L. Βρείτε το όνομα του δικτύου Wi-Fi (SSID) και τον κωδικό πρόσβασης για τη συσκευή σας, τα οποία αναγράφονται στην παρεχόμενη Κάρτα διαμόρφωσης Wi-Fi.
- Ανοίξτε ένα πρόγραμμα περιήγησης στο web και πληκτρολογήστε τη διεύθυνση http://dlinkrouter.
   local. ή http://dlinkrouter.
- Ο προεπιλεγμένος κωδικός πρόσβασης για το λογαριασμό διαχειριστή θα πρέπει να παραμείνει κενός.
- Αν έχετε αλλάξει τον κωδικό πρόσβασης και δεν μπορείτε να τον θυμηθείτε, θα πρέπει να επαναφέρετε το δρομολογητή,

#### 2. ΠΩΣ ΘΑ ΕΠΑΝΑΦΕΡΩ ΤΟ ΔΡΟΜΟΛΟΓΗΤΗ DIR-518L ΣΤΙΣ ΠΡΟΕΠΙΛΕΓΜΕΝΕΣ ΕΡΓΟΣΤΑΣΙΑΚΕΣ ΡΥΘΜΙΣΕΙΣ;

- Βεβαιωθείτε ότι ο δρομολογητής είναι ενεργοποιημένος.
- Πιέστε παρατεταμένα το πλήκτρο επαναφοράς για τουλάχιστον 5 δευτερόλεπτα.
   Σημείωση: Με την επαναφορά του δρομολογητή στις προεπιλεγμένες εργοστασιακές ρυθμίσεις, οι τρέχουσες ρυθμίσεις διαμόρφωσης θα διαγραφούν. Για να διαμορφώσετε ξανά τις ρυθμίσεις σας, συνδεθείτε στο δρομολογητή όπως περιγράφεται στην ερώτηση 1 και, στη συνέχεια, διαμορφώστε το δρομολογητή.
- 3. ΠΩΣ ΘΑ ΠΡΟΣΘΕΣΩ ΕΝΑΝ ΝΕΟ ΑΣΥΡΜΑΤΟ ΥΠΟΛΟΓΙΣΤΗ-ΠΕΛΑΤΗ Ή ΥΠΟΛΟΓΙΣΤΗ, ΑΝ ΕΧΩ ΞΕΧΑΣΕΙ ΤΟ ΟΝΟΜΑ ΤΟΥ ΑΣΥΡΜΑΤΟΥ ΔΙΚΤΥΟΥ ΜΟΥ (SSID) Ή ΤΟ ΚΛΕΙΔΙ ΑΣΥΡΜΑΤΗΣ ΚΡΥΠΤΟΓΡΑΦΗΣΗΣ;
  - Για κάθε υπολογιστή που πρέπει να συνδεθεί ασύρματα με το δρομολογητή, θα πρέπει να βεβαιωθείτε ότι χρησιμοποιείτε το σωστό όνομα ασύρματου δικτύου (SSID) και το σωστό κλειδί κρυπτογράφησης.
  - Χρησιμοποιήστε ένα περιβάλλον εργασίας χρήστη που βασίζεται στο web (όπως περιγράφεται στην ερώτηση 1 παραπάνω), για να ελέγξετε ή να επιλέξετε τις ασύρματες ρυθμίσεις σας.
  - Μην παραλείψετε να σημειώσετε αυτές τις ρυθμίσεις, ώστε να μπορέσετε να τις πληκτρολογήσετε σε κάθε ασύρματα συνδεδεμένο υπολογιστή. Θα βρείτε μια ειδική περιοχή στο πίσω μέρος αυτού του εγγράφου, για να καταγράψετε αυτές τις σημαντικές πληροφορίες για μελλοντική χρήση.

#### 4. ΓΙΑΤΙ ΔΕΝ ΜΠΟΡΩ ΝΑ ΣΥΝΔΕΘΩ ΣΤΟ ΙΝΤΕΡΝΕΤ;

 Επικοινωνήστε με την υπηρεσία παροχής Internet, για να βεβαιωθείτε ότι η υπηρεσία Ευρυζωνικής σύνδεσης/3G/Ενεργού σημείου έχει ενεργοποιηθεί/συνδεθεί από την υπηρεσία παροχής Internet, καθώς και ότι το όνομα χρήστη και ο κωδικός πρόσβασης της υπηρεσίας είναι σωστά.

#### 5. ΓΙΑΤΙ ΔΕΝ ΜΠΟΡΩ ΝΑ ΕΓΓΡΑΨΩ ΤΗ ΣΥΣΚΕΥΗ MOY ΣΤΗ MYDLINK;

- Αν αντιμετωπίσετε πρόβλημα με την εγγραφή αυτού του δρομολογητή στο λογαριασμό mydlink, επιχειρήστε μια ολική επαναφορά χρησιμοποιώντας έναν αναδιπλωμένο συνδετήρα, προκειμένου να πιέστε παρατεταμένα το κουμπί επαναφοράς για 5 δευτερόλεπτα ενώ ο δρομολογητής ενεργοποιείται. Αυτό μπορεί να είναι απαραίτητο, αν αγοράσετε ένα ανοικτό κουτί ή ένα προϊόν μεταπώλησης.

### ΤΕΧΝΙΚΉ ΥΠΟΣΤΉΡΙΞΗ

D-Link Hellas Support Center http://www.dlink.com Καλύμνου 12, 112 51, Αθήνα Τηλ. 213 0020353 (Δευτέρα - Παρασκευή, 09.00 - 19.00) Fax. 210 8653172

# SADRŽAJ PAKIRANJA

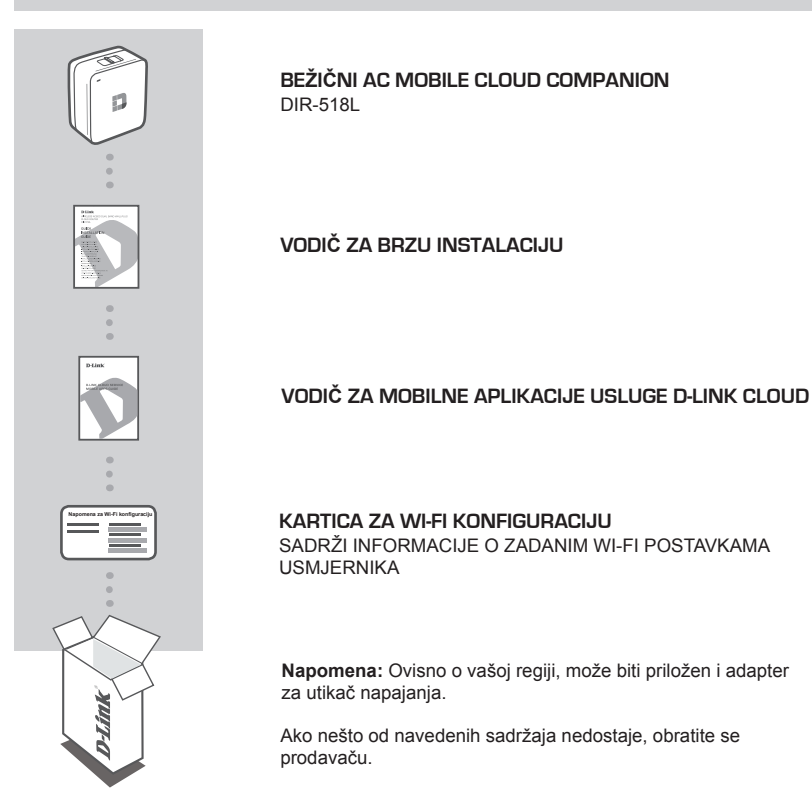

# ZAHTJEVI SUSTAVA

- Širokopojasna internetska veza
- · Pametni telefon, tablet ili računalo s podrškom za Wi-Fi
- Za postavljanje putem web preglednika:
  - · Internet Explorer 8, Firefox 12, Chrome 20 ili Safari 4 ili noviji

# POSTAVLJANJE PROIZVODA

# POSTAVLJANJE OPREME

Priključite DIR-518L u strujnu utičnicu. Ovisno o regiji, možda ćete najprije morati priključiti adapter za utikač napajanja za vašu regiju.

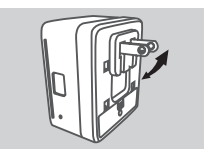

Korak 1

Savijte zadane zupce prema unutra.

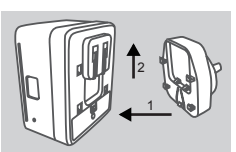

Korak 2 Montirajte adapter za utikač kao što je prikazano na slici.

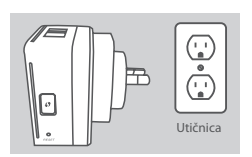

Korak 3 Priključite DIR-518L u strujnu utičnicu.

Ovisno o vašoj opremi, DIR-518L moguće je jednostavno postaviti s bilo kojeg uređaja s Wi-Fi vezom i web preglednikom.

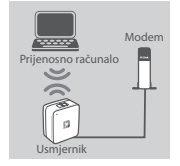

# 

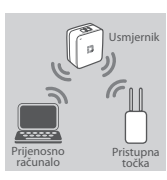

## Uporaba žične Ethernet veze:

Spojite svoj DSL/kabelski modem ili žičnu internetsku liniju s DIR-518L pomoću Ethernet kabela.

### Uporaba 3G USB adaptera:

Bit će vam potreban kompatibilni 3G USB adapter s aktivnom SIM karticom. Više informacija potražite na lokalnom D-Link web mjestu.

3G USB adapter priključite u USB priključak na DIR-518L.

#### Priključivanje Wi-Fi pristupnu točku:

Bit će vam potreban naziv Wi-Fi mreže i zaporka za pristupnu točku s kojom se želite povezati.

# POSTAVLJANJE PROIZVODA

### POVEZIVANJE S UREĐAJEM DIR-518L

#### Korak 1

Uključite DIR-518L tako da prekidač Usmjernik/punjač pomaknete u položaj Router (Usmjernik).

#### Korak 2

Računalo ili mobilni uređaj povežite s bežičnom mrežom DIR-518L. Pronađite naziv Wi-Fi mreže (SSID) i zaporku za vaš uređaj koji su otisnuti na priloženoj kartici za Wi-Fi konfiguriranje.

#### Korak 3

Nakon što se povežete, otvorite web preglednik na mobilnom uređaju ili računalu i upišite http://dlinkrouter.local. ili http://dlinkrouter. u adresnu traku.

#### Korak 4

Na stranici za prijavu unesite zaporku administratora. Zaporka prema zadanim postavkama mora biti prazna. Kliknite **Prijava**.

Ako zaporka nije prazna ili ste je zaboravili, resetirajte usmjernik tako da uz pomoć pribadače pritisnete i 5 sekundi ili dulje držite gumb RESET, a potom ga otpustite.

### KONFIGURIRANJE

Ako je ikona Internet 🌐 siva i prikazana je ikona 🔺, kliknite ikonu i slijedite korake u nastavku:

#### Uporaba žične Ethernet veze:

Unesite korisničko ime i zaporku koje ste dobili od svog pružatelja internetskih usluga (ISP-a).

#### Uporaba 3G USB adaptera:

Ako je za vašu SIM karticu potreban PIN, unesite ga i kliknite **Spremi**. Čarobnjak od vas po potrebi može zatražiti da unesete APN, broj za biranje, korisničko ime i zaporku koje ste dobili od svog pružatelja internetskih usluga (ISP-a).

#### Priključivanje Wi-Fi pristupnu točku:

Odaberite dostupnu pristupnu točku i unesite zaporku kako biste se povezali.

### UPRAVLJANJE VEZAMA

Konfiguracije veza automatski će se spremiti kao internetski profili za buduću uporabu. DIR-518L automatski će se s njima povezati kada budu dostupne. Ako je dostupno više veza, možete ručno odabrati vezu koju želite uporabiti.

Za odabir veze:

- Idite na Postavke>Internet
- Na popisu profila možete odabrati radio gumb pokraj naziva profila kako biste uporabili tu vezu.

Za više pojedinosti o tome kako dodavati, brisati ili uređivati profile pogledajte Internetski profili u uputama za uporabu.

# POSTAVLJANJE PROIZVODA

## REGISTRIRAJ SE ZA MYDLINK

#### 1. korak:

Na stranici za upravljanje usmjernikom pođite na Postavke >> mydlink.

- 2. korak:
  - Ako imate račun mydlink, odaberite Da, imam račun za mydlink i unesite korisničko ime i zaporku. Kliknite Spremi.
  - Ako nemate račun mydlink, odaberite Ne, želim izraditi novi mydlink račun i unesite svoje podatke. Označite potvrdni okvir i kliknite Registracija.

Sada možete rabiti mydlink SharePort s DIR-518L.

Napomena: Nakon što dovršite registraciju mydlink, zadana veza PPPoE vašeg usmjernika bit će postavljena na Uvijek uključeno. Ako vaš ISP naplaćuje naknadu prema vremenu trajanja uspostavljene veze, možda ćete kao vašu zadanu postavku odabrati **Biraj na zahtjev**. Ipak. značajke usluge mydlink možda neće pravilno raditi.

# PUNJENJE

### PUNJENJE DRUGIH UREĐAJA

Nakon što se ukopča u strujnu utičnicu, DIR-518L može puniti vaše mobilne uređaje kao što su pametni telefoni, ali i jače uređaje poput iPodova.

#### Korak 1

Pomaknite prekidač Usmjernik/Punjač na DIR-518L u položaj Charger (Punjač).

#### Korak 2

Priključite kabel vašeg uređaja u USB priključak na DIR-518L. Provjerite uređaj kako biste bili sigurni da se puni.

# OTKLANJANJE POTEŠKOĆA

# POTEŠKOĆE S POSTAVLJANJEM I KONFIGURACIJOM

#### 1. KAKO MOGU RUČNO KONFIGURIRATI SVOJ USMJERNIK DIR-518L?

- Računalo ili mobilni uređaj povežite s bežičnom mrežom DIR-518L. Pronađite naziv Wi-Fi mreže (SSID) i zaporku za vaš uređaj koji su otisnuti na priloženoj kartici za Wi-Fi konfiguriranje.
- Otvorite web-preglednik pa u polje za adresu upišite http://dlinkrouter.local. ili http:// dlinkrouter.
- Zadano korisničko ime je "Admin", a polje za zaporku treba ostaviti prazno.
- Ako ste promijenili zaporku i ne možete je se prisjetiti, trebat ćete ponovno postaviti usmjernik.

#### 2. KAKO VRATITI ZADANE POSTAVKE USMJERNIKA DIR-518L?

- Usmjernik mora biti uključen.
- Pritisnite i držite gumb za ponovno postavljanje 5 sekundi ili više.
   Napomena: Vraćanjem tvorničkih postavki usmjernika brišu se trenutačne postavke konfiguracije. Kako biste ponovno konfigurirali postavke, prijavite se na usmjernik prema uputama iz odgovora na 1. pitanje i potom konfigurirajte usmjernik.

#### 3. KAKO DODATI NOVI BEŽIČNI KLIJENT ILI RAČUNALO AKO SAM ZABORAVIO/LA NAZIV BEŽIČNE MREŽE (SSID) ILI KLJUČ ZA ŠIFRIRANJE BEŽIČNE MREŽE?

- Za svako računalo koje se bežično povezuje s usmjernikom trebate upotrijebiti ispravan naziv bežične mreže (SSID) i ključ za šifriranje.
- Da biste provjerili ili odabrali postavke bežične mreže, pristupite web korisničkom sučelju (kao što je opisano gore u odgovoru na 1. pitanje).
- Zabilježite te postavke kako biste ih mogli unijeti za svako bežično povezano računalo. U polje na poleđini ovog dokumenta možete upisati ove važne podatke za buduće potrebe.

#### 4. ZAŠTO NE MOGU USPOSTAVITI VEZU S INTERNETOM?

 Od pružatelja internetskih usluga zatražite potvrdu da je omogućio / uspostavio širokopojasnu uslugu/3G/pristupnu točku te provjerite koristite li točno korisničko ime i zaporku ISP-a.

#### 5. ZAŠTO NE MOGU REGISTRIRATI SVOJ UREĐAJ NA mydlink?

- U slučaju problema s registracijom ovog usmjernika s vašim mydlink računom, pokušajte usmjernik vratiti na tvorničke postavke tako da s otvorenom spajalicom za papir pritisnete i 5 sekundi držite gumb za resetiranje dok je usmjernik uključen. To može biti potrebno ako ste kupili proizvod s otvorenom kutijom ili ste kupili polovni proizvod.

# TEHNIČKA PODRŠKA

Hvala vam na odabiru D-Link proizvoda. Za dodatne informacije, podršku i upute za korištenje uređaja, molimo vas da posjetite D-Link internetsku stranicu na http://www.dlink.com

# **VSEBINA PAKETA**

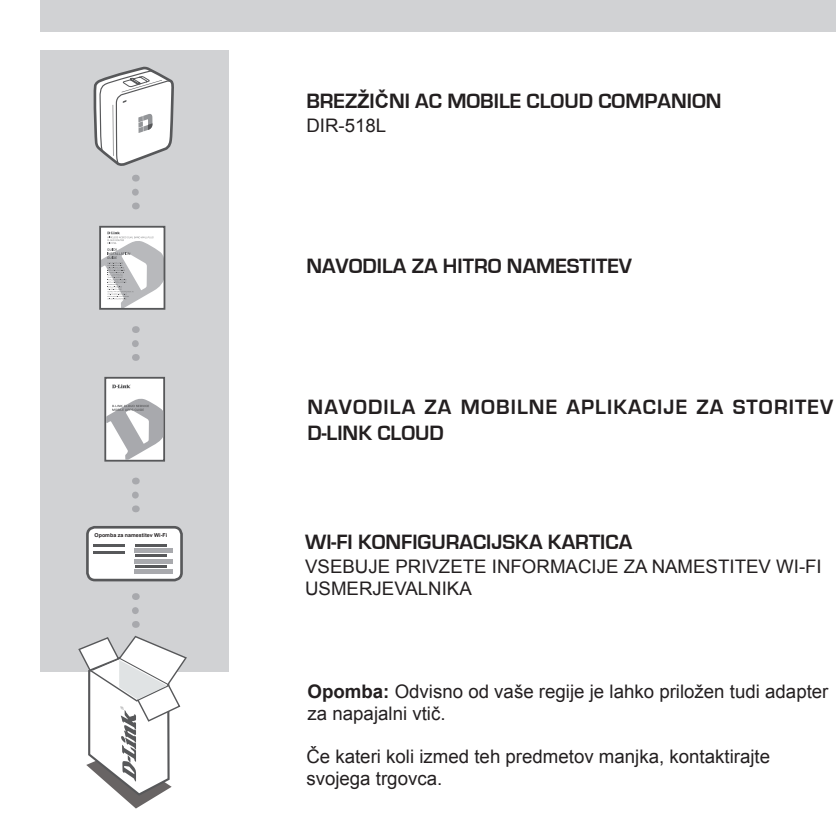

# SISTEMSKE ZAHTEVE

- Širokopasovna internetna povezava
- · Pametni telefon, tablet ali računalnik, ki podpirajo Wi-Fi
- · Za dostop prek spretnega brskalnika:
  - Internet Explorer 8, Firefox 12, Chrome 20, Safari 4 sli novejši

# NAMESTITEV IZDELKA

# NAMESTITEV OPREME

Vklopite DIR-518L v električno vtičnico. Odvisno od vaše regije, boste morda morali najprej priklopiti adapter za napajalni vtič, ki ustreza vaši regiji.

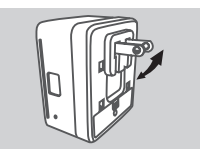

Korak 1 Privzete kavlje prepognite navznoter.

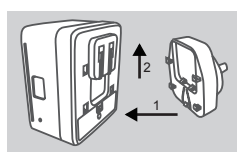

Korak 2 Montirajte adapter za napajalni vtič, kot je prikazano na sliki.

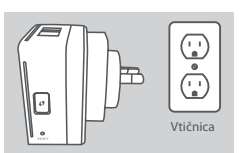

Korak 3 Vklopite DIR-518L v električno vtičnico.

Odvisno od vaše opreme, se lahko DIR-518L preprosto nastavi s kakršne koli naprave s povezavo Wi-Fi in spletnim brskalnikom.

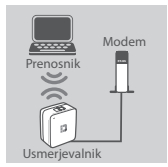

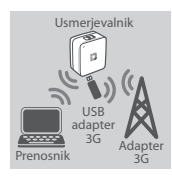

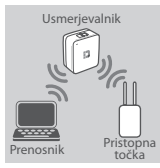

#### Uporaba kabelske Ethernet povezave:

Povežite vaš DSL/kabelski modem ali žično internetno linijo na DIR-518L z Ethernet kablom.

### Uporaba USB adapterja 3G:

Potrebovali boste združljivi USB adapter 3G z aktivno SIM kartico. Več informacij poiščite na lokalnem spletnem mestu D-Link.

Vtaknite USB adapter 3G v USB priključek na DIR-518L.

#### Povezovanje s pristopno točko Wi-Fi:

Potrebovali boste ime omrežja Wi-Fi in geslo za pristopno točko, s katero se želite povezati.

# NAMESTITEV IZDELKA

### POVEZOVANJE Z DIR-518L

#### Korak 1

Vklopite DIR-518L, tako da potisnete stikalo Usmerjevalnik/polnilnik v položaj Router (Usmerjevalnik).

#### Korak 2

S pomočjo računalnika ali mobilne naprave se povežite z brezžičnim omrežjem DIR-518L. Najdite ime omrežja Wi-Fi (SSID) in geslo, ki sta natisnjena na konfiguracijski kartici Wi-Fi.

#### Korak 3

Ko se povežete, na mobilni napravi ali računalniku odprite spretni brskalnik in v naslovno vrstico vpišite http://dlinkrouter.local. ali http://dlinkrouter.

#### Korak 4

Na strani za prijavo vnesite skrbniško geslo. Privzeto geslo je prazno polje. Kliknite Prijava.

Če geslo ni prazno ali ste ga pozabili, ponastavite usmerjevalnik tako, da z s pomočjo zaponke pritisnete in 5 sekund ali več držite gumb **RESET** in ga potem sprostite.

### NAMESTITEV

Potem ko se prijavite, se bo prikazala stran statusa. Če ikona Internet 
modra, je naprava pripravljena za uporabo!

#### Uporaba kabelske Ethernet povezave:

Vnesite informacije o uporabniškem imenu in geslu, ki ste jih prejeli od vašega ponudnika internetnih storitev (ISP).

#### Uporaba USB adapterja 3G:

Če vaša SIM kartica zahteva vnos PIN-a, ga vnesite in kliknite **Shrani**. Če je treba, bo čarovnik od vas zahteval informacije o APN-u, številki za klicanje, uporabniškem imenu in geslu, ki ste jih prejeli od vašega ponudnika internetnih storitev (ISP).

#### Povezovanje s pristopno točko Wi-Fi:

Izberite dostopno pristopno točko in vnesite geslo, da se z njo povežete.

### UPRAVLJANJE POVEZAV

Nastavitve povezav se samodejno shranijo kot internetni profili za uporabo v prihodnje. DIR-518L se bo samodejno povezal z njimi, ko bodo na voljo. Če imate več povezav, lahko ročno izberete povezavo, ki je želite uporabljati.

Za izbiro povezave:

- Pojdite na Nastavitve>Internet
- Na seznamu profilov lahko izberete radijski gumb pri imenu povezave, ki jo želite uporabiti.

Za več informacij o tem, kako dodajati, brisati ali urejati profile glejte Internetni profili v navodilih za uporabo.

# NAMESTITEV IZDELKA

## REGISTRACIJA ZA MYDLINK

#### 1. korak:

Na strani za upravljanje usmerjevalnika pojdite na Nastavitve >> mydlink.

- 2. korak:
  - Če imate račun mydlink, izberite Da, imam račun mydlink in vnesite uporabniško ime in geslo. Kliknite Shrani.
  - Če nimate računa mydlink, izberite Ne. Ustvariti želim nov račun mydlink in vnesite svoje podatke. Označite potrdilni okvirček in kliknite Registriraj se.

Sedaj lahko DIR-518L uporabljate s storitvijo mydlink SharePort.

**Opomba:** Potem ko opravite registracijo mydlink, bo privzeta povezava PPPoE, vašega usmerjevalnika vedno postavljena na **Vedno vklopljeno**. Če vam ISP zaračuna stroške povezave, lahko ročno izberete **Kliči na zahtevo**, kot privzeto nastavitev. Kakorkoli, značilnosti mydlink morda ne bodo delovale pravilno.

# POLNJENJE

### POLNJENJE DRUGIH NAPRAV

Ko se vklopi v električno vtičnico, lahko DIR-518L polni mobilne naprave, kot so pametni telefoni, kot tudi močnejše napravo, kot je iPad.

#### Korak 1

Premaknite stikalo Usmerjevalnik/polnilnik na DIR-518L v položaj Charger (Polnilnik).

#### Korak 2

Vtaknite kabel naprave v USB priključek na DIR-518L. Preverite napravo in se prepričajte, da se naprava polni.

# ODPRAVLJANJE TEŽAV

### PROBLEMI PRI POSTAVITVI IN NASTAVITVI

#### 1. KAKO NAJ ROČNO NASTAVIM SVOJ USMERJEVALNIK DIR-518L?

- S pomočjo računalnika ali mobilne naprave se povežite z brezžičnim omrežjem DIR-518L.
   Najdite ime omrežja Wi-Fi (SSID) in geslo, ki sta natisnjena na konfiguracijski kartici Wi-Fi.
- Odprite spletni brskalnik in vnesite naslov http://dlinkrouter.local. ali http://dlinkrouter.
- Privzeto uporabniško geslo je Admin, polje za geslo pa pustite prazno.
- Če spremite geslo in ga pozabite, boste morali ponastaviti usmerjevalnik.

#### KAKO PONASTAVIM SVOJ USMERJEVALNIK DIR-518L NA PRIVZETE TOVARNIŠKE NASTAVITVE?

- Zagotovite, da je usmerjevalnik napajan.
- Pritisnite in 5 sekund ali več držite gumb za ponastavitev.
   Opomba: Ponastavljanje usmerjevalnika na privzete tovarniške nastavitve bo izbrisalo trenutne konfiguracijske nastavitve. Za ponovno konfiguriranje vaših nastavitev prijavite se v usmerjevalnik, kot je opisano v vprašanju 1, in potem nastavite usmerjevalnik.

#### 3. KAKO DODAM NOVEGA BREZŽIČNEGA ODJEMALCA ALI RAČUNALNIK, ČE SEM POZABIL IME SVOJEGA BREZŽIČNEGA OMREŽJA (SSID) ALI BREZŽIČNI ŠIFRIRNI KLJUČ?

- Za vsak računalnik, ki se želi brezžično povezati na usmerjevalnik, se boste morali prepričati, da uporabljate pravilno ime brezžičnega omrežja (SSID) in šifrirni ključ.
- Uporabite uporabniški vmesnik, ki temelji na brskalniku (kot je opisano v zgornjem vprašanju 1), da preverite ali izberete vaše brezžične nastavitve.
- Obvezno zapišite te postavke, da jih lahko vnesete za vsak brezžično povezan računalnik. Na zadnji strani tega dokumenta boste našli področje, kjer lahko vpišete te pomembne informacije za uporabo v prihodnosti.

#### 4. ZAKAJ NE MOREM DOBITI INTERNETNE POVEZAVE?

Obrnite se na ISP-ja, da zagotovite, da je bila širokopasovna storitev/3G/pristopna točka vklopljena/povezana s strani ISP-ja in, da sta uporabniško ime in geslo ISP-ja-ja pravilna.

#### 5. ZAKAJ NE MOREM REGISTRIRATI SVOJE NAPRAVE PRI mydlink?

 - V primeru težav z registracijo tega usmerjevalnika z vašim računom mydlink, poskusite ponastaviti usmerjevalnik na tovarniške nastavitve, tako da z odprto priponko za papir pritisnete in 5 sekund držite gumb za ponastavitev, ko je usmerjevalnik vklopljen. To bo morda potrebno, če ste kupili izdelek v odprti škatli ali rabljeni izdelek.

## TEHNIČNA PODPORA

Zahvaljujemo se vam, ker ste izbrali D-Link proizvod. Za vse nadaljnje informacije, podporo ter navodila za uporabo prosimo obiščite D-Link - ovo spletno stran http://www.dlink.com

# CONȚINUTUL PACHETULUI

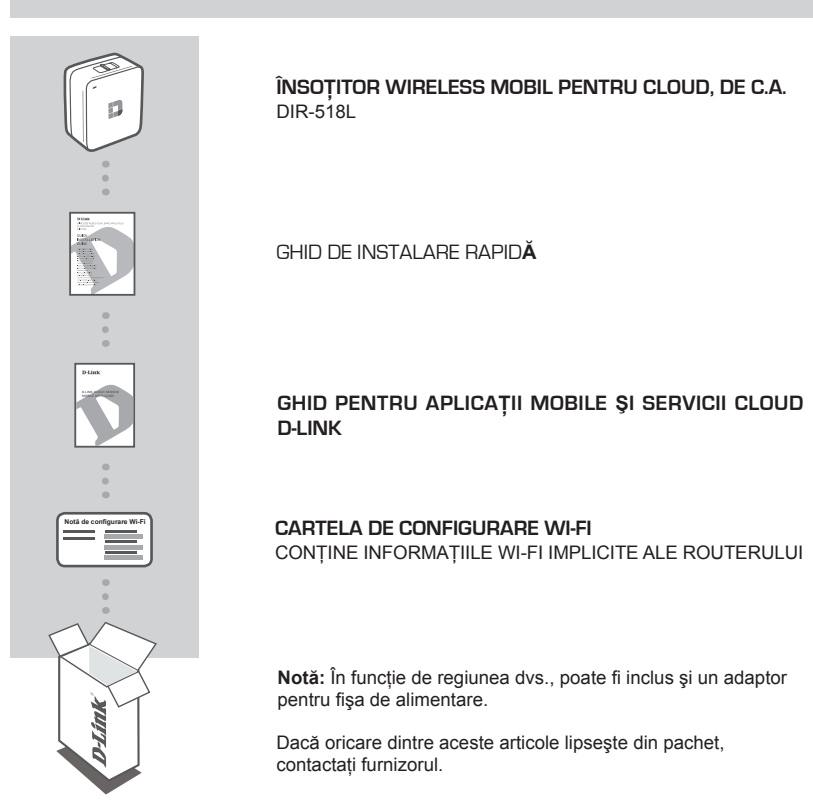

# CERINȚE DE SISTEM

- · O conexiune la internet cu bandă largă
- · Smartphone, tabletă sau computer cu conectivitate Wi-Fi
- · Pentru accesare dintr-un browser web:
  - · Internet Explorer 8, Firefox 12, Chrome 20 sau Safari 4 ori versiuni ulterioare

# **CONFIGURAREA PRODUSULUI**

# CONFIGURAREA ECHIMANETULUI

Introduceți DIR-518L într-o priză. În funcție de regiunea dvs., poate fi necesar ca mai întâi să conectați adaptor pentru fișa de alimentare.

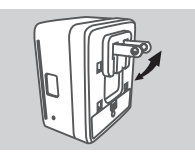

#### Pasul 1

Îndoiți spre interior picioarele de contact implicite.

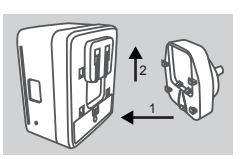

### Pasul 2

Prindeți în interior adaptorul pentru fișă conform reprezentării din imagine.

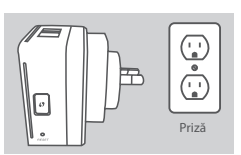

#### Pasul 3 Introduceți DIR-518L în priza de perete.

În funcție de echipamentul dvs., routerul DIR-518L poate fi configurat cu ușurință de pe orice dispozitiv cu conectivitate Wi-Fi și browser web.

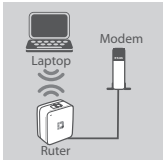

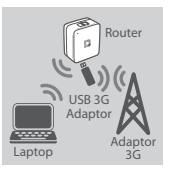

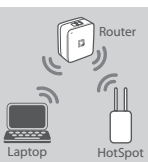

### Utilizând o conexiune Ethernet prin cablu:

Conectați modemul DSL/prin cablu sau cablul de Internet larouterul DIR-518L utilizând un cablu Ethernet.

### Utilizând un adaptor USB 3G:

Veți avea nevoie de un adaptor USB 3G compatibil cu o cartelă SIM activă. Pentru mai multe informații, accesați site-ul web D-Link local.

Conectați adaptorul USB 3G la portul USB de la routerul DIR-518L.

#### Conectarea la un hotspot Wi-Fi:

Veți avea nevoie de numele rețelei Wi-Fi și de parola hotspotului la care doriți să vă conectați.

88

# **CONFIGURAREA PRODUSULUI**

### CONECTAREA LA ROUTERUL DIR-518L

#### Pasul 1

Porniți routerul DIR-518L glisând comutatorul Router/Charger (Router/Încărcător) în poziția ON.

#### Pasul 2

Pe PC-ul sau dispozitivul dvs. mobil, conectați-vă la rețeaua wireless a routerului DIR-518L. Găsiți numele Wi-Fi (SSID) și parola pentru dispozitiv, așa cum se află imprimate pe cardul de configurare Wi-Fi inclus.

#### Pasul 3

După ce v-ați conectat, deschideți un browser web pe dispozitivul dvs. mobil sau pe computer și tastați în bara de adresăhttp://dlinkrouter.local. sau http://dlinkrouter.

#### Pasul 4

În pagina de autentificare, introduceți parola de administrator. În mod implicit, această parolă trebuie lăsată necompletată. Faceți clic pe **Conectare**.

Dacă parola nu este necompletată sau dacă ați uitat parola, resetați routerul prin apăsarea butonului RESET (RESETARE) cu ajutorul unui ac. Țineți apăsat butonul timp de cel puțin 5 secunde, apoi eliberați-l.

### CONFIGURARE

După ce vă conectați, veți vedea o pagină de stare. Dacă pictograma Internet ⊕este albastră, înseamnă că dispozitivul este pregătit pentru utilizare!

#### Utilizând o conexiune Ethernet prin cablu:

Introduceți numele de utilizator și parola pe care le-ați primit de la furnizorul de servicii Internet.

#### Utilizând un adaptor USB 3G:

În cazul în care cartela dvs. SIM necesită un cod PIN, introduceți codul și faceți clic pe **Save** (Salvare). Dacă este necesar, expertul vă va solicita să introduceți numele punctului de acces (APN), numărul pentru conectare prin linie telefonică, numele de utilizator și parola pe care leați primit de la furnizorul de servicii Internet.

#### Conectarea la un hotspot Wi-Fi:

Selectați un hotspot disponibil și introduceți parola acestuia pentru a vă conecta.

### GESTIONAREA CONEXIUNILOR

Configurațiile de conectare vor fi salvate automat ca profiluri Internet pentru utilizare ulterioară. Routerul DIR-518L se va conecta automat la aceste profiluri atunci când sunt disponibile. Dacă aveți disponibile mai multe conexiuni, puteți selecta manual conexiunea pe care doriți să o utilizați.

Pentru a selecta o conexiune:

- Mergeți la Settings (Setări) > Internet
- În Profile List (Listă profiluri) puteți selecta butonul radio de lângă un Profile Name (Nume profil) pentru a utiliza conexiunea respectivă.

Pentru mai multe detalii despre adăugarea, ştergerea sau editarea profilurilor, consultați secțiunea **Profiluri Internet** din manualul de utilizare.

# **CONFIGURAREA PRODUSULUI**

### ÎNREGISTRAREA PENTRU MYDLINK

#### Pasul 1:

În pagina de administrare a routerului, mergeți la Settings (Setări) >> mydlink.

#### Pasul 2:

- Dacă aveți un cont mydlink, selectați Yes, I have a mydlink account (Da, am un cont mydlink) și introduceți numele de cont și parola. Faceți clic pe Save (Salvare).
- Dacă nu aveți un cont mydlink, selectați No, I want to create a new mydlink account (Nu, doresc să creez un cont mydlink nou) și introduceți informațiile dvs. Bifați caseta de selectare și faceți clic pe Sign Up (Înregistrare).

Acum puteți utiliza mydlink SharePort cu DIR-518L.

Notă: După finalizarea înregistrării pentru serviciul mydlink, conexiunea PPPoE implicită a routerului dvs. va fi setată pe **Always On** (Activată permanent). Dacă furnizorul dvs. de servicii internet vă taxează pentru datele utilizate, este recomandat să alegeți opțiunea **Dial On Demand** (Apelare la cerere) ca setare implicită. Totuși, este posibil ca unele caracteristici mydlink să nu funcționeze corespunzător în acest caz.

# ÎNCĂRCAREA

## ÎNCĂRCAREA ALTOR DISPOZITIVE

După conectare la priză, vă puteți încărca dispozitivele mobile, precum smartphone-uri sau dispozitive cu consum mare, cum ar fi dispozitivele iPad, utilizând routerul DIR-518L.

#### Pasul 1

Glisați comutatorul Router/Charger (Router/Încărcător) al routerului DIR-518L pe Charger (Încărcător).

#### Pasul 2

Conectați dispozitivul de încărcat la portul USB (1 A) al routerului DIR-518L. Verificați că dispozitivul se încarcă.

# DEPANARE

### PROBLEME DE INSTALARE ȘI CONFIGURARE

#### 1. CUM CONFIGUREZ MANUAL ROUTERUL DIR-518L?

- Pe PC-ul sau dispozitivul dvs. mobil, conectați-vă la rețeaua wireless a routerului DIR-518L.
   Găsiți numele Wi-Fi (SSID) și parola pentru dispozitiv, așa cum se află imprimate pe cardul de configurare Wi-Fi inclus.
- Deschideți un browser web și introduceți adresa http://dlinkrouter.local. sau http://dlinkrouter.
- Parola implicită pentru contul de administrator trebuie lăsată necompletată.
- Dacă ați modificat parola și nu v-o puteți reaminti, va trebui să reinițializați routerul.

#### 2. CUM REINIȚIALIZEZ ROUTERUL DIR-518L LA SETĂRILE IMPLICITE DIN FABRICĂ?

- Asigurați-vă că routerul este pornit.
- Țineți apăsat butonul de reinițializare timp de cel puțin 5 secunde.

Notă: Reinițializarea routerului la setările implicite din fabrică va determina ștergerea setărilor

configurației curente. Pentrureconfigurarea setărilor, conectați-vă la router așa cum s-a arătat la întrebarea 1, apoi configurați routerul.

#### 3. CUM POT ADĂUGA UN NOU CLIENT WIRELESS SAU UN NOU PC DACĂ AM UITAT NUMELE REȚELEI WIRELESS (SSID) SAU CHEIA CU CARE A FOST CRIPTATĂ ACEASTA?

- Pentru fiecare PC care trebuie să se conecteze la router în mod wireless, va trebui să vă asigurați că utilizați numele de rețea wireless (SSID) și cheia de criptare corecte.
- Utilizați interfața pentru utilizator bazată pe Web (conform descrierii de la întrebarea 1 de mai sus) pentru a verifica sau a alege setările wireless.
- Asigurați-vă că notați aceste setări pentru a le putea introduce în fiecare PC conectat în mod wireless. În partea din spate a acestui document veți găsi o zonă special concepută pentru a salva aceste informații importante, în vederea utilizării ulterioare.

#### 4. DE CE NU POT OBȚINE O CONEXIUNE LA INTERNET?

 - Contactați furnizorul dvs. de servicii Internet (ISP) pentru a vă asigura că serviciul de bandă largă/3G/Hotspot a fost activat/conectat de acesta şi că numele de utilizator şi parola furnizorului ISP sunt corecte.

#### 5. DE CE NU POT ÎNREGISTRA DISPOZITIVUL LA mydlink?

Dacă întâmpinați probleme la înregistrarea acestui router la contul dvs. mydlink, încercați să
efectuați o resetare hardware utilizând o agrafă desfăcută pentru a apăsa şi a menține apăsat
butonul de reinițializare timp de 5 secunde în timp ce routerul este pornit. Acest lucru poate fi
necesar dacă ați achiziționat o cutie desigilată sau o unitate revândută.

### SUPORT TEHNIC

Vă mulţumim pentru alegerea produselor D-Link. Pentru mai multe informații, suport și manuale ale produselor vă rugăm să vizitați site-ul D-Link http://www.dlink.com

# WIRELESS NETWORK REMINDER

Wireless Network Name (SSID)

Wireless Network Password

# TECHNICAL SUPPORT

UK **IRFI AND** GERMANY FRANCE SPAIN ITAI Y NETHERI ANDS BELGIUM LUXEMBURG POLAND C7FCH HUNGARY NORWAY DENMARK FINLAND SWEDEN GREECE PORTUGAL

www.dlink.com www.dlink.com www.dlink.com www.dlink.com www.dlink.com www.dlink.com www.dlink.com www.dlink.com www.dlink.com www.dlink.com www.dlink.com www.dlink.com www.dlink.com www.dlink.com www.dlink.com www.dlink.com www.dlink.com www.dlink.com

Ver. 1.00(EU) 2014/02/10 6R518LB1Q.E1G